### DataMiner and the Confirmed Discharge Notice (CDN) and ISRA General Information Notice (GIN) Online Services

### March 20, 2018

#### Lynne Mitchell, NJDEP

SRWMP Training Committee Lynne.Mitchell@dep.nj.gov

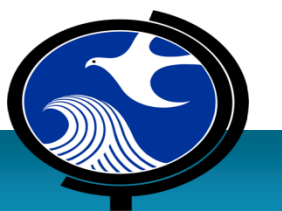

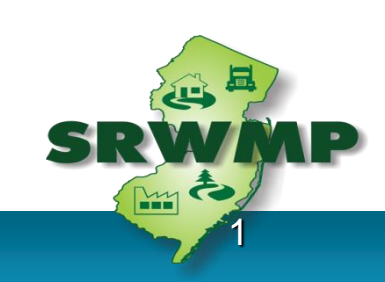

## Welcome

- In-Person Attendees
- Webinar Attendees

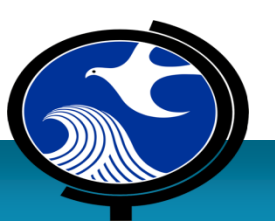

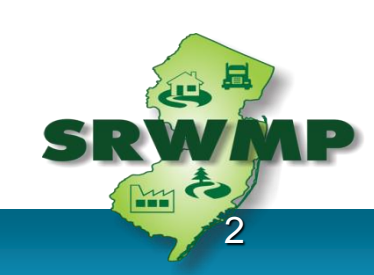

## **Continuing Education Credits (CECs)**

SRP Licensing Board has not yet approved 1.5 Regulatory CEC

for this Training Class

#### **Attendance Requirements**:

- -**In-Person Attendance**: Must sign-in / sign-out: May not miss more than 45 minutes of the training
- -Webinar participants: must be logged-in for entire session and answer 3 out of 4 test questions (randomly inserted in the presentation)

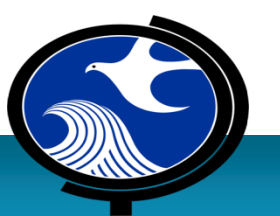

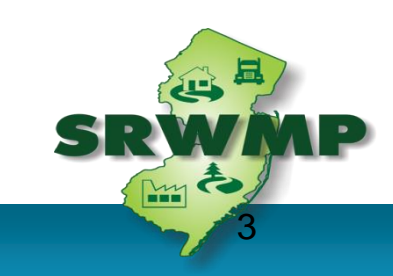

### **CECs: What's the Process?** If the SRPL Board HAS Approved CECs for the course...

- DEP compiles a list of "in-person" and "webinar" participants eligible for CECs
- DEP will email eligible participants a "Link" to a LSRPA webpage with certificate access instructions
- Certificates are issued by the LSRPA after paying a \$25 processing fee

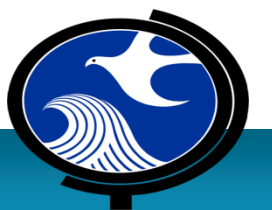

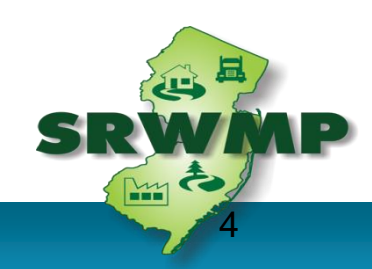

### **CECs: What's the Process?**

#### Since the SRPL Board Has <u>NOT</u> Approved CECs for the course...

# The certificate process will occur **AFTER** the course has been approved by the SRPL Board

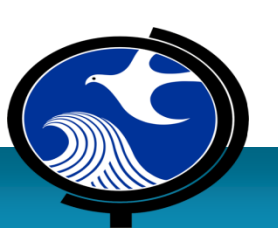

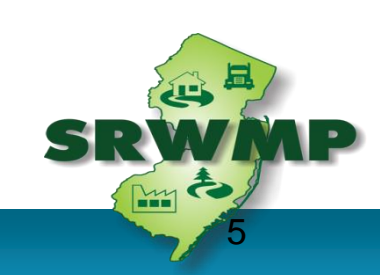

### **Test Your Knowledge**

# Sky diving without a parachute may be hazardous to your health.

A. True

B. False

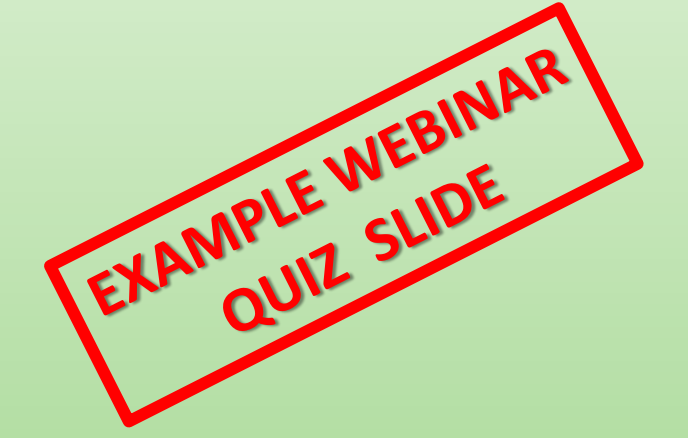

### **Test Your Knowledge**

# Sky diving without a parachute may be hazardous to your health.

## **A.True**

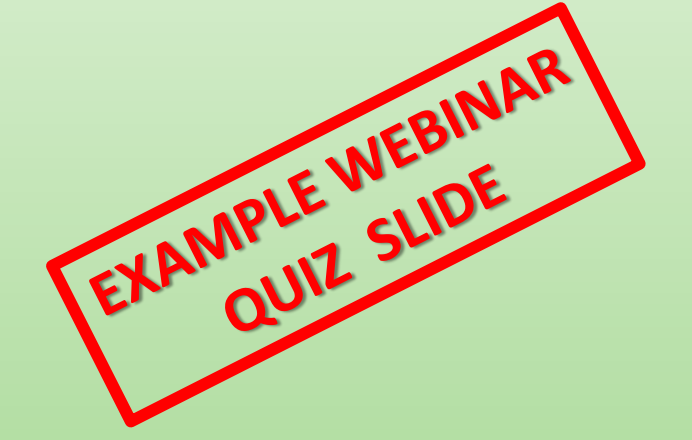

## **Important reminders**

- Please mute cell phones
- Phone calls / conversations
  - -Please take outside of the meeting room

### Question/Answers

- -At times specified during the presentation
- -Please wait for the microphone
- -Webinar participants, wait for question period to "open up" and can then type in question

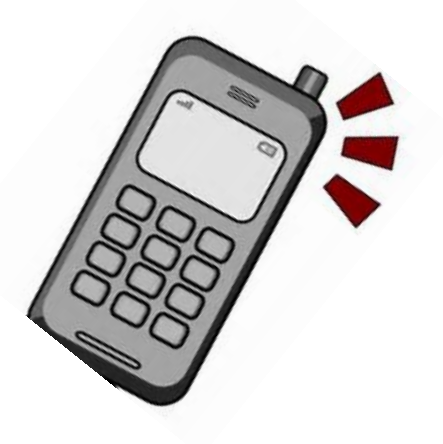

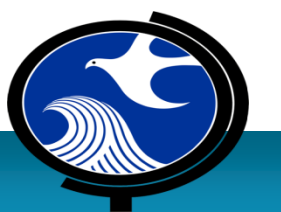

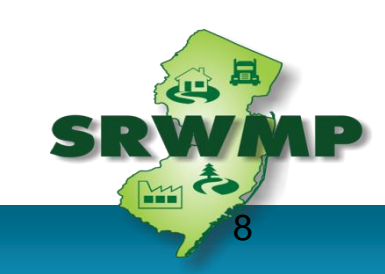

### **Remember!**

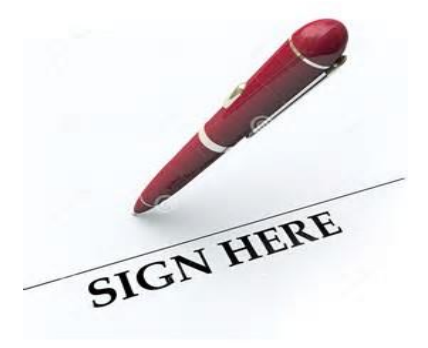

### Remember to sign in <u>and</u> out for credit

### **Please fill out Evaluation Form**

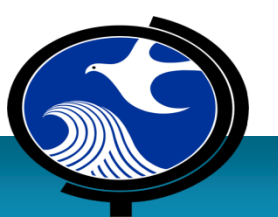

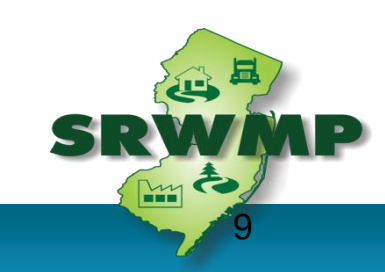

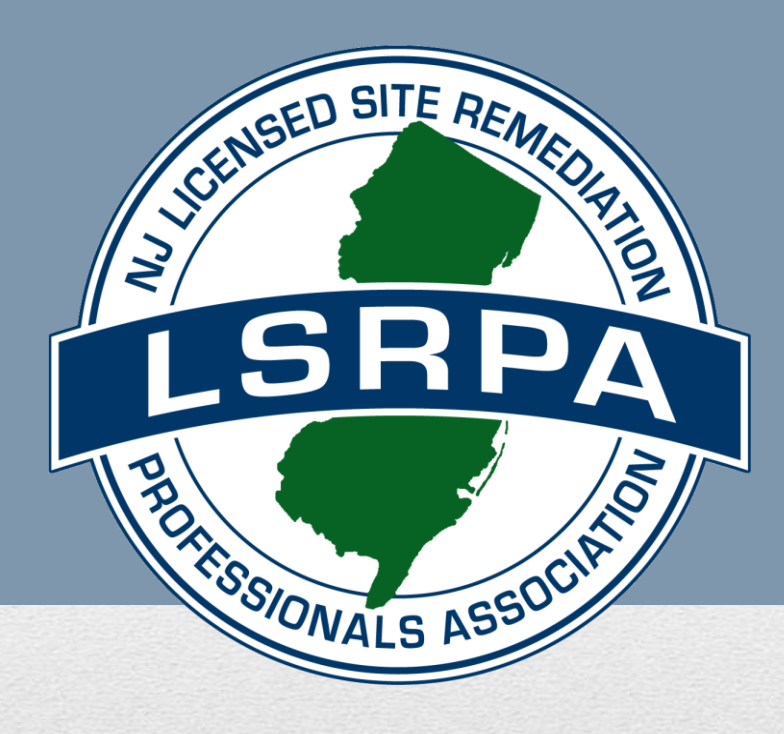

### NJDEP Training Workshop Data Miner and Confirmed Discharge Notice (CDN) and ISRA GIN Online Services March 20, 2018

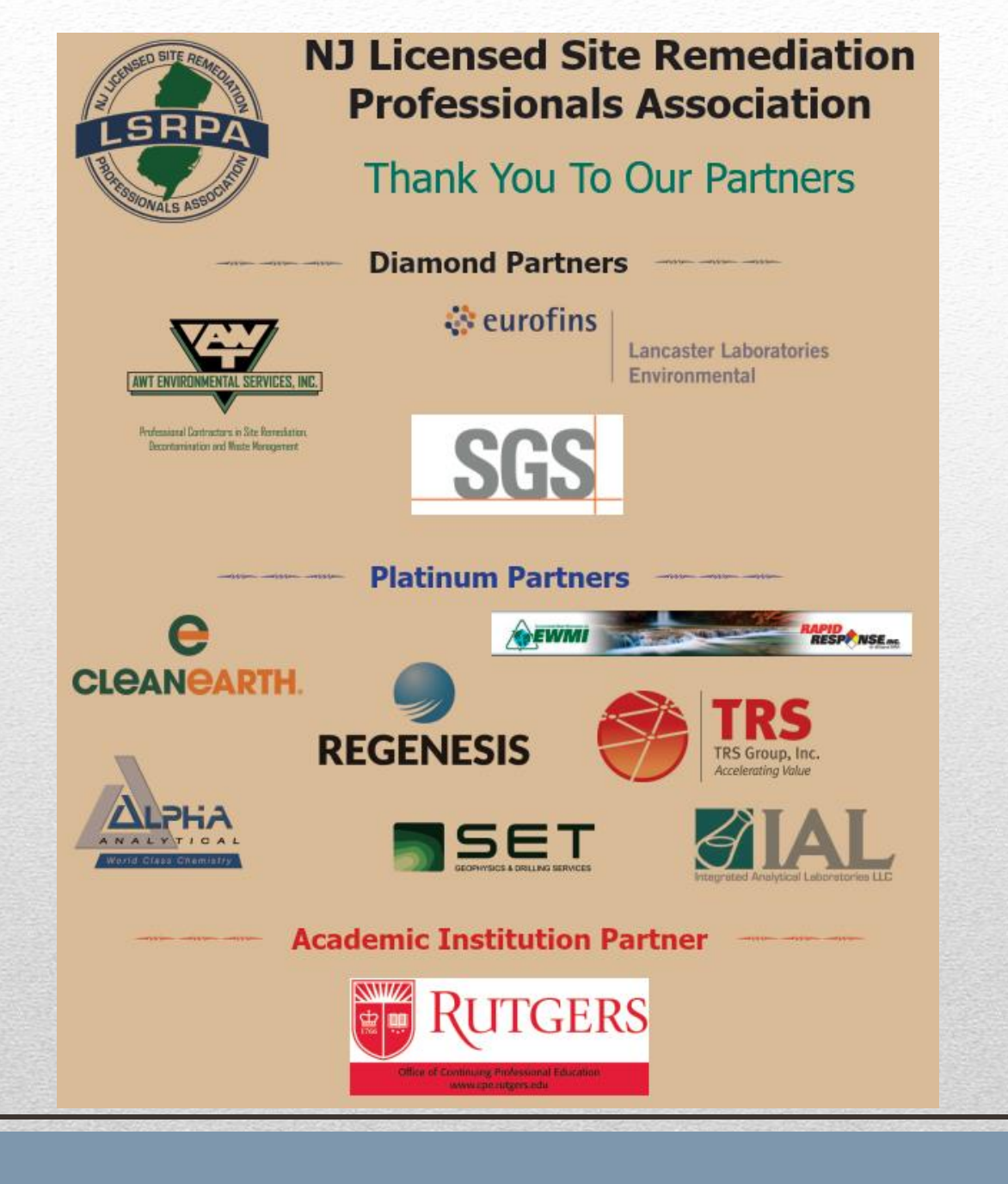

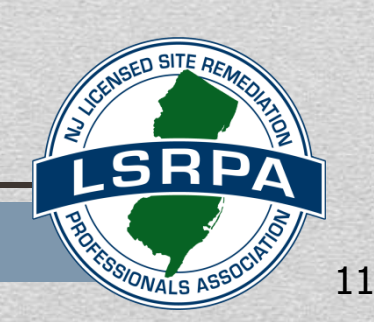

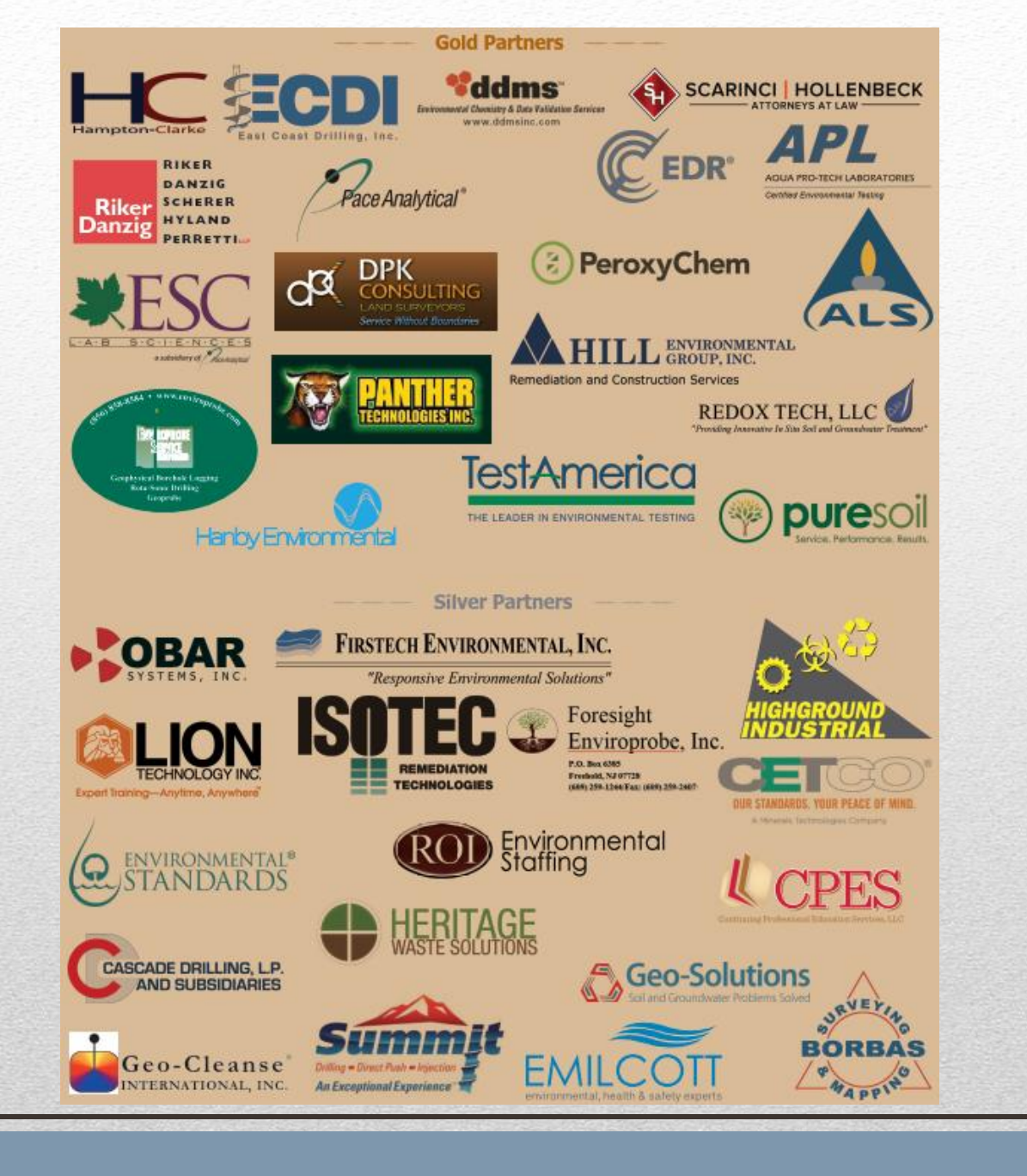

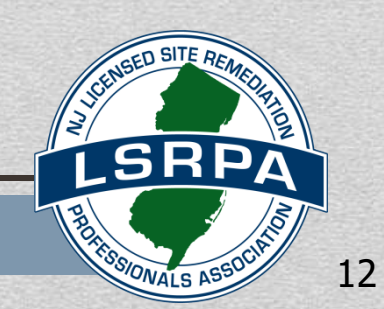

### 36 Continuing Education Credits (CECs) over 3 year LSRP license renewal period Minimum CECs must be satisfied in these categories:

- 3 CECs Ethics\*
- 10 CECs Regulatory
- 14 CECs Technical
- 9 CECs Discretionary

# LSRP Continuing Education Requirements

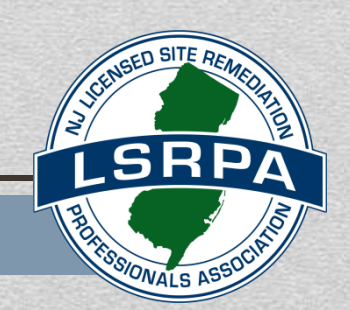

- The LSRPA offers, and will continue to offer, a 3 credit Ethics course <u>six</u> (6) times during each 3 year license period
- Twice a year just held it in January; will hold a session on September 17, 2018 at the Meadowlands Environmental Research Institute in Lyndhurst. Registration is open now on the LSRPA website.
- Held throughout the state: 2x in Northern NJ, Central and Southern NJ
- The LSRPA offers the original, longest continuously running LSRP Ethics Course.

# Ethics Continuing Education Requirements

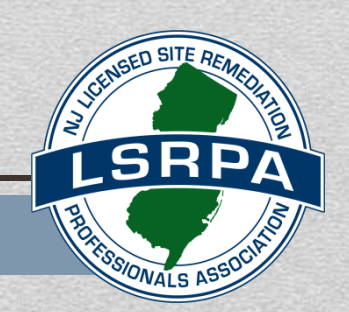

## Public Service Announcement from the LSRP Licensing Board

- Carefully track CECs for each renewal cycle
- Most common issue is timing
- Renewal app is due 90 days prior to license expiration date
- CECs must be <u>completed</u> at time of <u>application submission</u>
- There are several on-line CEC options if time is tight except for Ethics!!
- Pay renewal fees on time

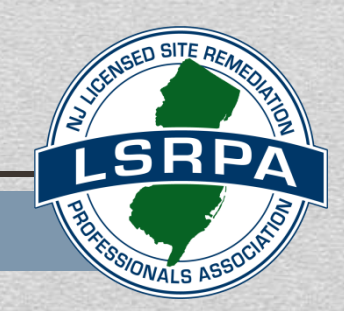

15

# Upcoming LSRPA Courses & Events

- April 10 & April 11, 2018 2 day course. Fundamental Contaminant Chemistry in Soil and Groundwater (GEI Consultants, 18000 Horizon Way, Ste 200, Mt. Laurel, NJ 08054) (13 Tech. CECs)
- April 24 & October 23, 2018 Due to popular demand, being offered twice in 2018! Followed by a networking reception. Due Diligence in New Jersey (Bridgewater & Princeton) (5.5 Reg. CECs)
- September 17, 2018 Ethics Course (Lyndhurst) (3 Ethics CECs)

#### Visit LSRPA.org for details and registration

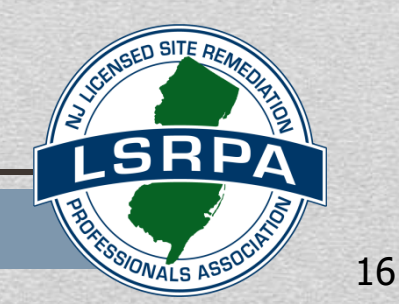

# **Recent LSRPA Initiatives**

- <u>Member Breakfasts</u>, held throughout the state: Check lsrpa.org for locations.
- <u>Monitoring Wells Lost, But Not Forgotten:</u> Now on the LSRPA website
- On the LSRPA website:
  - LSRPA Comments on Changes to Mandated LSRP Audit Procedure
  - Historic Fill Whitepaper for LSRPs
- LSRPA initiating a Sounding Board for local environmental commissions (ANJEC).

Visit LSRPA.org - Member Services for details

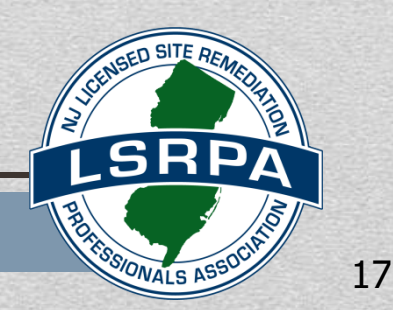

- <u>CE Tracking Spreadsheet Tool</u> Go to the CEC button on the LSRPA website Plug in your classes as you go and it keeps track for you
- <u>Dispute resolution</u> LSRPA listing of members willing to serve as a technical arbitrator/mediator in disputes between LSRPs / adversarial parties
- <u>Sounding Board</u> Provides a forum for complex questions / concerns related to regulation or guidance; Responses based on collaborative input from the Sounding Board Subcommittee and are verbal / non-binding; Legal disclaimer agreement required and confidentiality is maintained

Visit LSRPA.org - Member Services for details

# **Recent LSRPA Initiatives**

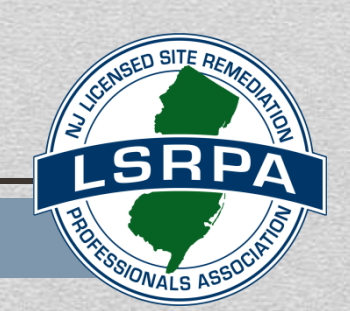

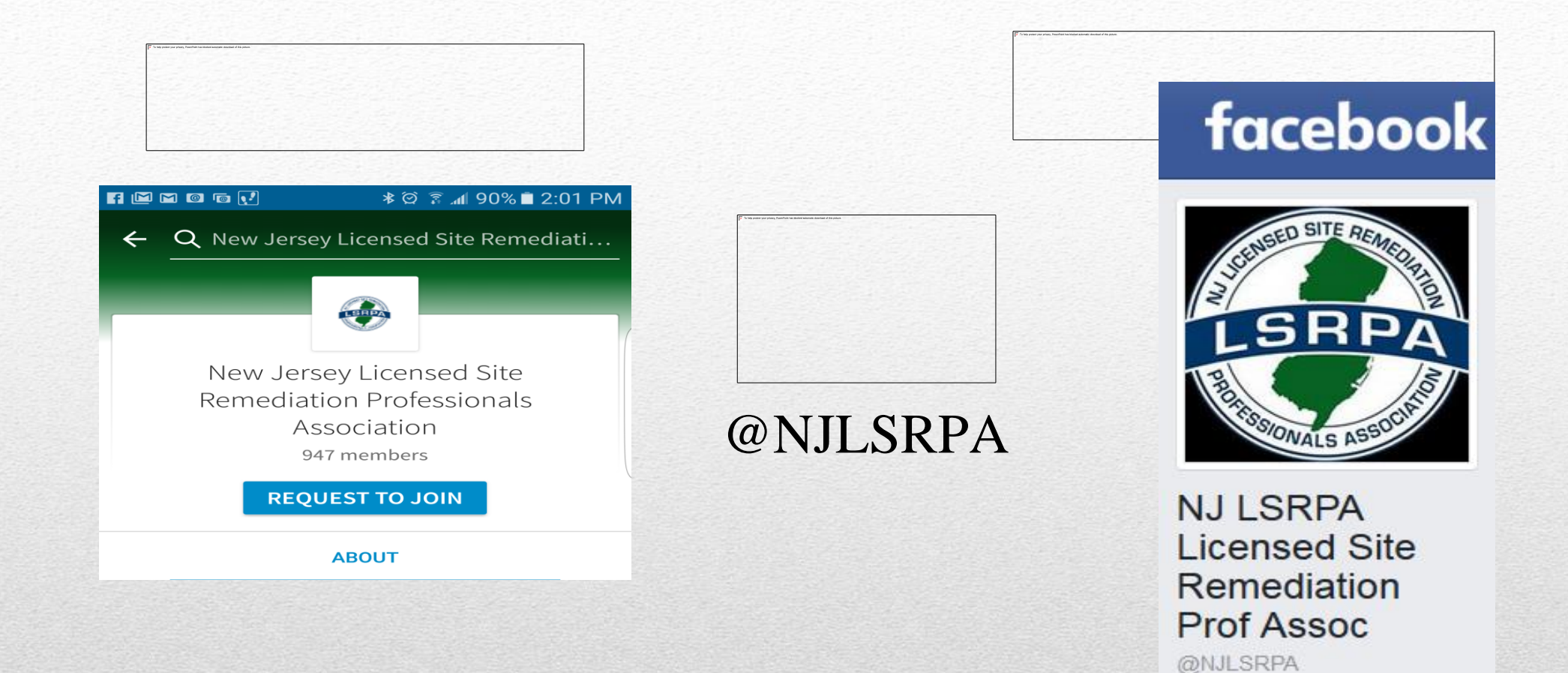

### SOCIAL MEDIA IS NOT JUST FOR KIDS...

It is an important way to connect our membership with the community

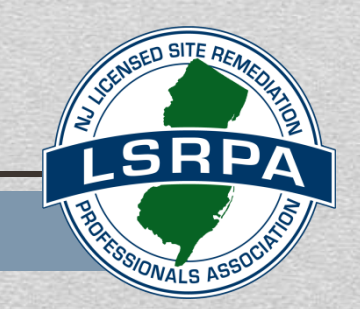

#### **GET INVOLVED !**

 LSRPA Committees **Governance (incl. Bylaws) Continuing Education Membership/Next Generation Risk Management/Loss Prevention** Mentoring **Regulatory Outreach Sponsorship Sounding Board** 

Communications College Outreach Finance Legal/Legislative Nominating SRRA 2.0 Conference

# WANTED - VOLUNTEERS

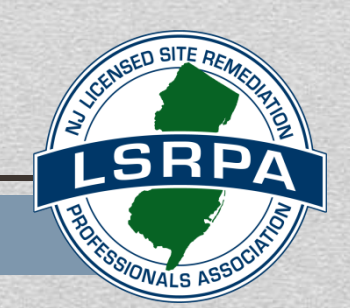

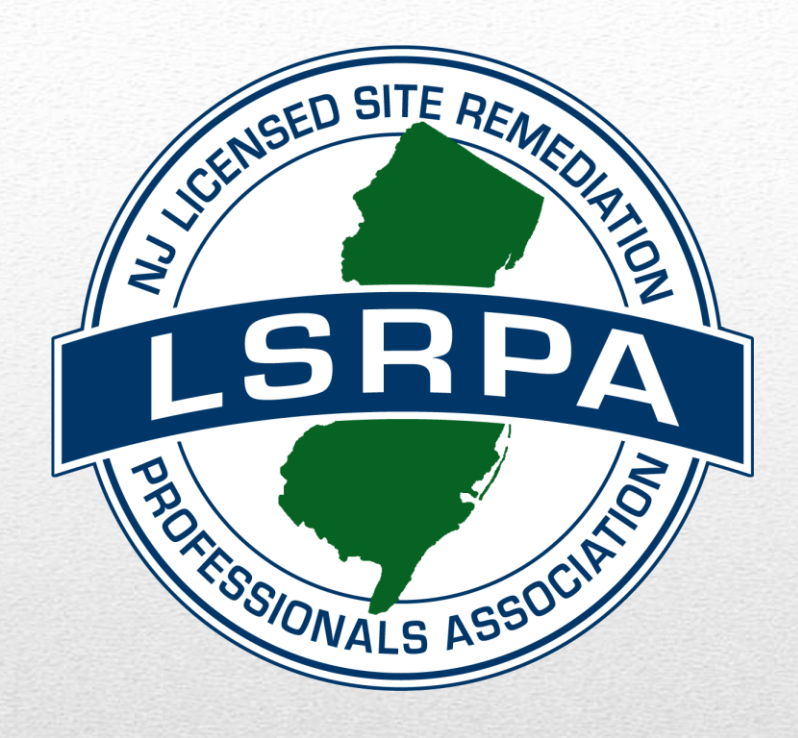

# **Thank You!**

New Jersey Department of Environmental Protection

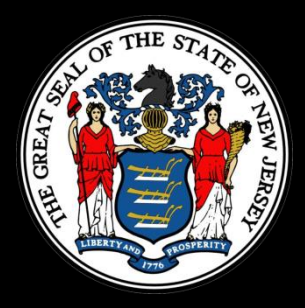

# DataMiner Your Key to Accessing SRP Information

Tyrone Jordan Bureau of Information Systems

# Why is DataMiner Important?

To ensure a fast and smooth online submission run DataMiner Reports to:

- Determine if the facility already exists in NJDEP's database
- Ensure your Communications Center Number has been processed by the NJDEP
- Determine the status of all cases linked to an LSRP by LSRP ID #
- Help you and your client comply with the Rules

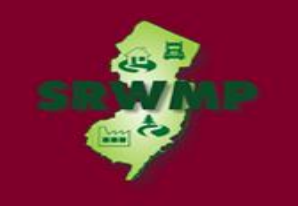

 To run a Dataminer report, go to the DEP home page available at:

http://www.nj.gov/dep/

• Click "Data Miner"

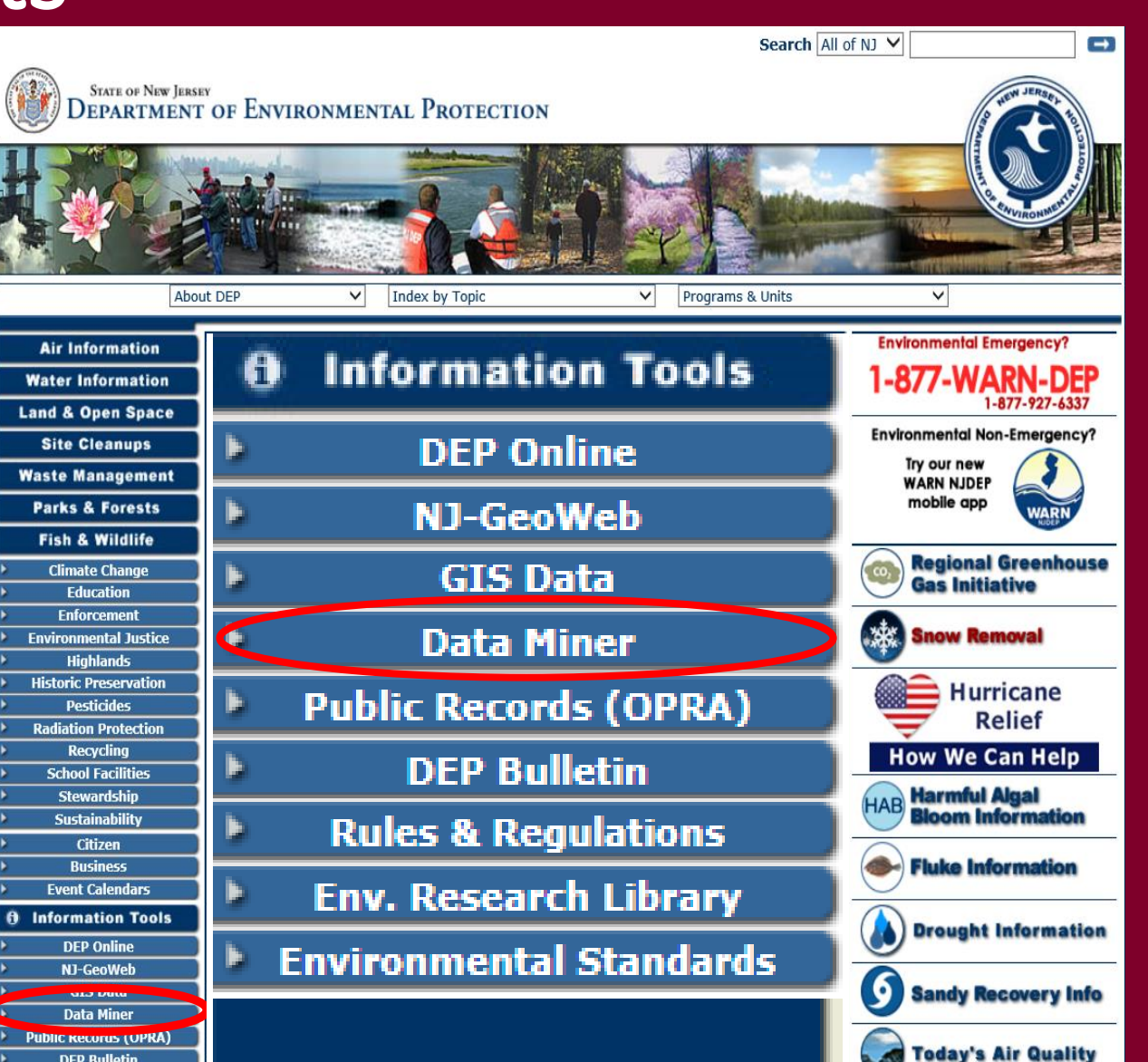

#### Search by Category

#### 🔇 DEP DataMiner

Search - Contact Help

Introduction to DEP DataMiner

Home

Welcome to the new version of **DEP DataMiner**. Here, you will find a variety of reports that will provide you with up to the minute results. In order to provide flexibility, many of these reports require the user to enter some criteria, which will result in a customized document.

The information contained in this site is the best available according to the procedures and standards of each of the contributing programs. The Department's programs are regularly maintaining the information in their databases, in order to maintain the quality and timeliness of the data. However, unintentional inaccuracies may occur. The Department has made every effort to present the information in a clear and understandable way for a variety of users. However, we cannot be responsible for the misuse or misinterpretation of the information presented by this system. Therefore, under no circumstances shall the State of New Jersey be liable for any actions taken or omissions made from reliance on any information contained herein from whatever source nor shall the State be liable for any other consequences from any such reliance.

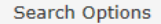

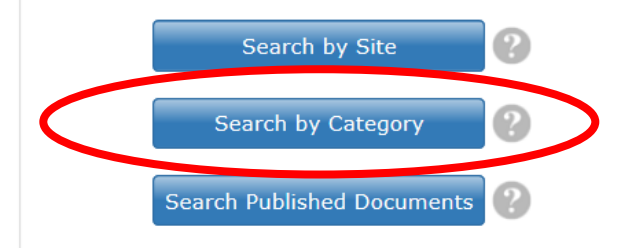

Search by Category

Site Remediation

|                                                     | EP DataMiner                                                                                                    |
|-----------------------------------------------------|----------------------------------------------------------------------------------------------------|
| Home                                                | Search - Contact Help                                                                                                    |
| Home> Search B                                      | By Category                                                                                                    |
| Category K                                          | eyword                                                                                                    |
| Search by Ca                                        | itegory                                                                                                    |
| Welcome to th<br>variety of repo<br>to provide flex | ne New Jersey Department of Environmental Protection's online reports portal, NJDEP Data Miner. Within you will find a<br>ports that will provide you with up to the minute results from many different environmental media and subjects. In orde<br>sibility, many of these reports require the user to enter some criteria, which will result in a customized document. |
| Report Cate <u>c</u>                                | Site Remediation                                                                                                    |
|                                                     | Submit                                                                                                    |
|                                                     |                                                                                                    |

## Site Remediation Reports

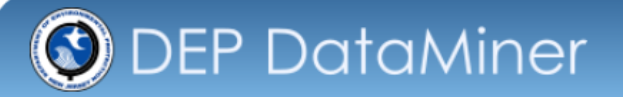

Home

#### Search by Category

Welcome to the New Jersey Department of Environmental Protection's online reports portal, NJDEP Data Miner. Within you will find a variety of reports that will provide you with up to the minute results from many different environmental media and subjects. In order to provide flexibility, many of these reports require the user to enter some criteria, which will result in a customized document.

| Report Category | Site Remediation | • |
|-----------------|------------------|---|
|                 | Submit           |   |

#### Site Remediation

The Site Remediation Program includes publicly funded and privately funded sites, Superfund sites, Brownfields, and more specific bureaus that focus on underground storage tanks (UST) and the Industrial Site Recovery Act (ISRA), and cases where contamination is suspected, but not yet confirmed. However, The Program's role is not limited to the oversight and cleanup of sites with confirmed contamination. In addition, the Program also has substantial non-remedial responsibilities such as the Initial Notice Section, which is responsible for UST regulated facilities, ISRA and UST application, UST certifications and administrative responsibilities.

Please be advised that any report posted here should not be used as a sole source of information when conducting a due diligence investigation into whether or not a site is contaminated. The fact that a site of interest is not listed in a report does not constitute a due diligence search on behalf of a prospective purchaser or interested person

#### ADMINISTRATIVE OR OVERSIGHT SUB-CATEGORY (2)

| http://v                               | vww.nj                                      | .gov/dep/s                                                                                                    | rp                                                                                | Sign In 🔍 -                                     |
|----------------------------------------|---------------------------------------------|----------------------------------------------------------------------------------------------------|-----------------------------------------------------------------------------------|-------------------------------------------------|
| NJ Hom neviers                         | About SRP<br>Brownfields                    | Governor Chris Christie • Lt.Gove<br>cies   FAQs Search All of NJ                                                                                          | rnor Kim Guadagno                                                                 | T <sup>alle</sup> r , Fañe , Salerà , Iñne , Ma |
| site r                                 | Community Relations                         | ogram                                                                                                    | njdep home                                                                        |                                                 |
|                                        | Enforcement<br>Forms Library                |                                                                                                    |                                                                                   |                                                 |
|                                        | Guidance Library                            | pics 💌                                                                                                    | What's New!                                                                       |                                                 |
| SRP Co                                 | Known Contaminated<br>Sites                 | Program<br>ay on which the phase-in period for implementing<br>Reform Act. N.J.S.A. 58:10C-1 et seq. (SRRA). and                                           | Changes<br>03 August 2012<br>ARRCS and DCR<br>Plans 24 July 2012                  |                                                 |
| Brown<br>Child Care<br>Community       | Land Use Permitting<br>Listserv Archives    | to the <u>Brownfield and Control Act</u> , and the <u>Spill Compensation and Control Act</u> , and the <u>ry Act</u> ended.                                | The Final Rule<br>Package Training<br>at Rutgers<br>University 18 July            |                                                 |
| Enforce<br>Forms L<br>Guidance         | Remedial Priority<br>Scoring (RPS)<br>Rules | ith limited exceptions, all remediations in the state<br>ut regard to when remediation was initiated, are to<br>supervision of a Licensed Site Remediation | 2012<br>Changes in UST<br>Insurance<br>Industry pdf-[64                           |                                                 |
| Known Cont<br>Site<br>Land Use P       | SRP Data                                    | without New Jersey Department of Environmental<br>nt) approval following the nine requirements set<br><u>B-1.3b(1) through (9)</u> .                       | Summary of<br>Regulatory and<br>Mandatory                                         |                                                 |
| Listserv A<br>Remedial<br>Scoring      | SRP Stakeholder<br>Process                  | ease the pace of remediation, thus helping to<br>of contamination to public health and safety and of<br>Id to quickly return underutilized properties to   | established by new<br>rules pdf-[174 KB]<br>21 June 2012                          |                                                 |
| SRP D                                  | Technical<br>Consultation                   | A and related amendments:                                                                                                    | Remedial Priority<br>Scoring (RPS) 30<br>Mar 2012                                 |                                                 |
| SRP Stake<br>Proce<br>Techn<br>Consult | Training and Tools UST                      | Site Remediation Professional Licensing Board                                                                                                    | Compliance<br>Advisory for<br>Municipalities and<br>Government<br>Entities 21 Mar |                                                 |
| Training a<br>US                       | Find an LSRP                                | uals (LSRPs), who conduct the remediation of<br>ersey. Every LSRP is bound by a strict <u>code of</u><br>n of which could result in the assessment of      | 2012<br>Monitored Natural<br>Attenuation                                          |                                                 |
| Find an Become a                       | Become an LSRP                              | the suspension or revocation of the LSRP's                                                                                                    | Technical Guidance<br>Document 1 Mar<br>2012                                      |                                                 |
| Data M<br>Receive Li                   | Data Miner                                  | e <u>affirmative obligation</u> of every person<br>r conducting remediation to remediate any<br>hich they would be liable pursuant to the Spill            | Soil Investigation<br>Technical Guidance<br>23 Feb 2012                           |                                                 |
| Messanes. Giv                          | Compensation                                | and Control Act. Note that the voluntary                                                                                                    | Temporary License                                                                 | net 🕼 – 🕀 100% –                                |

28

## Site Remediation Reports

NJ Home | Services A to Z | Departments/Agencies | FAQs

department of environmental protection

#### Site Remediation Program

SRP Data Resources

#### **SRP Data Resources**

- CEA Compliance Guidance: Well Search Requirements
- Environmental Guidance for Local Construction Code Officials
- DEP Environmental Guidance for Licensing of Proposed Day Care Centers
- Site Re-Evaluation Report [pdf 311 Kb] Posted 15 Aug 2006
- KCS-NJ January 7, 2010 Reports
- KCS-NJ 2005 GIS Download
- NJ GeoWeb Radius Searches of Any Given Location

#### **SRP Data**

Site Remediation Data Miner Reports Categories:

- Licensed Site Remedial Professional Information
- Site Search Reports (search by PI Address, by PI Name, or PI Number)
- Case Tracking Reports
- General Reports (including Closed Cases, New Cases, and IEC Cases)
- Sites and Cases (including Municipal Reports)
- Administrative/Oversight Reports
- Institutional Controls (including CEAs and Deed Notices)
- Underground Storage Tanks
- Incidents/Complaints
- Reports for Local Construction Code Officials
- Reports for Child Care Educational Facilities
- UST/Brownfields Report

29

## Site Remediation Reports

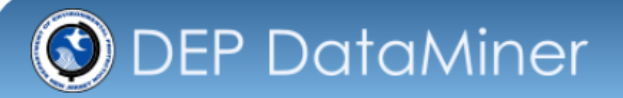

Home

#### Search by Category

Welcome to the New Jersey Department of Environmental Protection's online reports portal, NJDEP Data Miner. Within you will find a variety of reports that will provide you with up to the minute results from many different environmental media and subjects. In order to provide flexibility, many of these reports require the user to enter some criteria, which will result in a customized document.

| Report Category | Site Remediation | • |
|-----------------|------------------|---|
|                 | Submit           |   |

#### Site Remediation

The Site Remediation Program includes publicly funded and privately funded sites, Superfund sites, Brownfields, and more specific bureaus that focus on underground storage tanks (UST) and the Industrial Site Recovery Act (ISRA), and cases where contamination is suspected, but not yet confirmed. However, The Program's role is not limited to the oversight and cleanup of sites with confirmed contamination. In addition, the Program also has substantial non-remedial responsibilities such as the Initial Notice Section, which is responsible for UST regulated facilities, ISRA and UST application, UST certifications and administrative responsibilities.

Please be advised that any report posted here should not be used as a sole source of information when conducting a due diligence investigation into whether or not a site is contaminated. The fact that a site of interest is not listed in a report does not constitute a due diligence search on behalf of a prospective purchaser or interested person

#### ADMINISTRATIVE OR OVERSIGHT SUB-CATEGORY (2)

# DataMiner Reports – SRP Data

Case Tracking Tool by LSRP

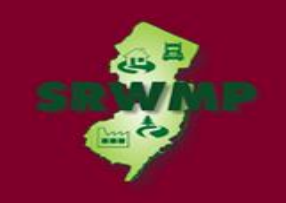

#### CASE TRACKING (8)

This category is designed to enable the requestor to find upcoming and past due tasks. These reports are intended to assist persons responsible for conducting remediation and LSRPs in evaluating due dates for required submittals, and whether the Department is in receipt of these submittals. If the requester knows the PI Number, the name of the organization conducting the remediation or License Site Professional (LSRP) License Number, a search can be performed. The search will retrieve a list of cases for which past due tasks, as well as upcoming due tasks, are identified based on the data entered in the Department's data management system. These reports do not capture every regulatory or mandatory timeframe due date established in Site Remediation rules (i.e., ARRCS, UST, ISRA or Technical Requirements).

#### Case Tracking Tool by LSRP

This report enables the requestor to identify incomplete upcoming and past due tasks associated with a case for which an LSRP has been retained for which the license number has been entered into the "prompt field."

#### > Case Tracking Tool by Selected Organization Responsible for the Remediation

This report enables the requestor to identify incomplete upcoming and past due tasks associated with a case that corresponds to the name of organization conducting the remediation that was entered into the "prompt field." If there is more than one active case for the organization, all case schedules with upcoming and past due tasks associated with each case that are considered by the Department to be incomplete will be retrieved. If you don't know the full name, please enter partial name.

#### Case Tracking Tool by Selected PI Number

This report enables the requestor to identify incomplete upcoming and past due tasks associated with a case that corresponds to the PI Number that is entered into the "prompt field." If there is more than one active case for the PI Number all case schedules with upcoming and past due tasks associated with each case that are considered by the Department to be incomplete will be retrieved.

OEP DataMiner

Home

Unclick the box: "View Report by Pages"

|    | Case Tracking Tool by LSKP - Report Criteria                                                                                                    |  |
|----|----------------------------------------------------------------------------------------------------|--|
|    | is report enables the requestor to identify incomplete upcoming and past due tasks associated with a case for which an LSRP has been retained for which the license number<br>s been entered into the "prompt field." |  |
|    | ease Enter License Number: 654321                                                                                                    |  |
| L. | View Report by Pages Submit                                                                                                    |  |

33

| 🕑 DEP DataMiner                                                                                                    |                                                                                                    |
|----------------------------------------------------------------------------------------------------|----------------------------------------------------------------------------------------------------|
| Home Search - Contact Help                                                                                               |                                                                                                    |
| me> Search By Category> Site Remediation> [Case Track                                                                    | king Tool by LSRP]> Report Criteria                                                                    |
|                                                                                                    |                                                                                                    |
| Case Tracking Tool by LSRP - Report Criteria                                                                             |                                                                                                    |
| This report enables the requestor to identify incomplete up<br>which the license number has been entered into the "promp | coming and past due tasks associated with a case for which an LSRP has been retained for<br>pt field." |
| Please Enter License Number:                                                                                             | 654321                                                                                                 |
| Note: Because reports can be very large, it is recommend                                                                 | nded that 'View Report by Pages' option be checked in most cases.                                      |
| View Report by Pages                                                                                                    | Submit                                                                                                 |
| Vou will got this p                                                                                                    | accesso but it is OK                                                                                   |

35

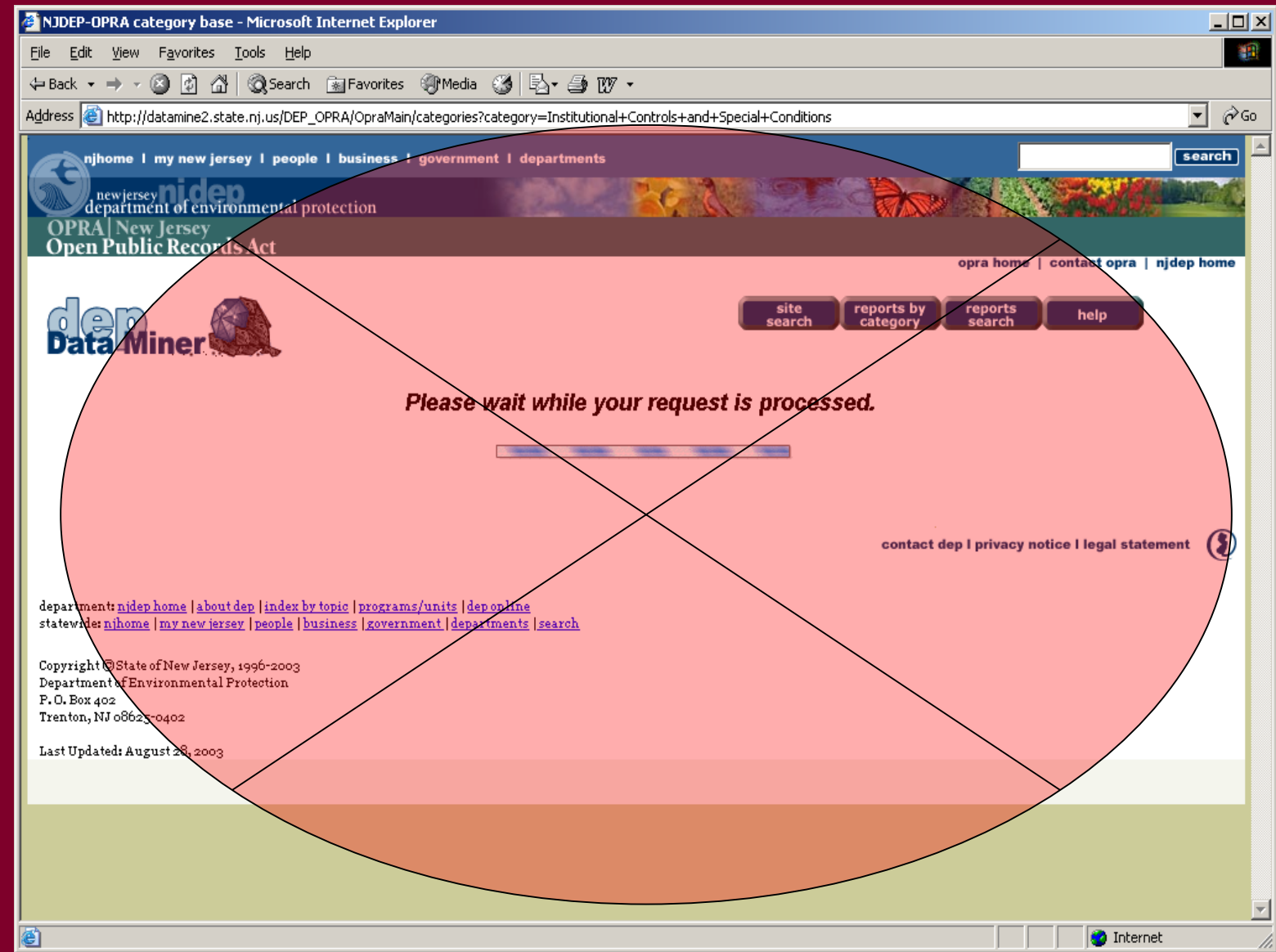

| O DEP DataMiner                                                                                                    |                                                                                |  |
|----------------------------------------------------------------------------------------------------|--------------------------------------------------------------------------------|--|
| Home Search - Contact Help                                                                                                    |                                                                                |  |
| Home> Search By Category> Site Remediation> [Case Tracking Tool by                                                                        | LSRP]> Report Criteria                                                         |  |
| Case Tracking Tool by LSRP - Report Criteria                                                                                              |                                                                                |  |
| This report enables the requestor to identify incomplete upcoming anor which the license number has been entered into the "prompt field." | pertoduct tasks associated with a case for which an LSRP has been retained for |  |
| Please Enter License Number:                                                                                                    | 654321                                                                         |  |
| Note: Because reports can be very large, it is recommended that 'View Report by Pages' option be checked in most cases.                   |                                                                                |  |
| View Report by Pages                                                                                                    | Submit                                                                         |  |
# Case Tracking Tool by LSRP

This report enables the requestor to identify incomplete upcoming and past due tasks associated with a case for which an LSRP has been retained for which the license number has been entered into the "prompt field."

#### PI Number: 164220

Activity Number: LSR120002

Case Name: SRP UST WEB TEST PI

#### Schedule :

| Task Description                              | Due Date | Completed Date |
|-----------------------------------------------|----------|----------------|
| Date Remediation was Required to be Initiated | 5/12/15  | 9/9/92         |
| Date Remediation was Required to be Initiated | 1/11/16  | 9/9/92         |
| Remedial Investigation Regulatory Timeframe   | 5/7/16   | 5/7/16         |
| Remedial Action Regulatory Timeframe          | 5/6/21   | 5/6/21         |
| Remedial Action Report Due                    | 5/6/21   | $\bigcirc$     |
| Remedial Action to be Completed for All CAOCs | 5/6/21   |                |

Licensed Site Remediation Professional Comprehensive Report

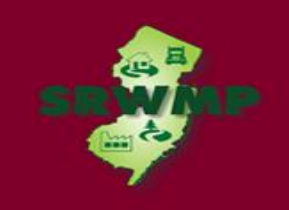

### Licensed Site Remediation Professional Comprehensive Report

### LICENSED SITE REMEDIAL PROFESSIONAL INFORMATION (6)

On May 7, 2009, Governor Jon Corzine signed the Site Remediation Reform Act N.J.S.A. 58:10C – 1 ("SRRA") into law. One of the provisions of the law establishes a program for the licensing of Licensed Site Remediation Professionals ("LSRPs") who will have responsibility for the oversight of environmental investigations and cleanups. This DataMiner sub-category includes a list of individuals possessing an effective LSRP license, and reports summarizing cases that LSRPs are retained at and reports submitted by LSRPs.

#### Financial Obligation Summary Report

This report enables the requestor to determine if there are any outstanding oversight cost bills for a given site that have not been paid. The requestor can also determine if oversight costs have been charged to the site but have not yet been included in a bill. The name of the party the Department has on record as responsible for paying the oversight bill can be found here as well as information about financial assurance for the site and oversight payment history. Among other reasons, this report can be used to assure that all oversight costs have been paid before certifying requests to proceed with remediation without the Department's oversight.

#### License Site Professional Comprehensive Report

This report enables the user to lookup a Licensed Site Remedial Professional (LSRP); view all the documents received by SRP from the selected LSRP; and view all the projects assigned to the LSRP. This comprehensive report includes information on case status, case type, SRP review status and other administrative data. NOTE: The Active designation next the licensees name indicates the status of the License Site Remediation Professional (LSRP) License. License Status of Inactive shows the License Number for an individual that held a Temporary LSRP License or LSRP license that has been withdrawn, suspended or the DEP has been notified that the licensee is deceased

#### Licensed Site Remedial Professional List

On May 7, 2009, the Site Remediation Reform Act N.J.S.A. 58:10C - 1 ("SRRA") was signed into law. One of the provisions of the law establishes a program for the licensing of Licensed Site Remediation Professionals ("LSRPs") who will have responsibility for the oversight of environmental investigations and cleanups. One of the provisions of the law establishes a program for the licensing of Licensed Site Remediation Professionals ("LSRPs") who will have responsibility for the oversight of environmental investigations and cleanups. One of the provisions of the law establishes a program for the licensing of Licensed Site Remediation Professionals ("LSRPs") who will have responsibility for the oversight of environmental investigations and cleanups. This DataMiner sub-category includes a list of individuals possessing an LSRP license, their organization, or street address if the LSRP did not provide a consultant firm on their application.

#### Licensed Site Remediation Professional Compliance Report

This report allows a Licensed Site Remedial Professional (LSRP) or any other user to determine the compliance status of various activities by program interest that an LSRP has been retained to address. The intent of this report is to identify activities that the Department considers to be out of compliance and allow individual LSRP's to take a proactive approach to managing their cases to attain and maintain compliance for all of the activities where their services have been retain

### Licensed Site Remediation Professional Comprehensive Report

| OEP DataMine   Home Search - Contact Help                                                                                                    |                                                                                                    |
|----------------------------------------------------------------------------------------------------|----------------------------------------------------------------------------------------------------|
| Home> Search By Category > Site Remediation > [License                                                                                                    | ite Remediation Professional Comprehensive Report] > Report Criteria                                                                                                    |
| License Site Remediation Professional Comprehense                                                                                                    | ve Report - Report Criteria                                                                                                    |
| This report enables the user to lookup a Licensed Site Re<br>This comprehensive report includes information on case s<br>status of the License Site Remediation Professional (LSRI<br>has been withdrawn, suspended or the DEP has been not | nedial Professional (LSRP); view all the documents received by SRP from the selected LSRP; and view all the projects assigned to the LSRP,<br>atus, case type, SRP review status and other administrative data. NOTE: The Active designation next the licensees name indicates the<br>License. License Status of Inactive shows the License Number for an individual that held a Temporary LSRP License or LSRP license that<br>ied that the licensee is deceased |
| License #:                                                                                                    | 654321                                                                                                    |
| ✓ View Report by Pages                                                                                                    | Submit                                                                                                    |

# Licensed Site Remediation Professional Comprehensive Report

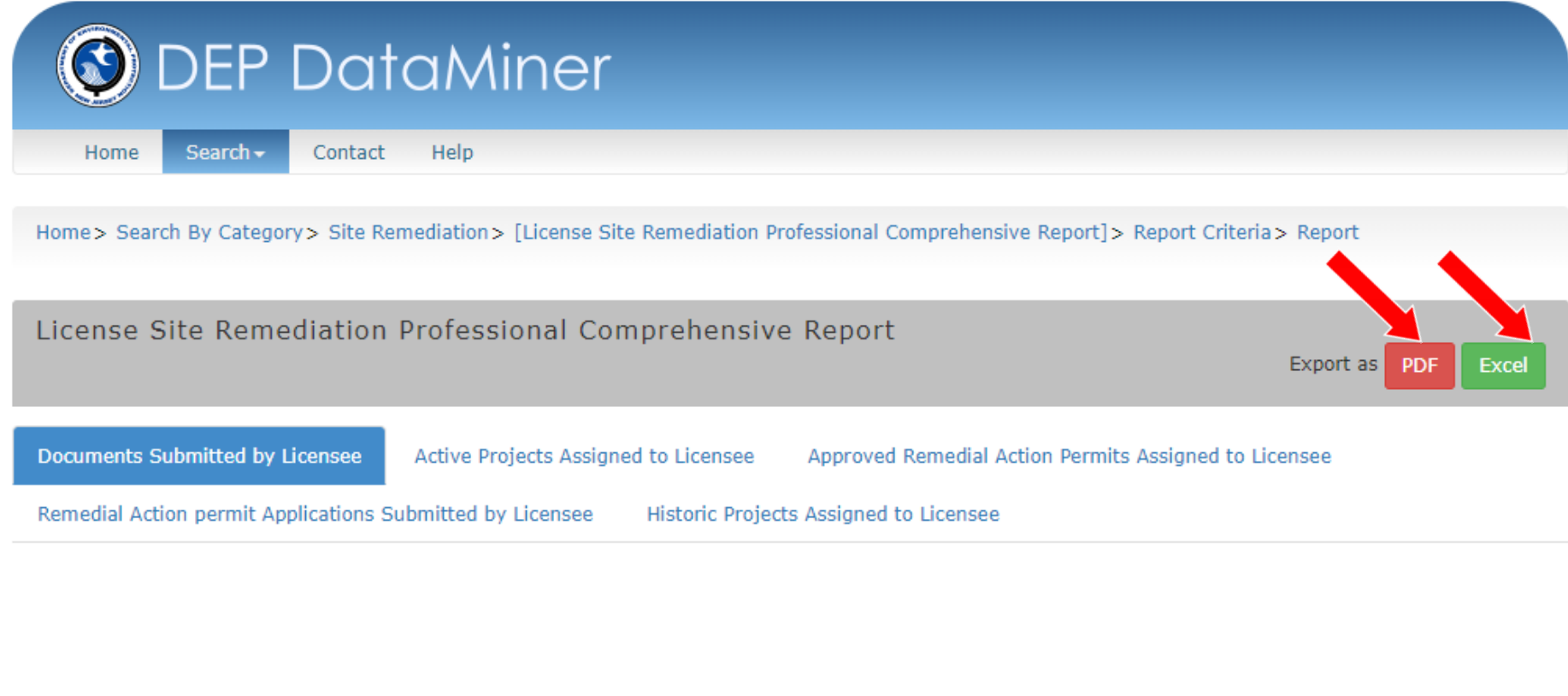

# Licensed Site Remediation Professional Comprehensive Report

| Home > Report Criteria          |                                      |                                                       |                     |                                        |                                        |
|---------------------------------|--------------------------------------|-------------------------------------------------------|---------------------|----------------------------------------|----------------------------------------|
|                                 |                                      |                                                       |                     |                                        |                                        |
| License Site Remediation        | Professional Comprehensive           | e Report                                              |                     |                                        |                                        |
|                                 |                                      |                                                       |                     |                                        |                                        |
|                                 |                                      |                                                       |                     |                                        |                                        |
| Documents Submitted by Licensee | Active Projects Assigned to Licensee | Approved Remedial Action Permits Assigned to Licensee | Remedial Action per | mit Applications Submitted by Licensee | Historic Projects Assigned to Licensee |
|                                 | License Site F                       | 1   2   3     Professional Comprehensive Report       | 4 5 6 *             | March 13, 2018                         |                                        |
|                                 | License #                            | Licensee                                              | License Status      | 1                                      |                                        |
|                                 | 654321                               | NICK FOLES                                            | Active              | 1                                      |                                        |
|                                 | 123456                               | NICK FOLES                                            | Inactive            | -                                      |                                        |
| Documents Subm                  | itted By Licensee                    | · · · · · · · · · · · · · · · · · · ·                 |                     | _                                      |                                        |
|                                 |                                      | Date document Inspe                                   | tor Review          | General Component Comprehe             | ensive                                 |

| PI Number | Project Activity PI Name | Activity # | Status    | Document                | Date document<br>recieved/<br>logged * | Inspector<br>Completed<br>Date | Review<br>Completed<br>Date | General<br>Review<br>Conducted | Component<br>Review<br>Conducted | Comprehensive<br>Review<br>Conducted |
|-----------|--------------------------|------------|-----------|-------------------------|----------------------------------------|--------------------------------|-----------------------------|--------------------------------|----------------------------------|--------------------------------------|
| 164220    | SRP UST WEB TEST PI      | LSD150001  | Completed | Site Investigation (SI) | 12/14/15                               | 05/19/2016                     |                             |                                |                                  |                                      |
| 164220    | SRP UST WEB TEST PI      | LSD160001  | Completed | RIR                     | 5/4/16                                 | 05/19/2016                     |                             |                                |                                  |                                      |

## Licensed Site Remediation Professional Comprehensive Report

| > Report Criteria           |                                  |                 |                         |                  |                |                    |                         |                     |                                        |
|-----------------------------|----------------------------------|-----------------|-------------------------|------------------|----------------|--------------------|-------------------------|---------------------|----------------------------------------|
| nse Site Remediation        | Professional Compreh             | ensive Repo     | rt                      |                  |                |                    |                         |                     |                                        |
| ments Submitted by Licensee | Active Projects Assigned to Lice | ensee Approv    | ved Remedial Actio      | n Permits Assign | ed to Licensee | Remedial Action pe | rmit Applications Su    | bmitted by Licensee | Historic Projects Assigned to Licensee |
|                             |                                  |                 |                         |                  | 1              | 2 *                |                         |                     |                                        |
|                             |                                  |                 |                         |                  |                |                    |                         |                     |                                        |
|                             |                                  | •               |                         |                  |                |                    |                         |                     |                                        |
|                             | License                          | Site Profess    | ional Compr             | ehensive R       | eport          | •                  |                         |                     |                                        |
|                             |                                  |                 |                         |                  |                |                    | March                   | 13, 2018            |                                        |
|                             | License #                        |                 |                         | Licensee         |                | License Status     |                         |                     |                                        |
|                             | 123456                           |                 |                         | NICK FOLES       |                | Inactive           |                         |                     |                                        |
|                             |                                  |                 |                         |                  |                |                    |                         |                     |                                        |
|                             |                                  |                 |                         |                  |                |                    |                         |                     |                                        |
| Active Projects Assigned    | to Licensee                      |                 |                         |                  |                |                    |                         |                     |                                        |
| PI Name                     | PI Number                        | Activity Number | Case Tracking<br>Number | Case Status      | Status Date    | Document Title     | Retention Start<br>Date |                     |                                        |
| SRP UST WEB TEST 2          | 164221 L                         | SR110001        | 199767                  | LSRP Oversight   | 6/8/11         | 18-03-01-1998-38   | 7/9/12                  |                     |                                        |

### **Financial Obligation Summary Report**

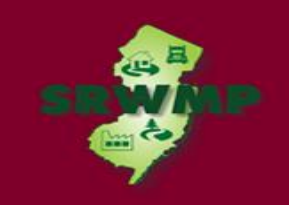

### LICENSED SITE REMEDIAL PROFESSIONAL INFORMATION (6)

On May 7, 2009, Governor Jon Corzine signed the Site Remediation Reform Act N.J.S.A. 58:10C – 1 ("SRRA") into law. One of the provisions of the law establishes a program for the licensing of Licensed Site Remediation Professionals ("LSRPs") who will have responsibility for the oversight of environmental investigations and cleanups. This DataMiner sub-category includes a list of individuals possessing an effective LSRP license, and reports summarizing cases that LSRPs are retained at and reports submitted by LSRPs.

#### Financial Obligation Summary Report

This report enables the requestor to determine if there are any outstanding oversight cost bills for a given site that have not been paid. The requestor can also determine if oversight costs have been charged to the site but have not yet been included in a bill. The name of the party the Department has on record as responsible for paying the oversight bill can be found here as well as information about financial assurance for the site and oversight payment history. Among other reasons, this report can be used to assure that all oversight costs have been paid before certifying requests to proceed with remediation without the Department's oversight.

#### License Site Professional Comprehensive Report

This report enables the user to lookup a Licensed Site Remedial Professional (LSRP); view all the documents received by SRP from the selected LSRP; and view all the projects assigned to the LSRP. This comprehensive report includes information on case status, case type, SRP review status and other administrative data. NOTE: The Active designation next the licensees name indicates the status of the License Site Remediation Professional (LSRP) License. License Status of Inactive shows the License Number for an individual that held a Temporary LSRP License or LSRP license that has been withdrawn, suspended or the DEP has been notified that the licensee is deceased

#### Licensed Site Remedial Professional List

On May 7, 2009, the Site Remediation Reform Act N.J.S.A. 58:10C - 1 ("SRRA") was signed into law. One of the provisions of the law establishes a program for the licensing of Licensed Site Remediation Professionals ("LSRPs") who will have responsibility for the oversight of environmental investigations and cleanups. One of the provisions of the law establishes a program for the licensing of Licensed Site Remediation Professionals ("LSRPs") who will have responsibility for the oversight of environmental investigations and cleanups. One of the provisions of the law establishes a program for the licensing of Licensed Site Remediation Professionals ("LSRPs") who will have responsibility for the oversight of environmental investigations and cleanups. This DataMiner sub-category includes a list of individuals possessing an LSRP license, their organization, or street address if the LSRP did not provide a consultant firm on their application.

#### Licensed Site Remediation Professional Compliance Report

This report allows a Licensed Site Remedial Professional (LSRP) or any other user to determine the compliance status of various activities by program interest that an LSRP has been retained to address. The intent of this report is to identify activities that the Department considers to be out of compliance and allow individual LSRP's to take a proactive approach to managing their cases to attain and maintain compliance for all of the activities where their services have been retain

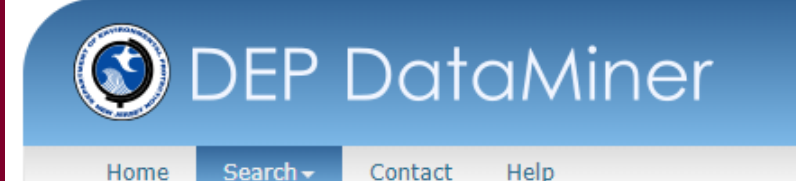

Home> Search By Category> Site Remediation> [Financial Obligation Summary Report]> Report Criteria

Financial Obligation Summary Report - Report Criteria

This report enables the requestor to determine if there are any outstanding oversight cost bills for a given site that have not been paid. The requestor can also determine if oversight costs have been charged to the site but have not yet been included in a bill. The name of the party the Department has on record as responsible for paying the oversight bill can be found here as well as information about financial assurance for the site and oversight payment history. Among other reasons, this report can be used to assure that all oversight costs have been paid before certifying requests to proceed with remediation without the Department's oversight.

| Enter Program Interest Number | 164220 |
|-------------------------------|--------|
| ✓ View Report by Pages        | Submit |

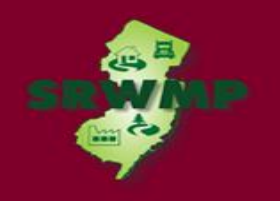

| ancial Obl             | igation S     | Summary Rep           | ort                     |                   |                          |                               |                           |                         |                     |                            |           |  | Đ | xport as PDF | Excel |
|------------------------|---------------|-----------------------|-------------------------|-------------------|--------------------------|-------------------------------|---------------------------|-------------------------|---------------------|----------------------------|-----------|--|---|--------------|-------|
| ng/Assessment          | s RFS         | Instructions          |                         |                   |                          |                               |                           |                         |                     |                            |           |  |   |              |       |
|                        |               |                       |                         |                   |                          |                               |                           | 1                       |                     |                            |           |  |   |              |       |
|                        |               |                       |                         |                   |                          |                               |                           |                         |                     |                            |           |  |   |              |       |
|                        |               | -                     |                         |                   | -                        |                               |                           |                         | /10/001             | -                          |           |  |   |              |       |
|                        |               | Financ                | ial Obli                | gation            | is Sum                   | nmary R                       | eport a                   | as of 03                | /13/201             | 8                          |           |  |   |              |       |
| F                      | lease note th | at it takes 2-3 weeks | for checks se           | nt to the Tr      | easury Depa              | artment to be                 | processed an              | id payment refl         | ected in NJDEP's    | data system                |           |  |   |              |       |
| Case#                  |               |                       |                         |                   |                          | Nex                           | t                         | N                       |                     |                            |           |  |   |              |       |
| or<br>Activity<br>#    | Document      | Title or Case Name    | Type<br>Cas             | e of Tra<br>se Nu | acking S<br>Imber        | tatus Schedu<br>Billir<br>Dat | uled Bill<br>ng Cont<br>e | ing Most<br>tact Invoid | t<br>e<br>Invoice   | t Amount<br>Due            |           |  |   |              |       |
| Billing/               | Fees His      | tory                  |                         |                   |                          |                               |                           |                         |                     |                            |           |  |   |              |       |
| Case# or<br>Activity # | Amount<br>Due | Bill Status           | Type of<br>Notice       | Invoice #         | Payment<br>Plan #        | t Bill Date                   | Due Date                  | Billed<br>Amount        | Payment<br>Received | Case<br>Tracking<br>Number | Bill Type |  |   |              |       |
|                        |               | <u>For ca</u>         | <u>N</u><br>ses under L | o Fees/Bill       | s Assessed<br>ght, an RA | d or Paid<br>O cannot be      | issued until              |                         |                     |                            |           |  |   |              |       |
| Unbilled               | l Charges     | the                   | Annual Rer              | nediation F       | ee Form is               | s med and fe                  | <u>e is paid.</u>         |                         |                     |                            |           |  |   |              |       |
| Status                 | C             | ase# or Activity#     | Amo                     | unt               | Da                       | ate                           |                           |                         |                     |                            |           |  |   |              |       |
|                        |               |                       |                         |                   |                          |                               |                           |                         |                     |                            |           |  |   |              |       |

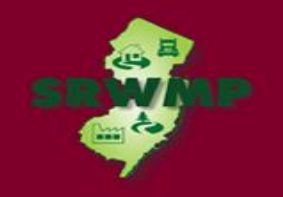

1 2 \*

#### Financial Obligations Summary Report as of 03/13/2018

Please note that it takes 2-3 weeks for checks sent to the Treasury Department to be processed and payment reflected in NJDEP's data system

#### PI#: 164220 - SRP UST WEB TEST PI

| Case# or<br>Activity # | Document Title or Case Name | Type of Case                          | Case<br>Tracking<br>Number | Status | Next Scheduled<br>Billing Date | Billing Contact | Most Recent<br>Invoice | Most<br>Recent<br>Invoice | Amount Due |
|------------------------|-----------------------------|---------------------------------------|----------------------------|--------|--------------------------------|-----------------|------------------------|---------------------------|------------|
| LSR110001              | SRP UST WEB TEST PI         | Licensed Site<br>Professional Program | 199767                     | Active | 8/1/2018                       | John Smith      | Invoice#:<br>161999940 | No                        | \$0.00     |

#### Billing/Fees History

| Case# or<br>Activity # | Amount<br>Due | Bill Status           | Type of<br>Notice         | Invoice # | Payment Plan # | Bill Date | Due Date  | Billed<br>Amount | Payment<br>Received | Case<br>Tracking<br>Number | Bill Type |
|------------------------|---------------|-----------------------|---------------------------|-----------|----------------|-----------|-----------|------------------|---------------------|----------------------------|-----------|
| LSR110001              | \$0.00        | Closed (Paid In Full) | Original<br>(Non-Initial) | 131174990 | 0              | 8/1/2013  | 9/30/2013 | \$2,300.00       | \$2,300.00          | 128336                     | Fee       |

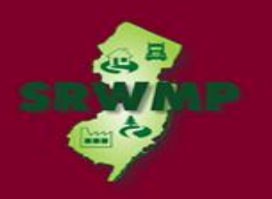

Billing/Assessments RFS Instructions

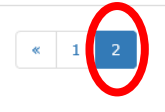

#### Financial Obligations Summary Report as of 03/13/2018

| Case# or<br>Activity # | Amount<br>Due | Bill Status           | Type of<br>Notice | Invoice # | Payment Plan # | Bill Date  | Due Date   | Billed<br>Amount | Payment<br>Received | Case<br>Tracking<br>Number | Bill Type |
|------------------------|---------------|-----------------------|-------------------|-----------|----------------|------------|------------|------------------|---------------------|----------------------------|-----------|
| LSR110001              | \$0.00        | Closed (Paid In Full) | Original          | 131174990 | 0              | 8/1/2013   | 9/30/2013  | \$2,300.00       | \$2,300.00          | 128336                     | Fee       |
| LSR110001              | \$0.00        | Closed (Paid In Full) | 3rd Notice        | 150195890 | 0              | 8/1/2014   | 3/24/2015  | \$2,880.00       | \$2,880.00          | 128336                     | Fee       |
| LSR110001              | \$0.00        | Closed (Paid In Full) | 2nd Notice        | 151716370 | 0              | 8/2/2015   | 11/17/2015 | \$3,160.00       | \$3,160.00          | 128336                     | Fee       |
| LSR110001              | \$0.00        | Closed (Paid In Full) | 2nd Notice        | 161999830 | 0              | 8/1/2016   | 11/16/2016 | \$3,775.00       | \$3,775.00          | 128336                     | Fee       |
| UST000001              | \$0.00        | Closed (Paid In Full) | 3rd Notice        | 20247240  | 0              | 11/19/2001 | 4/23/2002  | \$200.00         | \$200.00            |                            | Fee       |
| UST000001              | \$0.00        | Closed (Paid In Full) | 2nd Notice        | 72359830  | 0              | 10/11/2007 | 12/26/2007 | \$150.00         | \$150.00            |                            | Fee       |
| UST080001              | \$0.00        | Closed (Paid In Full) | 3rd Notice        | 110083420 | 0              | 10/20/2010 | 2/22/2011  | \$150.00         | \$150.00            |                            | Fee       |

| Unbilled Charges |                    |        |      |  |  |  |  |  |  |
|------------------|--------------------|--------|------|--|--|--|--|--|--|
| Status           | Case# or Activity# | Amount | Date |  |  |  |  |  |  |
|                  | BF0000001          |        |      |  |  |  |  |  |  |
|                  | LSR110001          |        |      |  |  |  |  |  |  |
|                  | UST000001          |        |      |  |  |  |  |  |  |
|                  | UST080001          |        |      |  |  |  |  |  |  |

No Unbilled Charges at this Site: 164220 - SRP UST WEB TEST PI

If you have any questions concerning outstanding annual remediation fees or oversight bills, contact the Office of Direct Billing & Cost Recovery at (609) 633-0701

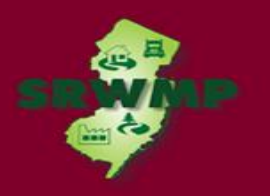

### All SRP Sites by Selected PI Address

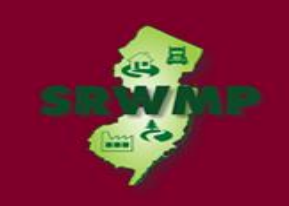

#### SRP LSRP Confirmation by Name

This DataMiner report allows you to look-up an individual by their name to confirm if this person has been issued an LSRP license.

### SITE SEARCH REPORTS (3)

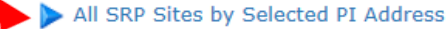

This report enables the requestor to retrieve a list of all the active SRWM sites, where the actual PI Address or part of the address is entered into the "prompt field" by the requestor. Once this is done, additional information can be retrieved via a link to our "Site Detail" report. The "Site Detail" report includes information on Document Type, Document Status and Document Title plus links to many other reports that contain an abundance of pertinent information.

#### All SRP Sites by Selected PI Name

This report enables the requestor to retrieve a list of all the active SRWM sites, where the actual PI Name or part of the name is entered into the "prompt field" by the requestor. Once this is done, additional information can be retrieved via a link to our "Site Detail" report. The "Site Detail" report includes information on Document Type, Document Status and Document Title plus links to many other reports that contain an abundance of pertinent information.

#### All SRP Sites by Selected PI Number

This report enables the requestor to retrieve the active SRWM site that corresponds to the PI Number that is entered into the "prompt field" by the requestor. Once this is done, additional information can be retrieved via a link to our "Site Detail" report. The "Site Detail" report includes information on Document Type, Document Status and Document Title plus links to many other reports that contain an abundance of pertinent information.

### SITES AND CASES (13)

In this sub-category, reports provide an option to search for sites by county/municipality and also by date. Searching by county/municipality will provide you a list of all of the known sites in the selected municipality with contamination and without. You can further branch out to more detailed reports which include information such as site status, site conditions, completed tasks, case manager name and case manager phone number.

#### Active Remediation Funding Source Report

This report enables the user to retrieve site specific information pertaining to remediation funding source (RFS). The report will provide information regarding 1% surcharge fees and payments. It will also allow the user to determine when annual RFS reporting requirements are due.

#### Active Sites

This selection enables the requestor to view a list of only active sites in SRWM. A list of active sites would include only sites

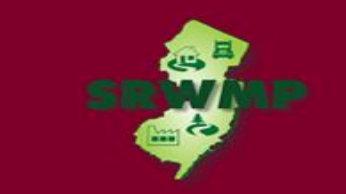

| 🔇 DEP DataMiner |
|-----------------|
|-----------------|

Home

Search -

Contact Help

Home> Search By Category> Site Remediation> [All SRP Sites by Selected PI Address]> Report Criteria

All SRP Sites by Selected PI Address - Report Criteria

This report enables the requestor to retrieve a list of all the active SRWM sites, where the actual PI Address or part of the address is entered into the "prompt field" by the requestor. Once this is done, additional information can be retrieved via a link to our "Site Detail" report. The "Site Detail" report includes information on Document Type, Document Status and Document Title plus links to many other reports that contain an abundance of pertinent information.

| Type in PI Address:    | Main St x |
|------------------------|-----------|
| ☑ View Report by Pages | ubmit     |

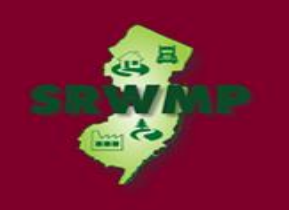

| DFP DataMine                                                                                                    | r                                                                                                    |
|----------------------------------------------------------------------------------------------------|----------------------------------------------------------------------------------------------------|
| Home Search Contact Help                                                                                                    |                                                                                                    |
| e> Search By Category> Site Remediation> [All SRI                                                                                                    | P Sites by Selected PI Address] > Report Criteria                                                                                                    |
| I SRP Sites by Selected PI Address - Report Crite<br>is report enables the requestor to retrieve a list of all<br>done, additional information can be retrieved via a lir<br>iks to many other reports that contain an abundance | eria<br>the active SRWM sites, where the actual PI Address or part of the address is entered into the "prompt field" by the requestor. Once this<br>hk to our "Site Detail" report. The "Site Detail" report includes information on Document Type, Document Status and Document Title plus<br>of pertinent information. |
|                                                                                                    | Main St                                                                                                    |
| /pe in P1 Address:                                                                                                    |                                                                                                    |
| Note: Because reports can be very large, it is recom                                                                                                    | mended that 'View Report by Pages' option be checked in most cases.                                                                                                    |

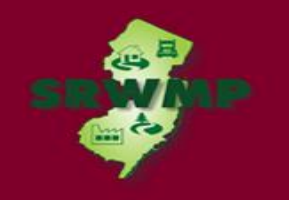

### SRP Site by Address

#### Run Date: 03/19/18 11:40 am

### PI's with Addresses that include -- Main St

| PI Number  | Program          | County   | Municipality       | PI Name                                        | Location                     | Site ID | Site Activity<br>Information |
|------------|------------------|----------|--------------------|------------------------------------------------|------------------------------|---------|------------------------------|
| G000021776 | Site Remediation | Atlantic | Atlantic City      | SOUTH WEST MAIN<br>STREET &<br>ADELPHIA AVENUE | MAIN ST SW &<br>ADELPHIA AVE | 81)42   | Click for Details            |
| G000062180 | Site Remediation | Atlantic | Buena Vista<br>Twp | 624 W MAIN ST                                  | 624 W MAIN ST                | 88266   | Click for Details            |
| 010537     | Site Remediation | Atlantic | Corbin City        | CORBIN CITY GAS<br>MART LLC                    | 218 MAIN ST                  | 12728   | Click for Details            |
| 194200     | Site Remediation | Atlantic | Galloway Twp       | 1335 MAIN STREET                               | 1335 MAIN ST                 | 146879  | Click for Details            |
| G000028837 | Site Remediation | Atlantic | Galloway Twp       | CUSTOM TRUCK<br>REFINISHERS                    | RTE 50 & MAIN ST             | 65361   | Click for Details            |
| 625434     | Site Remediation | Atlantic | Hamilton Twp       | 6044 MAIN STREET                               | 6044 MAIN ST                 | 496237  | Click for Details            |
| 689070     | Site Remediation | Atlantic | Hamilton Twp       | 6046 MAIN STREET                               | 6046 MAIN ST                 | 550017  | Click for Details            |
| 018611     | Site Remediation | Atlantic | Hamilton Twp       | ATLANTIC CNTY<br>CRIMINAL<br>COURTHOUSE        | 5909 MAIN ST                 | 48361   | Click for Details            |
| 00993      | Site Remediation | Atlantic | Hamilton Twp       | DOUGHTY<br>ENVIRONMENTAL<br>HYGIENE ASSOC.     | 6066 MAIN<br>STREET          | 142307  | Click for Details            |
| 443032     | Site Remediation | Atlantic | Hamilton Twp       | LAKE LENAPE<br>ANTIQUES                        | 6071 MAIN ST                 | 358291  | Click for Details            |
| 004832     | Site Remediation | Atlantic | Hamilton Twp       | MAYS LANDING<br>LIBERTY                        | 5803 MAIN ST                 | 12637   | Click for Details            |
| 033253     | Site Remediation | Atlantic | Hamilton Twp       | ST VINCENT DE<br>PAUL SCHOOL                   | 5809 MAIN ST                 | 57691   | Click for Details            |
| 444601     | Site Remediation | Atlantic | Hamilton Twp       | THE BEFORE &<br>AFTER SCHOOL INC               | 6001 MAIN ST                 | 359543  | Click for Details            |
| 006098     | Site Remediation | Atlantic | Hamilton Twp       | VERIZON MAYS                                   | 6023 MAIN ST                 | 12545   | Click for Details            |

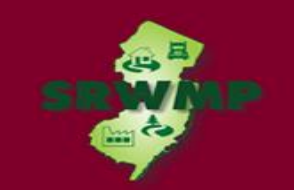

### All SRP Sites by Selected PI Name

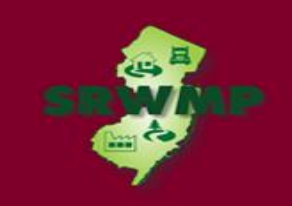

#### SRP LSRP Confirmation by Name

This DataMiner report allows you to look-up an individual by their name to confirm if this person has been issued an LSRP license.

### SITE SEARCH REPORTS (3)

#### All SRP Sites by Selected PI Address

This report enables the requestor to retrieve a list of all the active SRWM sites, where the actual PI Address or part of the address is entered into the "prompt field" by the requestor. Once this is done, additional information can be retrieved via a link to our "Site Detail" report. The "Site Detail" report includes information on Document Type, Document Status and Document Title plus links to many other reports that contain an abundance of pertinent information.

#### All SRP Sites by Selected PI Name

This report enables the requestor to retrieve a list of all the active SRWM sites, where the actual PI Name or part of the name is entered into the "prompt field" by the requestor. Once this is done, additional information can be retrieved via a link to our "Site Detail" report. The "Site Detail" report includes information on Document Type, Document Status and Document Title plus links to many other reports that contain an abundance of pertinent information.

#### All SRP Sites by Selected PI Number

This report enables the requestor to retrieve the active SRWM site that corresponds to the PI Number that is entered into the "prompt field" by the requestor. Once this is done, additional information can be retrieved via a link to our "Site Detail" report. The "Site Detail" report includes information on Document Type, Document Status and Document Title plus links to many other reports that contain an abundance of pertinent information.

### SITES AND CASES (13)

In this sub-category, reports provide an option to search for sites by county/municipality and also by date. Searching by county/municipality will provide you a list of all of the known sites in the selected municipality with contamination and without.You can further branch out to more detailed reports which include information such as site status, site conditions, completed tasks, case manager name and case manager phone number.

#### Active Remediation Funding Source Report

This report enables the user to retrieve site specific information pertaining to remediation funding source (RFS). The report will provide information regarding 1% surcharge fees and payments. It will also allow the user to determine when annual RFS reporting requirements are due.

#### Active Sites

This selection enables the requestor to view a list of only active sites in SRWM. A list of active sites would include only sites

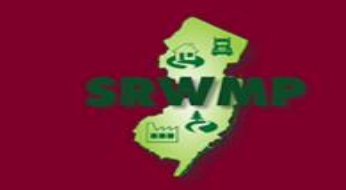

### OEP DataMiner

Home Search -

Contact Help

Home> Search By Category> Site Remediation> [All SRP Sites by Selected PI Name]> Report Criteria

#### All SRP Sites by Selected PI Name - Report Criteria

This report enables the requestor to retrieve a list of all the active SRWM sites, where the actual PI Name or part of the name is entered into the "prompt field" by the requestor. Once this is done, additional information can be retrieved via a link to our "Site Detail" report. The "Site Detail" report includes information on Document Type, Document Status and Document Title plus links to many other reports that contain an abundance of pertinent information.

| Type in PI Name:       | SRP    |
|------------------------|--------|
| ✓ View Report by Pages | Submit |

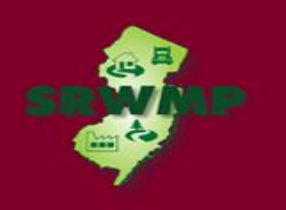

### All SRP Sites by Selected PI Number

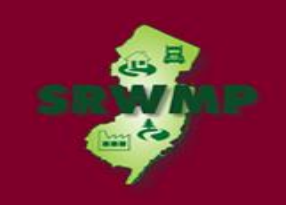

### All SRP Sites by Selected PI Number

#### SRP LSRP Confirmation by Name

This DataMiner report allows you to look-up an individual by their name to confirm if this person has been issued an LSRP license.

### SITE SEARCH REPORTS (3)

#### All SRP Sites by Selected PI Address

This report enables the requestor to retrieve a list of all the active SRWM sites, where the actual PI Address or part of the address is entered into the "prompt field" by the requestor. Once this is done, additional information can be retrieved via a link to our "Site Detail" report. The "Site Detail" report includes information on Document Type, Document Status and Document Title plus links to many other reports that contain an abundance of pertinent information.

#### All SRP Sites by Selected PI Name

This report enables the requestor to retrieve a list of all the active SRWM sites, where the actual PI Name or part of the name is entered into the "prompt field" by the requestor. Once this is done, additional information can be retrieved via a link to our "Site Detail" report. The "Site Detail" report includes information on Document Type, Document Status and Document Title plus links to many other reports that contain an abundance of pertinent information.

#### All SRP Sites by Selected PI Number

This report enables the requestor to retrieve the active SRWM site that corresponds to the PI Number that is entered into the "prompt field" by the requestor. Once this is done, additional information can be retrieved via a link to our "Site Detail" report. The "Site Detail" report includes information on Document Type, Document Status and Document Title plus links to many other reports that contain an abundance of pertinent information.

### SITES AND CASES (13)

In this sub-category, reports provide an option to search for sites by county/municipality and also by date. Searching by county/municipality will provide you a list of all of the known sites in the selected municipality with contamination and without. You can further branch out to more detailed reports which include information such as site status, site conditions, completed tasks, case manager name and case manager phone number.

#### Active Remediation Funding Source Report

This report enables the user to retrieve site specific information pertaining to remediation funding source (RFS). The report will provide information regarding 1% surcharge fees and payments. It will also allow the user to determine when annual RFS reporting requirements are due.

#### Active Sites

This selection enables the requestor to view a list of only active sites in SRWM. A list of active sites would include only sites

# All SRP Sites by Selected PI Number

| O DEP D                                                                                   | ataMiner                                                                                                    |
|-------------------------------------------------------------------------------------------|----------------------------------------------------------------------------------------------------|
| Home Search - C                                                                           | iontact Help                                                                                                    |
| Home > Search By Category >                                                               | Site Remediation > [All SRP Sites by Selected PI Number] > Report Criteria                                                                                                    |
| All SRD Sites by Selected                                                                 | PT Number - Report Criteria                                                                                                    |
| This report enables the required information can be retrieved reports that contain an abu | estor to retrieve the active SRWM site that corresponds to the PI Number that is entered into the "prompt field" by the requestor. Once this is done, additional<br>via a link to our "Site Detail" report. The "Site Detail" report includes information on Document Type, Document Status and Document Title plus links to many other<br>redance of pertinent information. |
| Enter PI Number:                                                                          | 164220                                                                                                    |
| ☑ View Report by Pages                                                                    | Submit                                                                                                    |

# DataMiner Reports

| SRP | Site | bv  | PI | Num | ber |
|-----|------|-----|----|-----|-----|
|     |      | ~ 5 |    |     |     |

Run Date: 03/13/18 12:26 pm

|           | PI's with Numbers | that include |              |                     |                |          | $\frown$                  |
|-----------|-------------------|--------------|--------------|---------------------|----------------|----------|---------------------------|
| PI Number | Program           | County       | Municipality | PI Name             | Location       | Zip Code | Site Activity Information |
| 164220    | Site Remediation  | Mercer       | Trenton      | SRP UST WEB TEST PI | 401 E STATE ST | 08625    | Click for Details         |
| 1         |                   |              |              |                     |                |          |                           |

Dat

Site Detail Report

Run Date: 03/02/18 3:57 pm

### 164220 - SRP UST WEB TEST PI

| PI#    | PI Name             | Туре                           | County | Municipality | Activity # | Document<br>Status                | Document<br>Title                    | More Info                | Cea Fact Sheet |
|--------|---------------------|--------------------------------|--------|--------------|------------|-----------------------------------|--------------------------------------|--------------------------|----------------|
| 164220 | SRP UST WEB TEST PI | Case<br>Oversight              | Mercer | Trenton      | AAC000001  | Transferred                       | SRP UST WEB<br>TEST PI               | Click for Details        |                |
| 164220 | SRP UST WEB TEST PI | Case<br>Oversight              | Mercer | Trenton      | AAR070001  | Transferred                       | 07092211130<br>0 INS                 | Click for Details        |                |
| 164220 | SRP UST WEB TEST PI | Case<br>Oversight              | Mercer | Trenton      | BFO090001  | Closed                            | 07092211130<br>0S NONREG<br>UST      | Click for Details        |                |
| 164220 | SRP UST WEB TEST PI | Case<br>Oversight              | Mercer | Trenton      | BFO120001  | Transferred<br>Pending<br>Payment | block 268.03<br>Lot 3                | Click for Details        |                |
| 164220 | SRP UST WEB TEST PI | Case<br>Oversight              | Mercer | Trenton      | LSR110001  | Transferred                       | 12-07-13-<br>1202-14 401<br>ROUTE 29 | Click for Details        |                |
| 164220 | SRP UST WEB TEST PI | Case<br>Oversight              | Mercer | Trenton      | LSR120001  | Transferred                       | block 268.03<br>Lot 3                | Click for Details        |                |
| 164220 | SRP UST WEB TEST PI | Case<br>Oversight              | Mercer | Trenton      | PFR120001  | Active                            | Financial<br>Viability<br>Review     | Click for Details        |                |
| 164220 | SRP UST WEB TEST PI | Case<br>Oversight              | Mercer | Trenton      | PFR150001  | Closed                            | RST                                  | Click for Details        |                |
| 164220 | SRP UST WEB TEST PI | Case<br>Oversight              | Mercer | Trenton      | PFR160001  | Active                            | PF LSR PA-SI<br>SRP UST              | Click for Details        |                |
| 164220 | SRP UST WEB TEST PI | Case<br>Oversight              | Mercer | Trenton      | VCP090001  | Transferred                       | 07-09-22-<br>1113-00S<br>MOA         | Click for Details        |                |
| 164220 | SRP UST WEB TEST PI | UST<br>Registration<br>Profile | Mercer | Trenton      | UST000001  | Terminated                        | UST<br>Registration                  | <u>Click for Details</u> |                |

62

# UST Tank Summary Report

| Site Coordinates |  |  |  |  |  |
|------------------|--|--|--|--|--|
| X Y              |  |  |  |  |  |
|                  |  |  |  |  |  |

April 01, 2016 1:11 pm

### UST TANK SUMMARY

Preferred ID Number: 164220

SRP UST WEB TEST PI P

Pending

Expiration Date:

| Tank ID | Tank No. | Tank Size/Units | Tank Contents                | Tank Status | Tank Status Date |
|---------|----------|-----------------|------------------------------|-------------|------------------|
| TANK-1  | E1       | 2000            | Leaded Gasoline              | In-use      | 5/8/1999         |
| TANK-2  | E2       | 2000            | Unleaded Gasoline            | In-use      | 5/8/1999         |
| TANK-4  | E3       | 6000            | Medium Diesel Fuel (No. 2-D) | In-use      | 5/8/1999         |
| TANK-5  | E4       | 100000          | Unleaded Gasoline            | In-use      | 1/25/1996        |
| TANK-6  | E5       | 100000          | Unleaded Gasoline            | In-use      | 10/19/1975       |
| TANK-7  | E6       | 100000          | Unleaded Gasoline            | In-use      | 10/20/1975       |
| TANK-8  | E7       | 100000          | Unleaded Gasoline            | In-use      | 10/21/1975       |
| TANK-9  | E8       | 100000          | Unleaded Gasoline            | In-use      | 10/22/1975       |

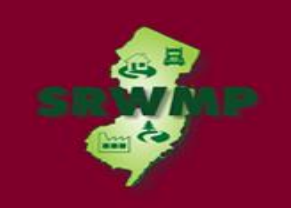

Case Tracking Tool by Selected PI Number

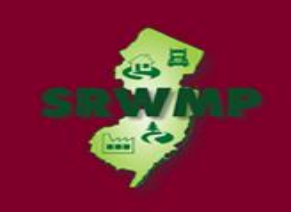

### Case Tracking Tool by Selected PI Number

#### Sites with a ACO or RA Oversight Document by Municipality

This report enables the requestor to receive a list of all sites that have received an "Administrative Consent Order" (ACO) or Remediation Agreement (RA) oversight document. The report prompts the user to select municipalities.

### CASE TRACKING (8)

This category is designed to enable the requestor to find upcoming and past due tasks. These reports are intended to assist persons responsible for conducting remediation and LSRPs in evaluating due dates for required submittals, and whether the Department is in receipt of these submittals. If the requester knows the PI Number, the name of the organization conducting the remediation or License Site Professional (LSRP) License Number, a search can be performed. The search will retrieve a list of cases for which past due tasks, as well as upcoming due tasks, are identified based on the data entered in the Department's data management system. These reports do not capture every regulatory or mandatory timeframe due date established in Site Remediation rules (i.e., ARRCS, UST, ISRA or Technical Requirements).

#### Case Tracking Tool by LSRP

This report enables the requestor to identify incomplete upcoming and past due tasks associated with a case for which an LSRP has been retained for which the license number has been entered into the "prompt field."

#### Case Tracking Tool by Selected Organization Responsible for the Remediation

This report enables the requestor to identify incomplete upcoming and past due tasks associated with a case that corresponds to the name of organization conducting the remediation that was entered into the "prompt field." If there is more than one active case for the organization, all case schedules with upcoming and past due tasks associated with each case that are considered by the Department to be incomplete will be retrieved. If you don't know the full name, please enter partial name.

#### Case Tracking Tool by Selected PI Number

This report enables the requestor to identify incomplete upcoming and past due tasks associated with a case that corresponds to the PI Number that is entered into the "prompt field." If there is more than one active case for the PI Number all case schedules with upcoming and past due tasks associated with each case that are considered by the Department to be incomplete will be retrieved.

#### Cases Provided Extension of the May 7th 2014 Remedial Investigation Complete Timeframe

This report provides the official notice pursuant to N.J.S.A. 58:10C-27.1.d. of the name and location of the site for which an extension was provided and the length of time of the extension. This report allows the user to find a site where the extension was provided by county and municipality. The extension to complete the remedial investigation of a contaminated site provided pursuant to N.J.S.A. 58:10C-27.1 is only valid if the person responsible for conducting remediation remains in compliance with the qualification criteria set forth at N.J.S.A. 58:10C-27.1.a. and b. As a result, the entries on this list may change.

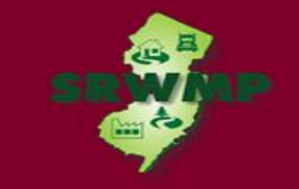

### Case Tracking Tool by Selected PI Number

| 🔇 DEP Data                                                                                                    | Miner                                                                                                    |
|----------------------------------------------------------------------------------------------------|----------------------------------------------------------------------------------------------------|
| Home Search - Contact H                                                                                                    | elp                                                                                                    |
| ne > Search By Category > Site Remedia                                                                                         | ation > [Case Tracking Tool by Selected PI Number] > Report Criteria                                                                                                    |
| ase Tracking Tool by Selected PI Nu                                                                                            | umber - Report Criteria                                                                                                    |
| his report enables the requestor to iden<br>prompt field." If there is more than one<br>ne Department to be incomplete will be | tify incomplete upcoming and past due tasks associated with a case that corresponds to the PI Number that is entered into the active case for the PI Number all case schedules with upcoming and past due tasks associated with each case that are considered by retrieved. |
| nter PI Number:                                                                                                    | 164220 ×                                                                                                    |
| View Report by Pages                                                                                                    | Submit                                                                                                    |

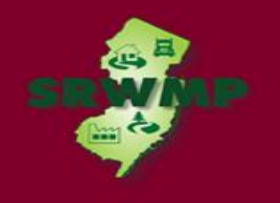

### Case Tracking Tool by Selected PI Number

#### Case Tracking Tool By PI Number

#### PI Number Entered : 004491

This report allows the user to identify incomplete upcoming and past due tasks associated with a case. This report does not capture every regulatory or mandatory timeframe due date established in Site Remediation Rules (i.e. ARRCs, UST, ISRA or Technical Requirements). In some instances, the Department may only become aware of a due date after the due date has passed and for which these timeframes apply.

If data errors are suspected, please contact the compliance assistance duty officer at 609-633-1464.

| PI Name             | County | Municipality          |
|---------------------|--------|-----------------------|
| SRP UST WEB TEST PI | Bergen | Englewood Cliffs Boro |

| Activity Number | Name                | Document Title      |  |  |
|-----------------|---------------------|---------------------|--|--|
| LSR110001       | SRP UST WEB TEST PI | SRP UST WEB TEST PI |  |  |

#### Schedule :

| Task                                             | Due Date  | Completed Date |
|--------------------------------------------------|-----------|----------------|
| Date Remediation was Required to be<br>Initiated | 7/14/2011 | 7/7/1993       |
| Remedial Investigation Regulatory<br>Timeframe   | 5/7/2016  | 5/7/2016       |
| Remedial Action Regulatory Timeframe             | 5/6/2021  | 5/6/2021       |

| Activity Number | Name             | Document Title        |  |  |
|-----------------|------------------|-----------------------|--|--|
| USR000001       | SRP UST WEB TEST | 89-02-28-1999 BUST CI |  |  |

#### Schedule :

| Task                                             | Due Date  | Completed Date |
|--------------------------------------------------|-----------|----------------|
| Date Remediation was Required to be<br>Initiated | 2/16/1989 | 2/16/1989      |

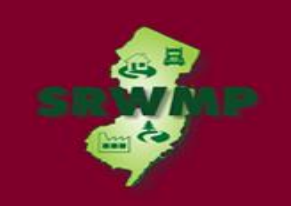

### Underground Storage Tank Reports

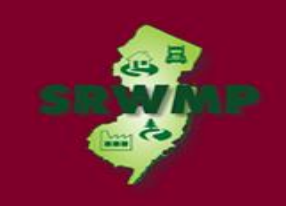

### Underground Storage Tank Reports

#### municipality.

### UNDERGROUND STORAGE TANKS (18)

This category includes remedial and non-remedial information on sites subject to the Underground Storage of Hazardous Substances Act. Remedial information would include soil and/or ground water remediation information. The non-remedial information would focus on regulated facilities, active facilities with compliant tanks and other administrative data.

#### Active Facilities with Compliant Tanks Report

This report enables the requestor to receive a list of all active underground storage tank systems which are in compliance with the deadline requirements for leak detection, spill, overfill and cathodic protection required by N.J.A.C. 7:14B. Only those UST systems that have been registered with the NJDEP and identified in this report are considered in compliance. The report enables the requestor to select by county and municipality.

#### DEP Certified UST Firms

This report displays a list of all contractors who have been certified by the Department of Environmental Protection (DEP). All persons and firms who provide services on underground storage tank (UST) systems which are regulated pursuant to P.L. 1986 c.102 must be certified by the DEP in a classification or classifications, or, perform services while under the immediate on-site supervision of a person certified in that classification. The rules regarding certification of businesses and individuals can be found in N.J.A.C. 7:14B The report is sorted by firm name. The DEP is providing public access to this list to aid in the selection of properly certified UST contractors. It is the DEP's recommendation that you verify the certification status of individuals who perform UST-related activities, on your site, in the categories of installation, closure, tank testing, subsurface evaluation and corrosion testing.

#### DEP Certified UST Firms by County

This report displays a list of all contractors who have been certified by the Department of Environmental Protection (DEP) by a seleceted County. All persons and firms who provide services on underground storage tank (UST) systems which are regulated pursuant to P.L. 1986 c.102 must be certified by the DEP in a particular classification or classifications, or, perform the services while under the immediate on-site supervision of a person certified in that classification. The rules regarding certification of businesses and individuals can be found in N.J.A.C. 7:14B. The report is sorted by firm name. The DEP is providing public access to this list to aid in the selection of properly certified UST contractors. It is the DEP's recommendation that you verify the status of individuals who perform UST-related activities, on your site, categories of installation, closure, tank testing, subsurface evaluation, and corrosion testing.

#### Federal UST Releases FY09

This report enables the requestor to view information regarding the total number of confirmed releases from Federally regulated underground storage tank (UST) systems for Federal stated fiscal year.

### **Regulated UST Facilities by PI Number**

regulated underground storage tank (UST) systems for Federal stated fiscal year.

#### Federal UST Releases FY11

This report enables the requestor to view information regarding the total number of confirmed releases from Federally regulated underground storage tank (UST) systems for Federal stated fiscal year.

#### Federal UST Releases FY12

This report enables the requestor to view information regarding the total number of confirmed releases from Federally regulated underground storage tank (UST) systems for Federal stated fiscal year.

#### Federal UST Releases FY13

This report enables the requestor to view information regarding the total number of confirmed releases from Federally regulated underground storage tank (UST) systems for Federal stated fiscal year.

#### Federal UST Releases FY14

This report enables the requestor to view information regarding the total number of confirmed releases from Federally regulated underground storage tank (UST) systems for Federal stated fiscal year.

#### Federal UST Releases FY15

This report enables the requestor to view information regarding the total number of confirmed releases from Federally regulated underground storage tank (UST) systems for Federal stated fiscal year.

#### Federal UST Releases FY16

This report enables the requestor to view information regarding the total number of confirmed releases from Federally regulated underground storage tank (UST) systems for Federal stated fiscal year.

#### Regulated UST Facilities by Municipality

This report enables the requestor to view a list of all regulated UST facilities, within a selected county. The report includes Preferred ID, PI Name, Address and other pertinent information. In addition, the **UST Tank Summary Report** and the **UST Tank Construction Report** can be accessed, from within this report, via links at the end of each row.

#### Regulated UST Facilities by PI Number (Facility ID)

This report enables the requestor to view a list of all regulated UST facilities at a selected Preferred ID. The report includes Preferred ID, PI Name, Address and other pertinent information. In addition, the **UST Tank Summary Report** and the **UST Tank Construction Report** can be accessed, from within this report, via links at the end of each row.

#### State Compliance Report on Government UST

This report provides the information required under Subsection (b) of Section 1526 of the Energy Policy Act under Subtitle I of the Solid Waste Disposal Act. Subsection (b) requires states that receive Subtitle I EPA Grant funding to report on the compliance status of their government-owned and/or operated underground storage tanks. The report is sorted by county and municipality and provides the facility address, violation cited, date of last inspection and corrective action taken.

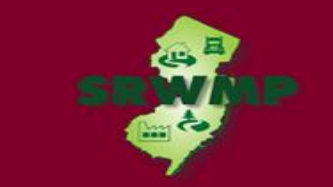

70

## **Regulated UST Facilities by PI Number**

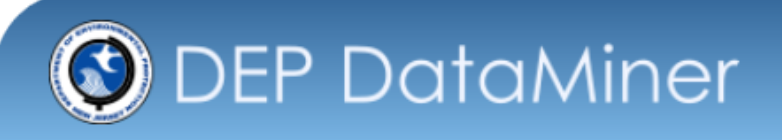

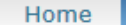

Search 🗸 👘

Contact

Home> Search By Category> Site Remediation> [Regulated UST Facilities by PI Number (Facility ID)] > Report Criteria

Regulated UST Facilities by PI Number (Facility ID) - Report Criteria

Help

This report enables the requestor to view a list of all regulated UST facilities at a selected Preferred ID. The report includes Preferred ID, PI Name, Address and other pertinent information. In addition, the **UST Tank Summary Report** and the **UST Tank Construction Report** can be accessed, from within this report, via links at the end of each row.

Submit

Select the PI Number (Facility ID) of Interest...

View Report by Pages

71

# **Regulated UST Facilities by PI Number**

| PI<br>Number | PI Name             | Street Address | Status    | Ex  | piration<br>Date | UST<br>Registration<br>Summary       | UST<br>Jank<br>Summary       | UST Tank<br>Construction-<br>Contents  |
|--------------|---------------------|----------------|-----------|-----|------------------|--------------------------------------|------------------------------|----------------------------------------|
| 164220       | SRP UST WEB TEST PI | Trenton        | Effective | 6/3 | )/2017           | Click for<br>Registration<br>Summary | Click for<br>Tank<br>Summary | Click for<br>Construction/<br>Contents |
|              |                     |                |           |     | $\overline{\ }$  | - station y                          |                              |                                        |
|              |                     |                |           |     |                  |                                      |                              |                                        |
|              |                     |                |           |     |                  |                                      |                              |                                        |
|              |                     |                |           |     |                  |                                      |                              |                                        |
|              |                     |                |           |     |                  |                                      |                              |                                        |
### UST Tank Summary

| Site Coord | inates |
|------------|--------|
| Х          | Y      |
|            |        |

April 01, 2016 1:11 pm

#### UST TANK SUMMARY

Preferred ID Number: 164220

SRP UST WEB TEST PI Per

Pending

Expiration Date:

| Tank ID | Tank No. | Tank Size/Units | Tank Contents                | Tank Status | Tank Status Date |
|---------|----------|-----------------|------------------------------|-------------|------------------|
| TANK-1  | E1       | 2000            | Leaded Gasoline              | In-use      | 5/8/1999         |
| TANK-2  | E2       | 2000            | Unleaded Gasoline            | In-use      | 5/8/1999         |
| TANK-4  | E3       | 6000            | Medium Diesel Fuel (No. 2-D) | In-use      | 5/8/1999         |
| TANK-5  | E4       | 100000          | Unleaded Gasoline            | In-use      | 1/25/1996        |
| TANK-6  | E5       | 100000          | Unleaded Gasoline            | In-use      | 10/19/1975       |
| TANK-7  | E6       | 100000          | Unleaded Gasoline            | In-use      | 10/20/1975       |
| TANK-8  | E7       | 100000          | Unleaded Gasoline            | In-use      | 10/21/1975       |
| TANK-9  | E8       | 100000          | Unleaded Gasoline            | In-use      | 10/22/1975       |

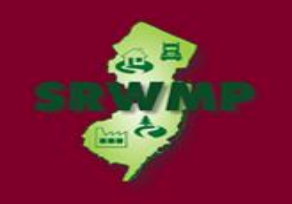

#### DataMiner Reports – SRP Data

#### Incidents and Complaints Report

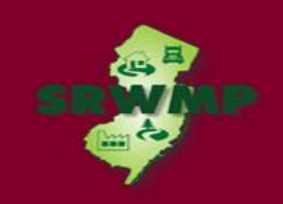

### Incidents and Complaints Report

#### To search for an incident number, Click Incidents/Complaints

|                                                                                              | Governor Chris Christie • Lt.Govern                | or Kim Guadagno     |
|----------------------------------------------------------------------------------------------|----------------------------------------------------|---------------------|
| NJ Home   Services A to Z   Departments/Agencies   FAQs                                      | Search All of NJ 🗸                                 |                     |
| answiersey<br>department of environmental protection                                         | NO TO POOR                                         | A State             |
| Site Remediation Program                                                                     |                                                    |                     |
| SRP Data Resources                                                                           | SRP                                                | ' Home   DEP Home   |
| SRP Data Resources                                                                           |                                                    |                     |
| <u>CEA Compliance Guidance: Well Search Requirements</u>                                     |                                                    | CE                  |
| Environmental Guidance for Local Construction Code Officials                                 |                                                    | and and             |
| DEP Environmental Guidance for Licensing of Proposed Day Care Centers                        |                                                    | C. Martine          |
| Site Re-Evaluation Report [pdf 311 Kb] Posted 15 Aug 2006                                    | Related Links                                      |                     |
| KCS-NJ January 7, 2010 Reports                                                               | DEP OPRA (Public Record                            | (s)                 |
| KCS-NJ 2005 GIS Download                                                                     | DEP Geographic Informat                            | tion                |
| NJ GeoWeb Radius Searches of Any Given Location                                              | Systems                                            | dor                 |
| SRP Data                                                                                     | NJ State Government Inf     US Census American Fac | ormation<br>tFinder |
| Site Remediation Data Miner Reports                                                          | US Data.gov                                        |                     |
| Categories:                                                                                  |                                                    |                     |
| Licensed Site Remedial Professional Information                                              |                                                    |                     |
| <ul> <li>Site Search Reports<br/>(search by PI Address, by PI Name, or PI Number)</li> </ul> |                                                    |                     |
| Case Tracking Reports                                                                        |                                                    |                     |
| <ul> <li>General Reports<br/>(including Closed Cases, New Cases, and IEC Cases)</li> </ul>   |                                                    |                     |
| <ul> <li>Sites and Cases (including Municipal Reports)</li> </ul>                            |                                                    |                     |
| Administrative/Oversight Reports                                                             |                                                    |                     |
| Institutional Controls (including CEAs and Deed Notices)                                     |                                                    |                     |
| Underground Storage Tanks                                                                    |                                                    |                     |
|                                                                                              |                                                    |                     |

### Search by Category

#### 🔇 DEP DataMiner

Search - Contact Help

Introduction to DEP DataMiner

Home

Welcome to the new version of **DEP DataMiner**. Here, you will find a variety of reports that will provide you with up to the minute results. In order to provide flexibility, many of these reports require the user to enter some criteria, which will result in a customized document.

The information contained in this site is the best available according to the procedures and standards of each of the contributing programs. The Department's programs are regularly maintaining the information in their databases, in order to maintain the quality and timeliness of the data. However, unintentional inaccuracies may occur. The Department has made every effort to present the information in a clear and understandable way for a variety of users. However, we cannot be responsible for the misuse or misinterpretation of the information presented by this system. Therefore, under no circumstances shall the State of New Jersey be liable for any actions taken or omissions made from reliance on any information contained herein from whatever source nor shall the State be liable for any other consequences from any such reliance.

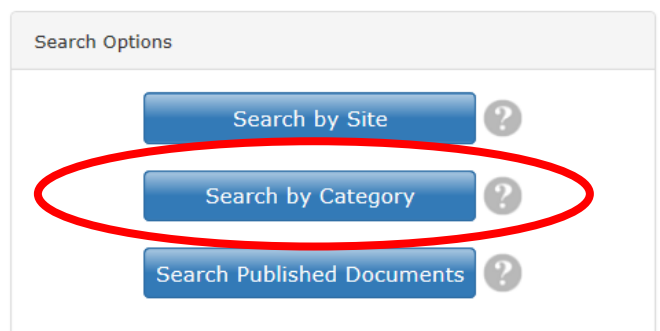

76

#### Incidents and Complaints Report

#### 🔇 DEP DataMiner

Home

#### Search by Category

Welcome to the New Jersey Department of Environmental Protection's online reports portal, NJDEP Data Miner. Within you will find a variety of reports that will provide you with up to the minute results from many different environmental media and subjects. In order to provide flexibility, many of these reports require the user to enter some criteria, which will result in a customized document.

| PERD                                 |                                                                                                    | 1016 |                                                       |
|--------------------------------------|----------------------------------------------------------------------------------------------------|------|-------------------------------------------------------|
| Report Category                      | Site Remediation                                                                                                    | ×    | *                                                     |
|                                      | The second structure in the second second seco |      |                                                       |
|                                      | Hurricane Sandy                                                                                                    |      |                                                       |
|                                      | Incidents and Complaints                                                                                                    |      |                                                       |
|                                      | Mandatory Diesel Retrofit Program                                                                                                    |      |                                                       |
|                                      | NJPDES Permitting Program                                                                                                    |      |                                                       |
| Site Remediation                     | Pending Permit Progress Reports                                                                                                    |      |                                                       |
|                                      | Pesticide Control Program                                                                                                    |      |                                                       |
| The Site Remediation Program include | Radon                                                                                                    |      | rfund sites. Brownfields, and more specific bureaus t |

The Site Remediation Program include Radon focus on underground storage tanks ( site Remediation confirmed. However, The Program's rc rfund sites, Brownfields, and more specific bureaus that and cases where contamination is suspected, but not yet ites with confirmed contamination. In addition, the

Program also has substantial non-remedial responsibilities such as the Initial Notice Section, which is responsible for UST regulated facilities, ISRA and UST application, UST certifications and administrative responsibilities.

Please be advised that any report posted here should not be used as a sole source of information when conducting a due diligence investigation into whether or not a site is contaminated. The fact that a site of interest is not listed in a report does not constitute a due diligence search on behalf of a prospective purchaser or interested person

#### Incidents and Complaints Report

# Select how you like to search for the incident number, by Address, Number, or County and Date.

#### **Incidents and Complaints**

These reports display information about incidents (complaints) that were received by the Department. The different reports within this category allow the user to search for Incidents by Incident ID Number, Communication Center Number, County, Municipality and Date Range. **Reports and complaints are made to the DEP through a variety of sources, including regulated facilities and members of the public. Please note that these reports are subject to verification and/or investigation by the DEP or other appropriate agencies.** 

#### Incidents by Address (Selected)

Address

Number

County & Date

Incident ID\*\*\*

78

This report displays information about incidents by Address (that contain address string specified) and were received within a specific date range. Reports and complaints are made to the DEP through a variety of sources, including regulated facilities and members of the public. Please note that these reports are subject to verification and/or investigation by the DEP or other appropriate agencies.

#### Incidents by Communications Center Number

This report displays incident information for a particular Communications Center Number.Reports and complaints are made to the DEP through a variety of sources, including regulated facilities and members of the public. Please note that these reports are subject to verification and/or investigation by the DEP or other appropriate agencies.

#### Incidents by County and Date

This report displays information about incidents in a particular County that were received by the Department within a specified date range. Reports and complaints are made to the DEP through a variety of sources, including regulated facilities and members of the public. Please note that these reports are subject to verification and/or investigation by the DEP or other appropriate agencies.

#### Incidents by County Municipality and Date

This report displays information about incidents in a particular County and Municipality that were received by the Department within a specified date range. Reports and complaints are made to the DEP through a variety of sources, including regulated facilities and members of the public. Please note that these reports are subject to verification and/or investigation by the DEP or other appropriate agencies.

#### ▶ Incidents by Incident ID Number

This report displays incident information for a particular Incident ID Number. Reports and complaints are made to the DEP through a variety of sources, including regulated facilities and members of the public. Please note that these reports are subject to verification and/or investigation by

#### Incidents by Address

To search by address, provide a date range, then type in the beginning part of the street address (the street number and the start of the name of the street).

| Incidents by Address (Selected) - Report Criteria                                                                                                    |                                                                                                    |
|----------------------------------------------------------------------------------------------------|----------------------------------------------------------------------------------------------------|
| This report displays information about incidents by Address<br>complaints are made to the DEP through a variety of source<br>verification and/or investigation by the DEP or other appropr | (that contain address string specified) and were received within a specific date range. Reports and<br>s, including regulated facilities and members of the public. Please note that these reports are subject t<br>riate agencies. |
| Beginning Start Date of Search:                                                                                                    | 3/1/2017                                                                                                    |
| End Date of Search:                                                                                                    | 6/1/2017                                                                                                    |
| Type in Incident Address:                                                                                                    |                                                                                                    |
|                                                                                                    |                                                                                                    |

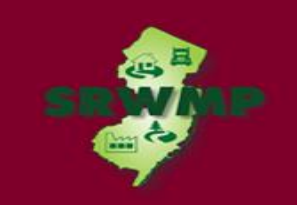

#### Incidents by Communications Center Number

To search by communication center number, enter the communication center number provided by the hotline.

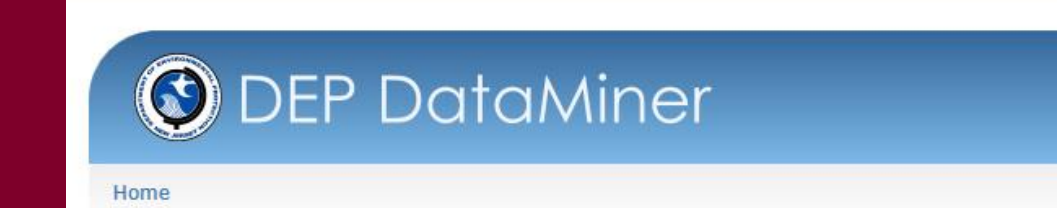

Incidents by Communications Center Number - Report Criteria

This report displays incident information for a particular Communications Center Number. Reports and complaints are made to the DEP through a variety of sources, including regulated facilities and members of the public. Please note that these reports are subject to verification and/or investigation by the DEP or other appropriate agencies.

Submit

Enter your Communications Center # ( format ##-##-##+##+##):

✓ View Report by Pages

80

#### Incidents by County and Date

#### To search by County, provide a date range and County.

| Ane                                                                                                    |                                                                                                    |
|----------------------------------------------------------------------------------------------------|----------------------------------------------------------------------------------------------------|
| Incidents by County and Date - Report Criteria                                                                                                    |                                                                                                    |
| This report displays information about incidents in a particu<br>are made to the DEP through a variety of sources, including<br>and/or investigation by the DEP or other appropriate agenci | lar County that were received by the Department within a specified date range. Reports and complaint<br>regulated facilities and members of the public. Please note that these reports are subject to verifications. |
| 1) Select County                                                                                                    |                                                                                                    |
| 2) Enter Start Date of Search:                                                                                                    | 3/1/2017                                                                                                    |
| 3) Enter End Date of Search:                                                                                                    | 6/1/2017                                                                                                    |
|                                                                                                    |                                                                                                    |

## Incidents by Communications Center Number

#### Incident Report Results

 If the incident has <u>not</u> been processed by the NJDEP yet, the report will be 1 page long and the "Followup Status" will be empty.

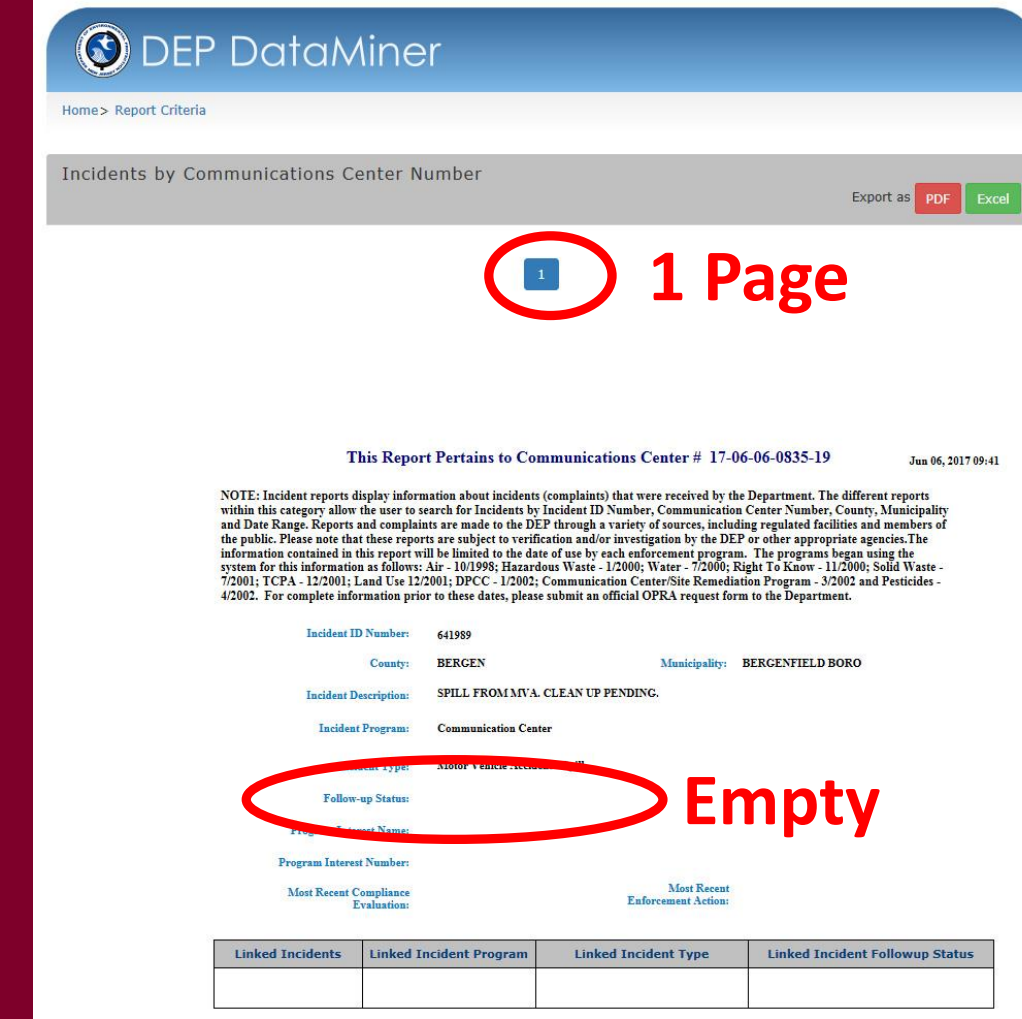

## Incidents by Communications Center Number

#### Incident Report Results

• If the incident has been processed by the NJDEP, the report will be 2 pages long and the "Follow-up Status" on page 2 will say "Pending LSRP" if the incident can be used for a CDN.

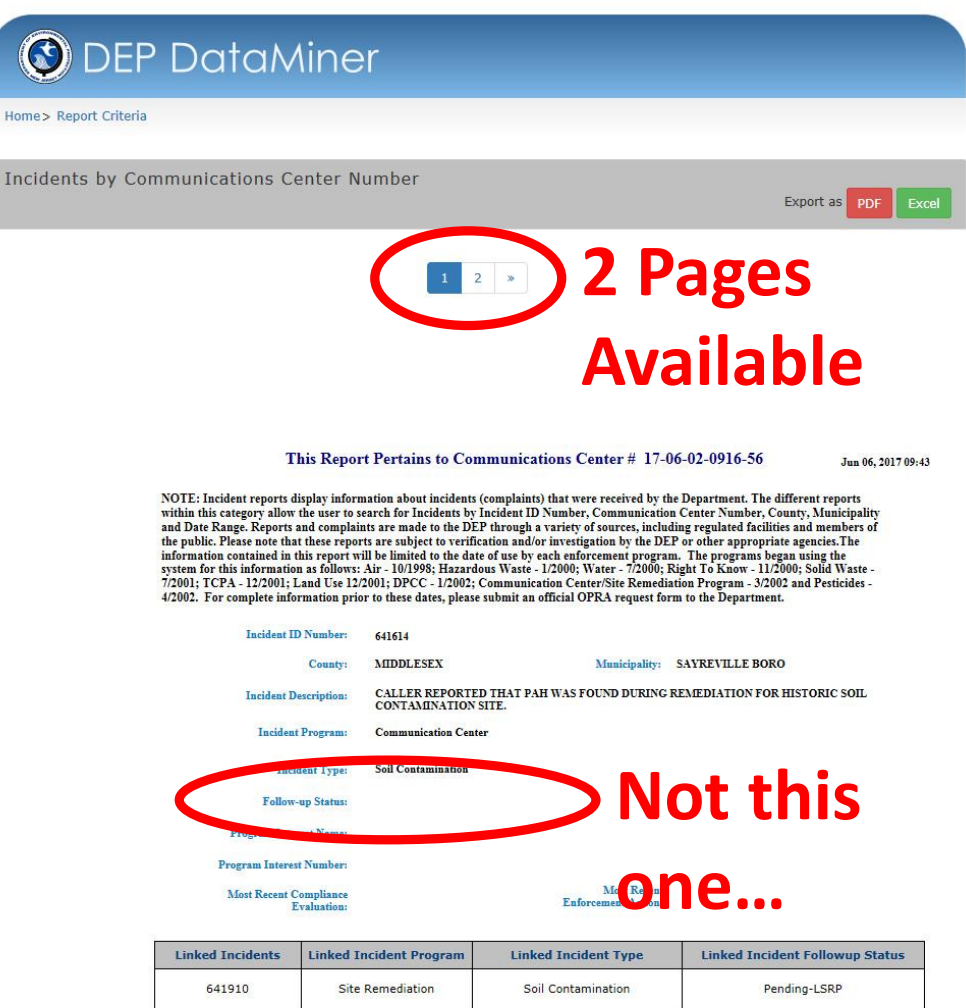

## Incidents by Communications Center Number

Incident Report Results

- "Follow-up Status" on <u>page 2</u> will say "Pending LSRP".
- You can begin the online service.

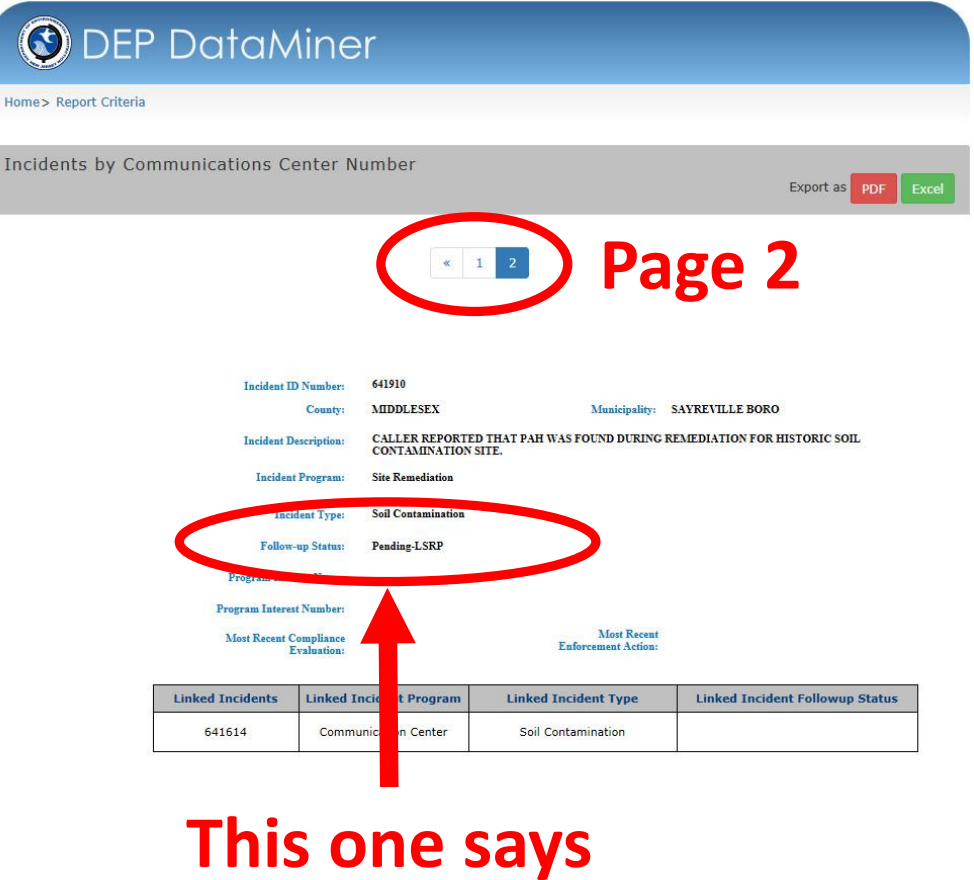

"Pending LSRP"!

#### Incidents by Communications Center Number

#### Incident Report Results

 You can also find the PI number for this incident if one has already been created.

| Incident ID N           | lumber:             | 641910          |                             |                             |                                    |
|-------------------------|---------------------|-----------------|-----------------------------|-----------------------------|------------------------------------|
|                         | County:             | MIDDLESEX       | 1                           | Municipality:               | SAYREVILLE BORO                    |
| Incident Desc           | ription:            | CALLER REPORT   | TED THAT PAH WA<br>ON SITE. | AS FOUND DUF                | RING REMEDIATION FOR HISTORIC SOIL |
| Incident Pr             | ogram:              | Site Remediatio | on                          |                             |                                    |
| Incider                 | nt Type:            | Soil Contaminat | tion                        |                             |                                    |
| Follow-up               | Status:             | LSRP-Central Fi | ile 🧹                       |                             |                                    |
| Program Interest        | t Name:             | SAYRE FISHER    | BRICK COMPANY               |                             |                                    |
| Program Interest N      | lumber:             | 018671          | )                           |                             |                                    |
| Most Recent Com<br>Eval | pliance<br>luation: |                 | Enforce                     | Most Recent<br>ment Action: |                                    |
| Linked Incidents        | Linked Ir           | ncident Program | Linked Incid                | dent Type                   | Linked Incident Followup Status    |
| 641614                  | Commu               | nication Center | Soil Contar                 | mination                    |                                    |
|                         |                     |                 |                             |                             |                                    |

### DataMiner Reports – Lot and Block

| <b>EXAMPLE 2</b> DEP DataMiner                                                                                                    |                                                                          |
|----------------------------------------------------------------------------------------------------|--------------------------------------------------------------------------|
| Introduction to DEP DataMiner                                                                                                    | Search Options                                                           |
| Welcome to the new version of <b>DEP DataMiner</b> . Here, you will find a variety of reports that will provide you with up to the minute results. In order to provide flexibility, many of these reports require the user to enter some criteria, which will result in a customized document.<br>The information contained in this site is the best available according to the procedures and standards of each of the contributing programs. The Department's programs are regularly maintaining the information in their databases, in order to maintain the quality and timeliness of the data. However, unintentional inaccuracies may occur. The Department has made every effort to present the information in a clear and understandable way for a variety of users. However, we cannot be responsible for the misuse or misinterpretation of the information presented by this system. Therefore, under no circumstances shall the State of New Jersey be liable for any actions taken or omissions made from reliance on any information contained herein from whatever source nor shall the State be liable for any other consequences from any such reliance. | Search by Site ?<br>Search by Category ?<br>Search Published Documents ? |

### DataMiner Reports – Lot and Block

| O DEP DataMiner                                                                                                    |
|----------------------------------------------------------------------------------------------------|
| Home Search - Contact Help                                                                                                    |
| Home > Search By Site                                                                                                    |
| Location Name ID Advanced                                                                                                    |
| Search by County/Municipality or Zip Code                                                                                                    |
| Find the Sites or Certified/Licensed Individuals regulated by NJDEP in your County/Municipality and obtain inspection results, status of permit applications/registrations, and other environmental data.<br>Click the title in the below panels to expand that particular search option's criteria fields. |
| ⊗ Search By County/Municipality                                                                                                    |
| ⊗ Search By ZIP Code                                                                                                    |

### DataMiner Reports – Lot and Block

| (  | 🕑 DEP D                                                          | ata                             | Miner                                                             |                                                                                                    |
|----|------------------------------------------------------------------|---------------------------------|-------------------------------------------------------------------|----------------------------------------------------------------------------------------------------|
|    | Home Search - Co                                                 | ontact H                        | elp                                                               |                                                                                                    |
| Но | me> Search By Site                                               |                                 |                                                                   |                                                                                                    |
| Lo | cation Name ID                                                   | Advanced                        |                                                                   |                                                                                                    |
|    | Advanced Search                                                  |                                 |                                                                   |                                                                                                    |
| 1  | Find the Sites or Certified/Lic<br>this advanced search function | censed Indivi<br>on to obtain i | iduals regulated by NJDEP bas<br>nspection results, status of per | sed on a variety of combined search criteria. The advanced search criteria include Name, Address, County, Municipality, Zi<br>rmit applications/registrations, and other environmental information. |
|    | Search Criteria:                                                 |                                 |                                                                   |                                                                                                    |
|    | I                                                                | Name                            | Name                                                              |                                                                                                    |
|    | Street Ad                                                        | ldress                          | Street Address                                                    |                                                                                                    |
|    |                                                                  | ounty                           | Select county                                                     | Municipality Select municipality                                                                                                    |
|    | Zip                                                              | Code                            | Zip Code                                                          |                                                                                                    |
|    |                                                                  | Block                           | Block                                                             | Lot Lot                                                                                                    |
|    |                                                                  |                                 |                                                                   |                                                                                                    |

### DataMiner Reports - Facilities

|                               | ) DEP                                        | DataMir        | ner            |        |              |          |                      |   |             |
|-------------------------------|----------------------------------------------|----------------|----------------|--------|--------------|----------|----------------------|---|-------------|
| Hon                           | ne Search <del>-</del>                       | Contact Help   |                |        |              |          |                      |   |             |
| Home> 9                       | Search By Site> :                            | Search Results |                |        |              |          |                      |   |             |
| Search I                      | By Site                                      |                |                |        |              |          |                      |   |             |
| County:<br>Municip<br>Include | Mercer<br>ality: Trenton Cit<br>: Sites Only | ty             |                |        |              |          |                      |   |             |
| Search I                      | Results                                      |                |                |        |              |          |                      |   |             |
| Matching                      | Records 1 - 1 of                             | 1              |                |        |              |          |                      |   | Page 1 of 1 |
| 1                             |                                              |                |                |        |              |          |                      |   |             |
| Load Tim                      | ie (in ms): 196                              |                |                |        |              |          |                      |   |             |
|                               | Site ID                                      | Site Name 🔺    | Address        | County | Municpality  | Zip Code | Reports              |   |             |
| ٢                             | 269317                                       | NJDEP          | 401 E STATE ST | Mercer | Trenton City | 08625    | Enf. Actions by Site | ~ | →           |
| <                             |                                              |                |                |        |              |          |                      |   | >           |

#### **DataMiner Reports - Facilities**

#### If you would like to find your site with Lot and Block:

|   | ALC: NOT THE REAL PROPERTY OF |              |                |                   |              |             |         |                  |   |
|---|-------------------------------|--------------|----------------|-------------------|--------------|-------------|---------|------------------|---|
|   | Site ID                       | Site Name 🔺  | Address        | County            | Municpality  | Zip Cod     | e Repor | ts               |   |
| 0 | 269317                        | NJDEP        | 401 E STATE ST | Mercer            | Trenton City | 08625       | Enf. A  | ctions by Site 🗸 |   |
|   | Program                       |              |                |                   |              |             |         |                  |   |
|   | PI ID                         | Name         | Active?        | Address           | Municipality | Zip<br>Code | Туре    | Reports          |   |
|   | Air                           |              |                |                   |              |             |         |                  |   |
|   | 61377                         | NJDEP        | Y              | 401 E STATE<br>ST | Trenton City | NJ<br>08625 | AIR     | Air Permit SI    | ~ |
|   | Hazardous Wa                  | ste          |                |                   |              |             |         |                  |   |
|   | 61377<br>Hazardous Wa         | NJDEP<br>ste | Y              | 401 E STATE<br>ST | Trenton City | NJ<br>08625 | AIR     | Air Permit SI    |   |

#### Access the DataMiner Reports Before Starting Your Online Submissions

Run a DataMiner report to check if your facility already exists in the NJDEP database. I will show you another DataMiner Report to run.

- If it exists, it will show up in the Facilities Report.
- If it is not in the report, you will have an opportunity to add your facility in the Online CDN service.

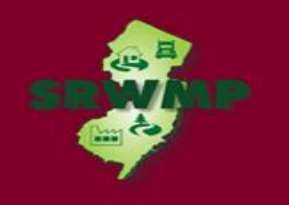

### DataMiner Reports

#### Questions?

New Jersey Department of Environmental Protection

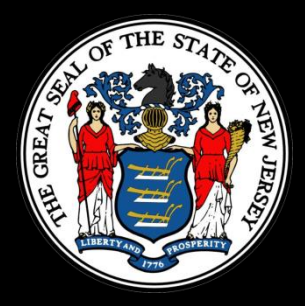

# Hot Topic Training: How to Submit a CDN or ISRA GIN Online

Scot Tyrrell SRWMP Bureau of Information Systems

## Today's Training

Today's training will go through all the steps necessary user to submit a CDN or GIN through the NJDEP's Online services. This is different from the previous CDN/GIN training:

- Focused on compliance
- For LSRPs and other experienced NJDEPOnline Users
- Preparing to make the services mandatory

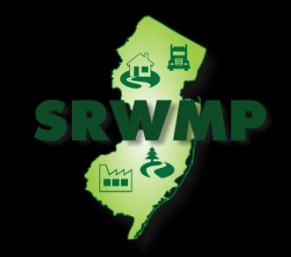

## **CDN/GIN Requirements**

- A CDN is required to be filed within 14 days after a discharge of hazardous substance has been reported to the NJDEP's Hotline (1-877-WARNDEP). The call will Create a Communications Center Number. (YY-MM-DD-HHMM-SS).
- Use the GIN online service to notify the NJDEP when an ISRA triggering event has occurred pursuant to the Industrial Site Recovery Act (ISRA) rules, N.J.A.C. 7:26B. Notification to the NJDEP must occur within 5 calendar days after the ISRA triggering event.

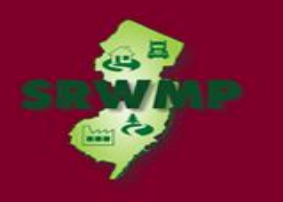

## Submitting a CDN/GIN

- The information provided in the services will be used to create or update the site information in the NJDEP's New Jersey Environmental Management System Database.
- Updating an existing Case, OR
- Creating a Case with the correct Remedial Timeframe Tasks based on the user's choices in the Service.

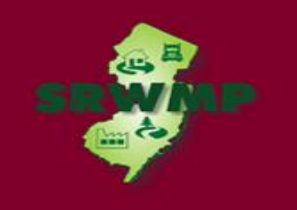

## Submitting a CDN

- If contaminated historic fill material is the only area of concern identified at the site, do not call NJDEP's Action Hotline, but do file the paper CDN.
- Call the Bureau of Case Assignment and Initial Notice (BCAIN) at (609) 292-2943 if you have questions.

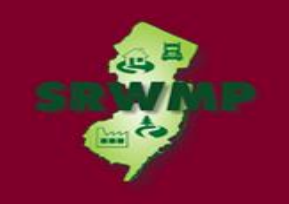

## Submitting a CDN Online

#### **Prepare**

- This service cannot be completed until the NJDEP has processed the reported incident (which may take up to 3 business days).
- From DataMiner, confirm the Communications Center Number is ready to be used in the service (Follow-up status is 'Pending LSRP').

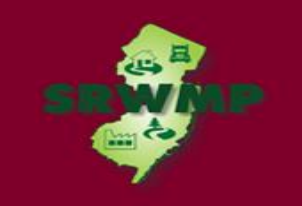

## Submitting a GIN Online

#### **Prepare**

- Have a scan of a tax map turned into a PDF.
- Have a PDF of a Scaled Site Map.

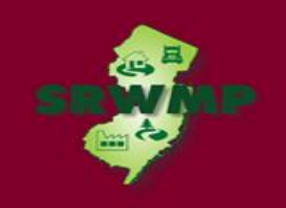

## Submitting a CDN/GIN Online

#### NOTE

• The CDN or GIN Service may be prepared by one person and certified by another only if an existing facility is picked during the Service.

#### **STEPS**

- Download and Complete the "Authorization Form for CDN or GIN Submissions Through NJDEP Online" form.
- Setup a NJDEP Online Account (If you do not have one).
- Complete The CDN or GIN Online Service.

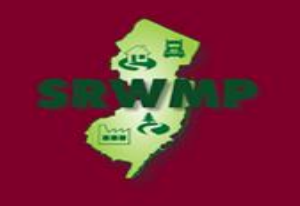

#### **Download the Authorization Form**

 Download the "Authorization Form for CDN or GIN Submissions Through NJDEP Online" form available at:

http://www.nj.gov/dep/srp/srra/forms

| ( http://www.nj.gov/dep/srp/srra/forms/                                                                                                    |                       | ク・C O DEPNet - Nev               | v Jerse 賃 Not Autho |
|----------------------------------------------------------------------------------------------------|-----------------------|----------------------------------|---------------------|
| File Edit View Favorites Tools Help<br>☆ ♥ NJDEP Automated Printer   ♥ Web Slice Gallery ▼                                                                                          |                       |                                  | à • (               |
| <ul> <li>Confirmed Discharge Notification<br/>(CDN)</li> <li><u>Submit Confirmed Discharge Notification</u><br/><u>Online.</u> (Requires Login)</li> </ul>                          | FAQs<br>pdf 222 Kb    | <u>Instructions</u><br>pdf 40 Kb | 1.1 -<br>10/30/2017 |
| <ul> <li>General Information Notice (GIN)<br/>Submit General Information Notice<br/>Online. (Requires Login)</li> </ul>                                                             | FAQs<br>pdf 222 Kb    | Instructions<br>pdf 41 Kb        | 1.0 -<br>10/11/2017 |
| <ul> <li>Authorization Form To Submit A<br/>Confirmed Discharge<br/>Notification (CDN)<br/>or General Information Notice<br/>(GIN) through NJDEP Online</li> </ul>                  | <u>Form</u> pdf 34 Kb | Instructions<br>pdf 32 Kb        | 1.0 -<br>10/11/2017 |
| <ul> <li>LSRP Notification of Retention or<br/>Dismissal</li> <li><u>Submit LSRP Notification Online.</u><br/>(Requires Login, Service must be<br/>Certified by an LSRP)</li> </ul> |                       | Instructions<br>pdf 32 Kb        | 1.1 -<br>5/8/2013   |
| Preliminary Assessment Report<br>Service<br><u>Submit PA Online.</u> (Requires Login,<br>Service must be Certified by an LSRP)                                                      | FAQs<br>pdf 222 Kb    | Instructions<br>pdf 41 Kb        | 1.1 -<br>8/21/2017  |
| Preliminary Assessment/Site<br>Investigation Report Service<br><u>Submit PA/SI Online.</u> (Requires Login,<br>Service must be Certified by an LSRP)                                | FAQs<br>pdf 222 Kb    | Instructions<br>pdf 82 Kb        | 1.1 -<br>8/21/2017  |
| Site Investigation Report Service<br>Submit SL Online. (Requires Login                                                                                                    | FAQs<br>pdf 222 Kb    | Instructions                     | 1.1 -               |

#### **Prepare the Authorization Form**

- Complete the "Authorization Form for CDN or GIN Submissions Through NJDEP Online" form.
- The form must be completed, printed out, signed by the responsible party, then scanned (or photographed) and turned back into a pdf.

| New Jersey Departme                                                                                                    | ent of Environmental Protection                                                                                                    |                                                                 |                                          |
|----------------------------------------------------------------------------------------------------|----------------------------------------------------------------------------------------------------|-----------------------------------------------------------------|------------------------------------------|
| AUTHORIZATION FOR                                                                                                    | RM TO SUBMIT A CDN OR GIN                                                                                                    |                                                                 | Date Stamp                               |
| TO NODEP ONLINE                                                                                                    |                                                                                                    | (                                                               | For Department use or                    |
| SECTION A. SITE NAME AND LOCATIC                                                                                                    | DN                                                                                                    |                                                                 |                                          |
| Site Name:                                                                                                    |                                                                                                    |                                                                 |                                          |
| Street Address:                                                                                                    |                                                                                                    |                                                                 |                                          |
| Municipality:                                                                                                    | (Township, Bo                                                                                                    |                                                                 | gh or City)                              |
| County:                                                                                                    |                                                                                                    | Zip Code:                                                       |                                          |
| Program Interest (PI) Number(s):                                                                                                    |                                                                                                    |                                                                 |                                          |
| SECTION B. STATEMENT OF AUTHOR                                                                                                    | IZATION                                                                                                    |                                                                 |                                          |
| Authorization to submit a check all that a                                                                                                    | pp/v)                                                                                                    |                                                                 |                                          |
| Confirmed Discharge Notice                                                                                                    | (CDN)                                                                                                    |                                                                 |                                          |
|                                                                                                    | ()                                                                                                    |                                                                 |                                          |
| General Information Notice (<br>I authorize the person named below to sub<br>above. I understand that I am assuming fu<br>complete.                                                                                                    | (GIN)<br>omit the Notice(s) indicated above for the P<br>Il responsibility that the information provide                                                                                                    | rogram Interest<br>d on my behalf i                             | Number(s) noted<br>is true, accurate, ar |
| General Information Notice (<br>I authorize the person named below to sub<br>above. I understand that I am assuming fu<br>complete.<br>Authorized Person                                                                                                    | (GIN)<br>omit the Notice(s) indicated above for the P<br>Il responsibility that the information provide                                                                                                    | rogram Interest<br>d on my behalf i                             | Number(s) noted<br>is true, accurate, ar |
| General Information Notice (<br>I authorize the person named below to sub<br>above. I understand that I am assuming fu<br>complete.<br>Authorized Person<br>First Name:                                                                                                    | (GIN)<br>bmit the Notice(s) indicated above for the P<br>Il responsibility that the information provide<br>Last Name:                                                                                                    | rogram Interest<br>d on my behalf i                             | Number(s) noted<br>is true, accurate, ar |
| General Information Notice (<br>I authorize the person named below to sub<br>above. I understand that I am assuming fu<br>complete.<br>Authorized Person<br>First Name:<br>Title/Position:                                                                                                    | (GIN)<br>bmit the Notice(s) indicated above for the P<br>Il responsibility that the information provide<br>Last Name:                                                                                                    | rogram Interest<br>d on my behalf i                             | Number(s) noted<br>is true, accurate, ar |
| General Information Notice ( I authorize the person named below to sub above. I understand that I am assuming fu complete. Authorized Person First Name: Title/Position: Mailing Address:                                                                                                    | (GIN) brini the Notice(s) indicated above for the P II responsibility that the information provide Last Name:                                                                                                    | rogram Interest<br>d on my behalf i                             | Number(s) noted<br>is true, accurate, ar |
| General Information Notice ( I authorize the person named below to sub above. I understand that I am assuming fu complete. Authorized Person First Name: Title/Position: Mailing Address: Municipality: Title/Post                                                                                                    | (GIN) brini the Notice(s) indicated above for the P Il responsibility that the information provide Last Name: State:                                                                                                    | rogram Interest<br>d on my behalf i<br>Zip Code                 | Number(s) noted<br>is true, accurate, ar |
| General Information Notice ( I authorize the person named below to sub above. I understand that I am assuming fu complete. Authorized Person First Name: Title/Position: Mailing Address: Municipality: Telephone Number:                                                                                                    | (GIN) bmit the Notice(s) indicated above for the P Il responsibility that the information provide Last Name: State:                                                                                                    | rogram Interest<br>d on my behalf i<br>Zip Code                 | Number(s) noted<br>is true, accurate, ar |
| General Information Notice ( I authorize the person named below to sub above. I understand that I am assuming fu complete. Authorized Person First Name: Title/Position: Mailing Address: Municipality: Telephone Number: Email Address:                                                                                                    | (GIN) bmit the Notice(s) indicated above for the P Il responsibility that the information provide Last Name: State:                                                                                                    | rogram Interest<br>d on my behalf i<br>Zip Code                 | Number(s) noted<br>is true, accurate, ar |
| General Information Notice ( I authorize the person named below to sub above. I understand that I am assuming fu complete. Authorized Person First Name: Title/Position: Mailing Address: Municipality: Telephone Number: Email Address: SECTION C. CERTIFICATION BY THE F                                                                                                    | (GIN) bmit the Notice(s) indicated above for the P Il responsibility that the information provide Last Name: State: PERSON RESPONSIBLE FOR CONDUCT                                                                              | rogram Interest<br>d on my behalf i<br>Zip Code                 | Number(s) noted<br>is true, accurate, ar |
| General Information Notice ( I authorize the person named below to sub above. I understand that I am assuming fu complete. Authorized Person First Name: Title/Position: Mailing Address: Municipality: Telephone Number: Email Address: SECTION C. CERTIFICATION BY THE F Eull Name of Person Responsible for Com                                                                                               | (GIN) bmit the Notice(s) indicated above for the P Il responsibility that the information provide Last Name: State: PERSON RESPONSIBLE FOR CONDUCT duction the Remediation:                                                     | rogram Interest<br>d on my behalf i<br>Zip Code<br>ING THE REME | Number(s) noted<br>is true, accurate, ar |
| General Information Notice ( I authorize the person named below to sub above. I understand that I am assuming fu complete. Authorized Person First Name: Title/Position: Mailing Address: Municipality: Telephone Number: Email Address: SECTION C. CERTIFICATION BY THE F Full Name of Person Responsible for Conc Representative First Name:                                                                   | (GIN) bmit the Notice(s) indicated above for the P Il responsibility that the information provide Last Name: State: PERSON RESPONSIBLE FOR CONDUCT ducting the Remediation: Representative Last Name                            | rogram Interest<br>d on my behalf i<br>Zip Code<br>ING THE REME | Number(s) noted<br>is true, accurate, ar |
| General Information Notice ( I authorize the person named below to sub above. I understand that I am assuming fu complete. Authorized Person First Name: Title/Position: Mailing Address: Municipality: Telephone Number: Email Address: SECTION C. CERTIFICATION BY THE F Full Name of Person Responsible for Conc Representative First Name: Mailing Address:                                                  | (GIN)  print the Notice(s) indicated above for the P Il responsibility that the information provide  Last Name:  State:  PERSON RESPONSIBLE FOR CONDUCT  ducting the Remediation:  Representative Last Name                     | rogram Interest<br>d on my behalf i<br>Zip Code<br>ING THE REME | Number(s) noted<br>is true, accurate, ar |
| General Information Notice ( I authorize the person named below to sub above. I understand that I am assuming fu complete. Authorized Person First Name: Title/Position: Mailing Address: Municipality: Telephone Number: Email Address: SECTION C. CERTIFICATION BY THE F Full Name of Person Responsible for Cond Representative First Name: Mailing Address: Municipality:                                    | (GIN)  print the Notice(s) indicated above for the P Il responsibility that the information provide  Last Name:  Last Name:  State:  PERSON RESPONSIBLE FOR CONDUCT  ducting the Remediation:  Representative Last Name  State: | Zin Code                                                        | Number(s) noted<br>is true, accurate, ar |
| General Information Notice ( I authorize the person named below to sub above. I understand that I am assuming fu complete. Authorized Person First Name: Title/Position: Mailing Address: Municipality: Telephone Number: Email Address: SECTION C. CERTIFICATION BY THE F Full Name of Person Responsible for Cone Representative First Name: Mailing Address: Municipality: Telephone Number: Mailing Address: | (GIN) bonit the Notice(s) indicated above for the P Il responsibility that the information provide Last Name: State: PERSON RESPONSIBLE FOR CONDUCT ducting the Remediation: Representative Last Name State: State:             | Zip Code                                                        | Number(s) noted<br>is true, accurate, ar |

### Set up a NJDEP Online Account

- Use a compatible internet browser. A current list of compatible browsers is presented in the service when you login.
- Go to: to set up your or <u>http://www.state.nj.us/dep/online/</u>

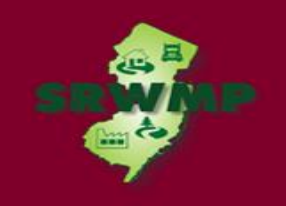

#### Set up a NJDEP Online Account

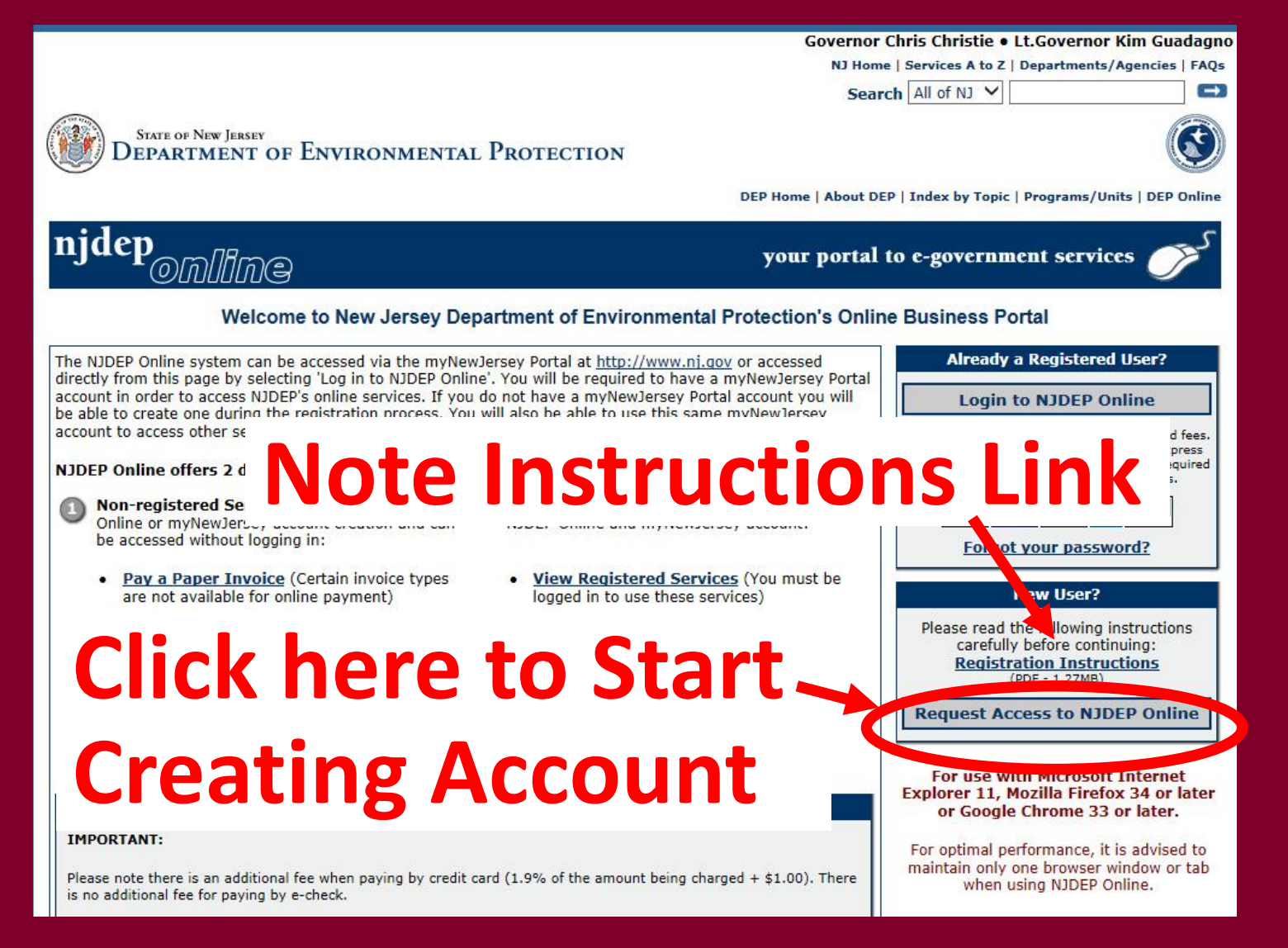

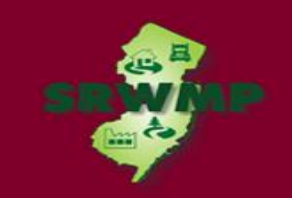

## Add your Facility

If your facility already exists in the NJDEP's database, add it to your workspace before beginning the CDN or GIN service.

 From the "My Workspace " tab click "Add Facilities".

RAS

SRP UST WEB TEST PI

Clicking a column title will sort the table by that column

024314

165420

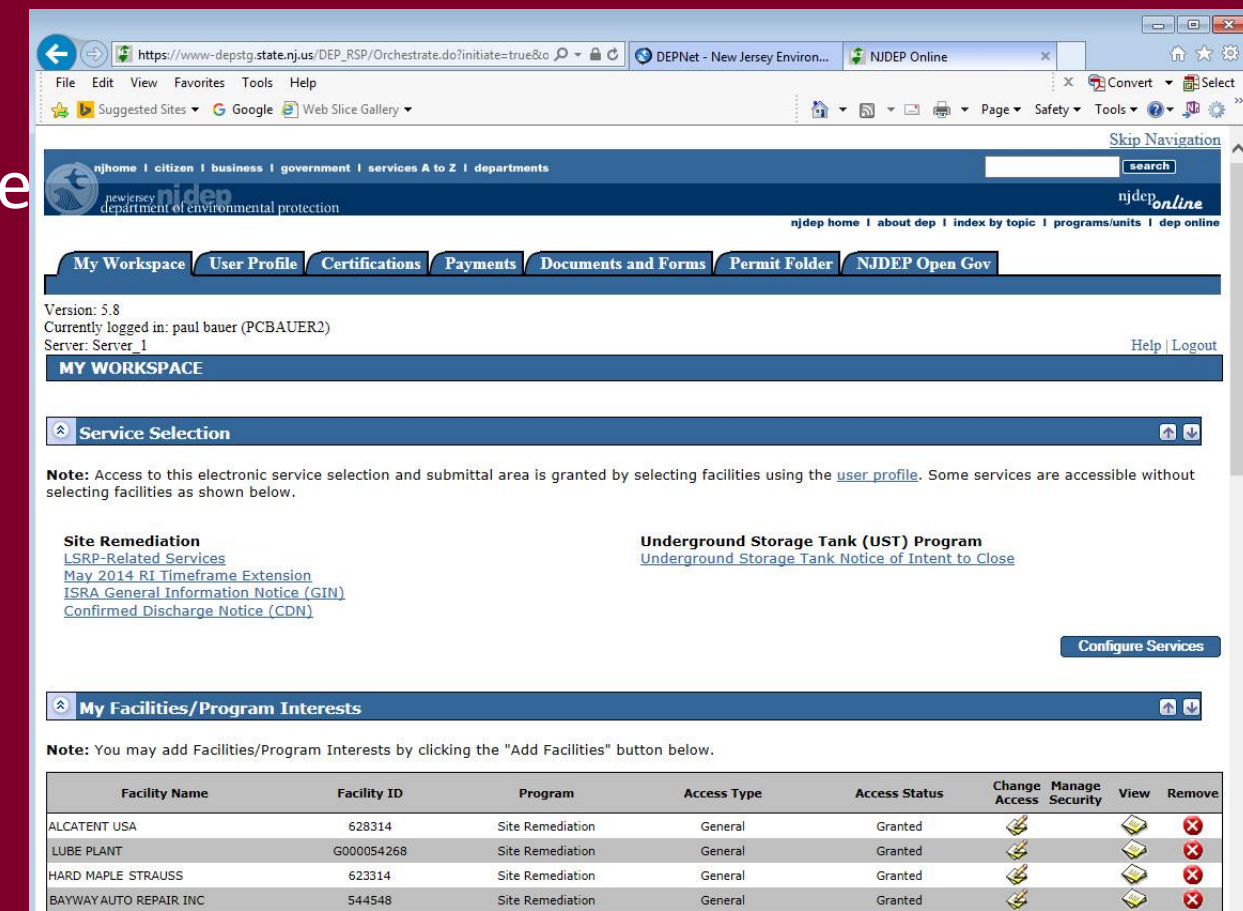

Site Remediation

Site Remediation

General

General

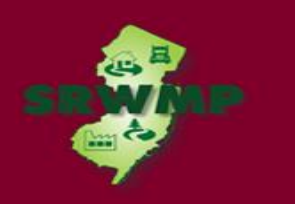

¥,

4

Granted

Granted

Add Facilities

83

## Add your Facility

- Pick the search you want to perform.
- Choose 'Site Remediation' in the Select NJDEP Program dropdown.
- Enter the Facility ID Number (Your PI Number is your Facility ID number).

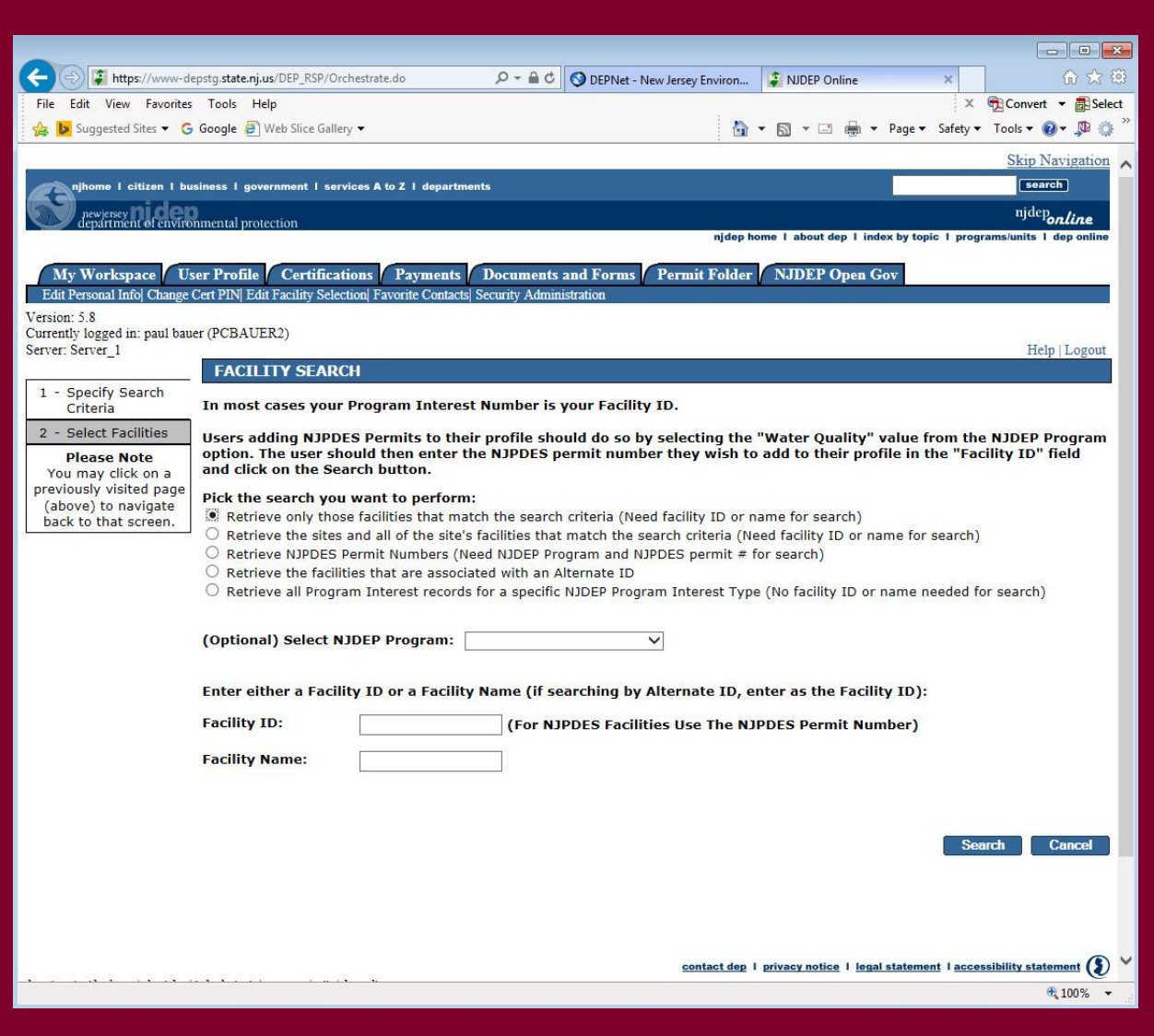

## Add your Facility

- Click the to the facility you want to add.
- Click "Add Selected Facilities" at the bottom of the screen.

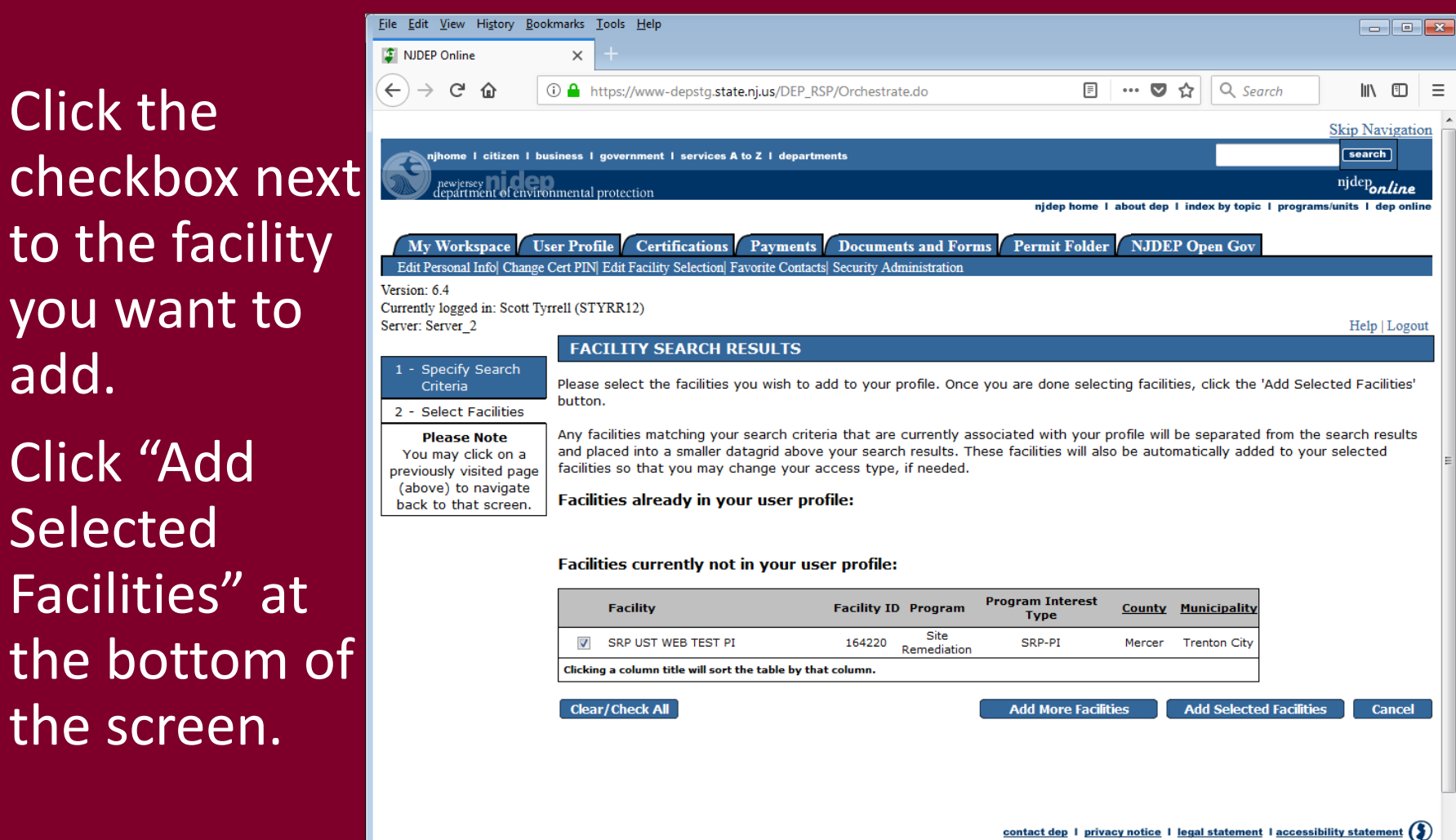

### Complete the CDN or GIN Online Service

1035 BLACK HORSE PIKE

ROPOSED CHILD CARE

1ST IMPRESSION CHILD CAR

263 CHANGE BRIDGE ROAD

801 NORTH OLDEN N1 006

G & WOOD RECYCLING COL

ABC 123 CHILD CARE CENT

BMA'S FARM COMPOS

A & A RECYCLING LLC

510750

580394

NJR00007335

685353

000563

585590

133572

560468

131933

- From 'My Workspace' under 'Service Selection' If the Services do not appear, click configure services, and add them.
- Click "Confirmed Discharge Notice (CDN)" or "ISRA General Information Notice (GIN)".

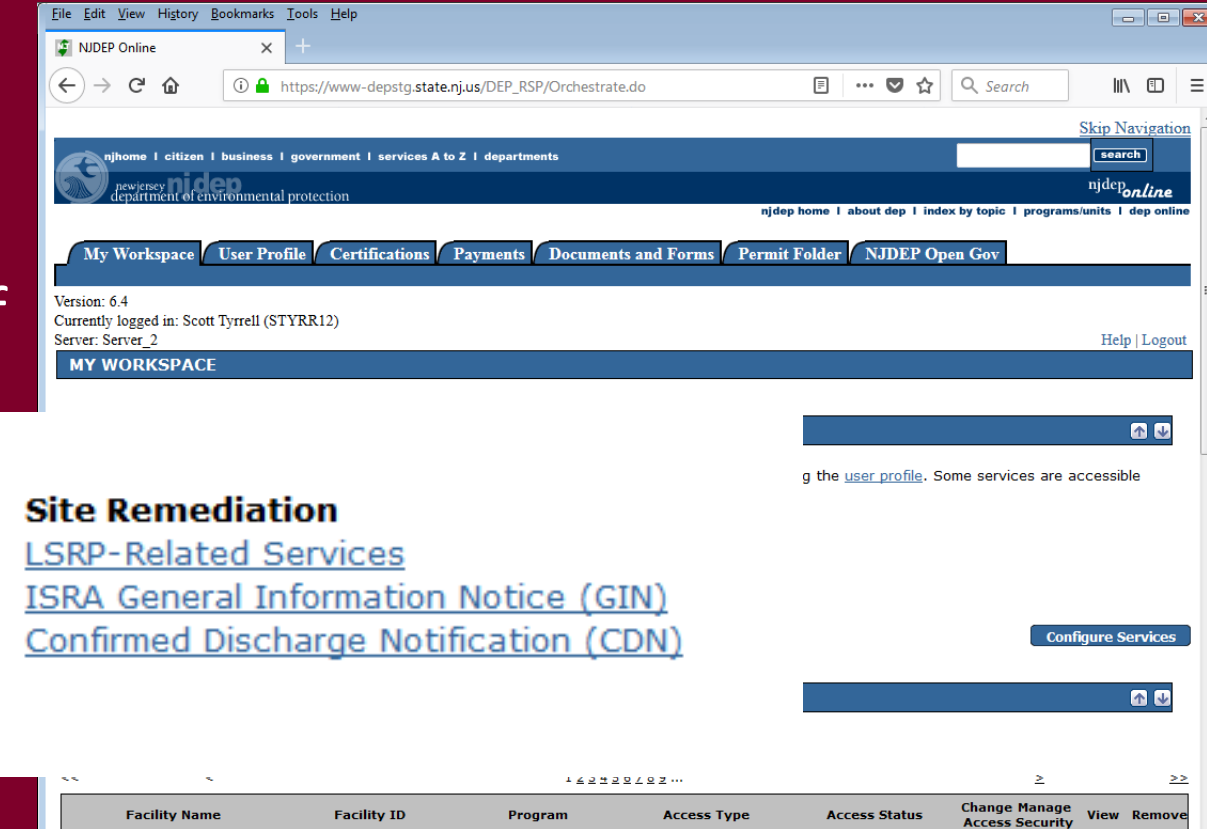

Site Remediation

Site Remediation

Hazardous Wast

Site Remediati

Site Remediatio

Solid Waste

Solid Waste

Site Remediati

Solid Waste

other presenting

Genera

Genera

Individual With Direc

Knowledge

Genera

Genera

Individual With Direc

Knowledge Individual With Direct

Knowledge

General

Individual With Direc

Knowledge

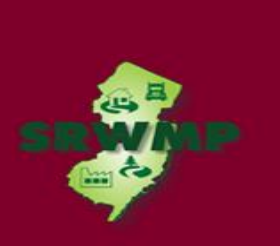

Æ,

Æ,

4

Ľ,

4

4

4

Ì

1

Granted

Granted

Granted

Granted

Granted

Granted

Granted

Granted

Granted

🧼 😵

٧

 $\langle \! \! \! \! \rangle$ 

٩

 $\langle \! \! \! \rangle$ 

Ì

٩

Ì

Law a

ω

83

8

8

8

8

83

8
#### Complete the CDN/GIN Online Service

 Note 'Help' at top of every page, goes to general help and links to email for service help:

PortalComments@dep.nj.gov

 Read the instructions and click 'Continue'.

| erver: Server_1                                                                                                    | Help   Log ut                                                                                                    |
|----------------------------------------------------------------------------------------------------|----------------------------------------------------------------------------------------------------|
| and and the second states of the second states of t | INSTRUCTIONS                                                                                                    |
| 1 - Instructions                                                                                                    |                                                                                                    |
| 2 - CDN Type<br>Selection                                                                                                    | Note: The Hotline must be called and a 'Release of Hazardous Substances Acknowledgement Letter' issued from the                                                                                                    |
| 3 - Facility Selection                                                                                                    | Bureau of Case Assignment and Initial Notice before this service can be run.                                                                                                    |
| 4 - Submission Name                                                                                                    | Immediately after a discharge commences, any person or persons responsible for a discharge who knows or should                                                                                                    |
| 5 - Location<br>Confirmation                                                                                                    | reasonably know of a discharge shall immediately notify the Department of Environmental Protection (Department)<br>by following the requirements of the Discharge of Petroleum and Other Hazardous Substances rules at N.J.A.C.<br>7:1F-5. The person responsible for conducting the remediation shall immediately notify the Department's hotline at     |
| 6 - Incident<br>Selection /<br>Incident Details                                                                                                    | 1-877 WARNDEP or 1-877-927-6337.<br>Information you will need to complete the service:                                                                                                    |
| 7 - Contacts                                                                                                    | 1. An eligible incident communications center number that can be found on the release of hazardous substances                                                                                                    |
| 8 - Confirmed<br>Discharge Notice<br>(CDN) Details                                                                                                    | acknowledgement letter from the Bureau of Case Assignment and Initial Notice. Only incidents where the letter has been issued will be available in this service.                                                                                                    |
| 9 - Attachment<br>Upload                                                                                                    | <ol> <li>A completed "Authorization Form to Submit a Confirmed Discharge Notification (CDN) or General Information<br/>Notice (GIN) Through NDEP Online". The form is available at: <u>http://www.nig.ov/dep/srp/srra/forms</u><br/>(Complete the form, print the form to obtain the required signatures, then scan the form and save as PDF.)</li> </ol> |
| 0 - Certification                                                                                                    | Helpful information:                                                                                                    |
| Please Note<br>You may click on a<br>previously visited page                                                                                                    | Geographic (X and Y) NJ state plane coordinates of the site where the discharge occurred. You may search for them<br>on the Site Information page within the service if you do not have the coordinates.                                                                                                    |
| (above) to navigate back to that screen.                                                                                                    | You will be given the opportunity to upload supporting information in the attachment upload page near the end of the service.                                                                                                    |
|                                                                                                    | Click 'Continue' to start the service                                                                                                    |

| erver: Server_2                                                                                             | Help   Logout                                                                                                    |
|----------------------------------------------------------------------------------------------------|----------------------------------------------------------------------------------------------------|
|                                                                                                    | INSTRUCTIONS                                                                                                    |
| 1 - Instructions                                                                                            |                                                                                                    |
| 2 - Submission Type<br>Selection                                                                            | This service is for submitting a General Information Notice (GIN) for the purposes of initiating compliance with the Industrial Site<br>Recovery Act (ISRA). To learn more about who is required to comply with ISRA, see                                                             |
| 3 - Facility Selection                                                                                      | http://www.state.nj.us/dep/srp/isra/isra_applicability.htm.                                                                                                    |
| 4 - Submission Name                                                                                         | Information you will need to complete the service:                                                                                                    |
| 5 - Location<br>Confirmation                                                                                | <ol> <li>A completed "Authorization Form to Submit a Confirmed Discharge Notification (CDN) or General Information Notice (GIN) Through<br/>NIDEP Online". The form is available at: http://www.ni.gov/dep/srg/srg/forms. (Complete the form, print the form to obtain the</li> </ol> |
| 6 - General<br>Information<br>Notice (GIN)<br>Details                                                       | required signatures, then scan the form and save as PDF.)<br>2. Scaled Site Map. You may take a screen shot of the map page in the service and save as a PDF if you do not have a map.                                                                                                |
| 7 - Contacts                                                                                                | 3. Tax Map PDF.                                                                                                    |
| 8 - Attachment<br>Upload                                                                                    | Helpful information:                                                                                                    |
| 9 - Certification                                                                                           | page within the service if you do not have them.                                                                                                    |
| Please Note<br>You may click on a<br>previously visited page<br>(above) to navigate<br>back to that screen. | You will be given the opportunity to upload supporting information in the attachment upload page near the end of the service.<br>If your business is required to comply with ISRA, click 'Continue' to start the service.                                                             |

#### CDN/GIN Type Selection

If your discharge is from a State or Federally regulated underground storage tank system, choose "Confirmed Discharge Notice (Discharge from Regulated UST System Only)".

All others choose "Confirmed Discharge Notice (All other Non-UST Spill Act Discharges)".

For GIN, Choose New, or Amendment.

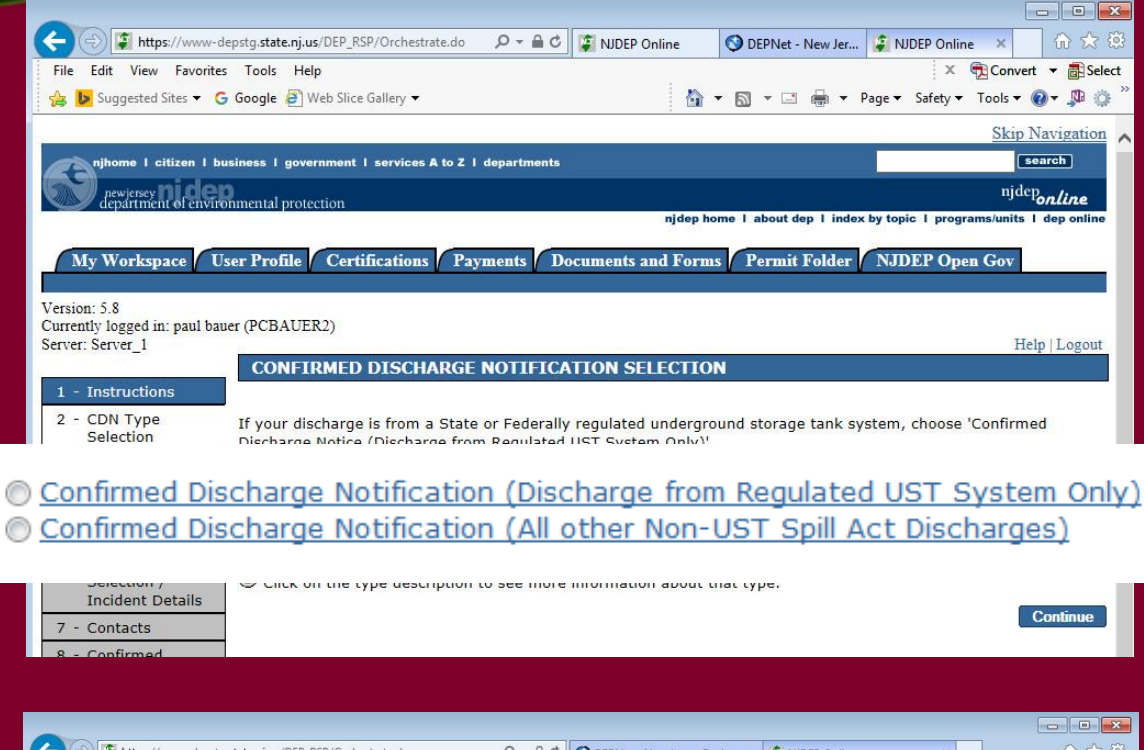

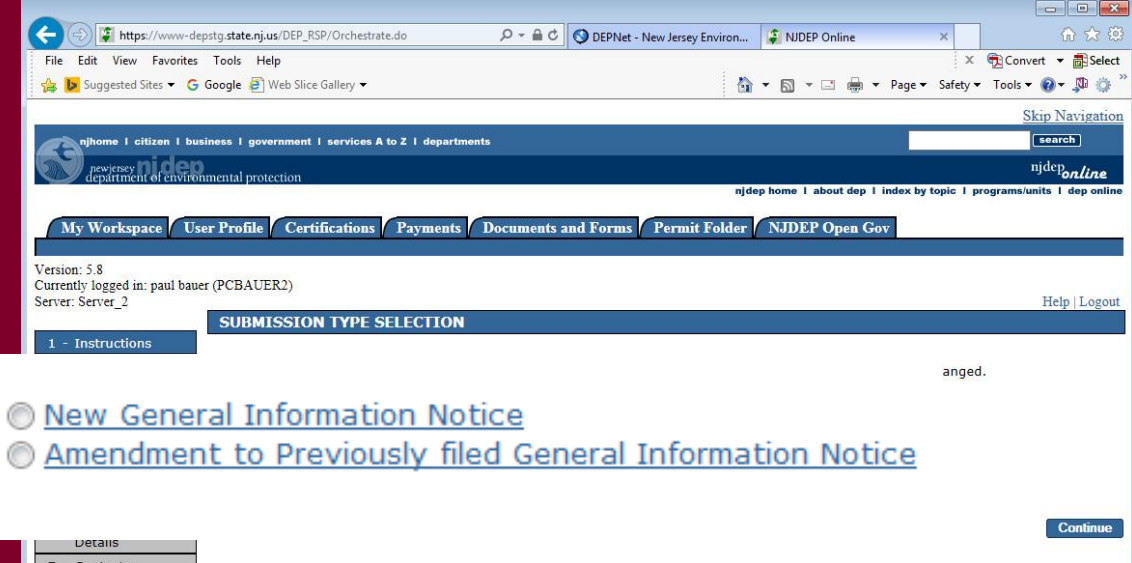

#### **Facility Selection**

The grid displayed on the next page contains list of Site Remediation Facilities that had previously been added to your profile. Choose one of the two options below:

- Pick from the List Choose this option if the facility that is the subject of this submission is displayed in the grid (Required for GIN Amendment).
- I do not wish to use a facility currently in my profile— Choose this option if the facility that is the subject of this submission is new to the Department.

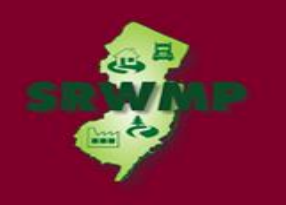

#### **Facility Selection**

- If a DataMiner search was unable to find a Facility. To add a new facility, Click on the checkbox below the list of facilities that says "I do not wish to use a facility currently in my profile".
- Click "Continue".

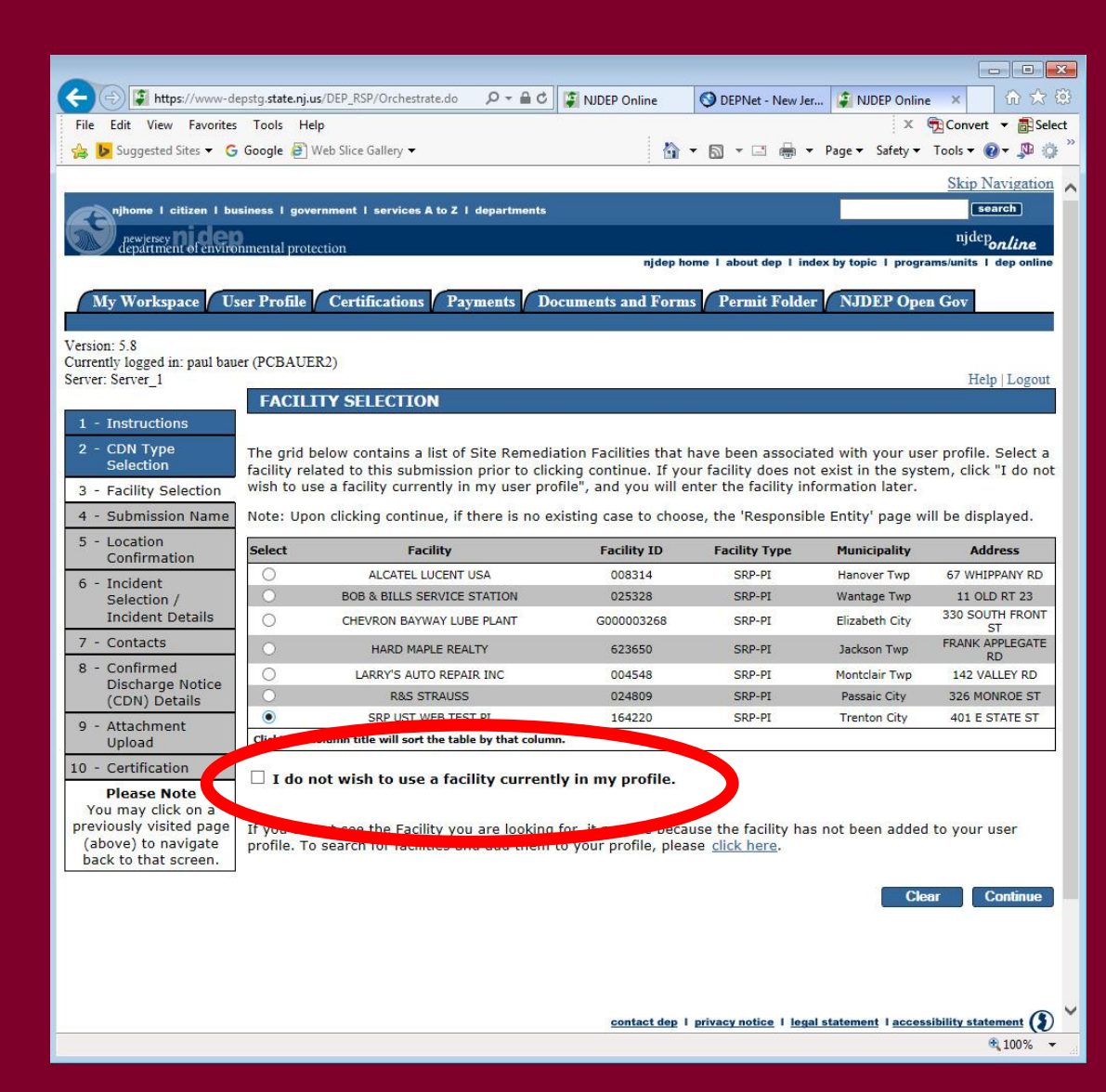

#### Submission Name

- When a facility is picked, Submission name will be pre-populated. If not, Enter the name of the facility, or Business Name for GIN.
- Add any comments you wish to see associated with this individual service.
- Comments on GIN will be mandatory, describe the reason for the submission
- Click "Continue".

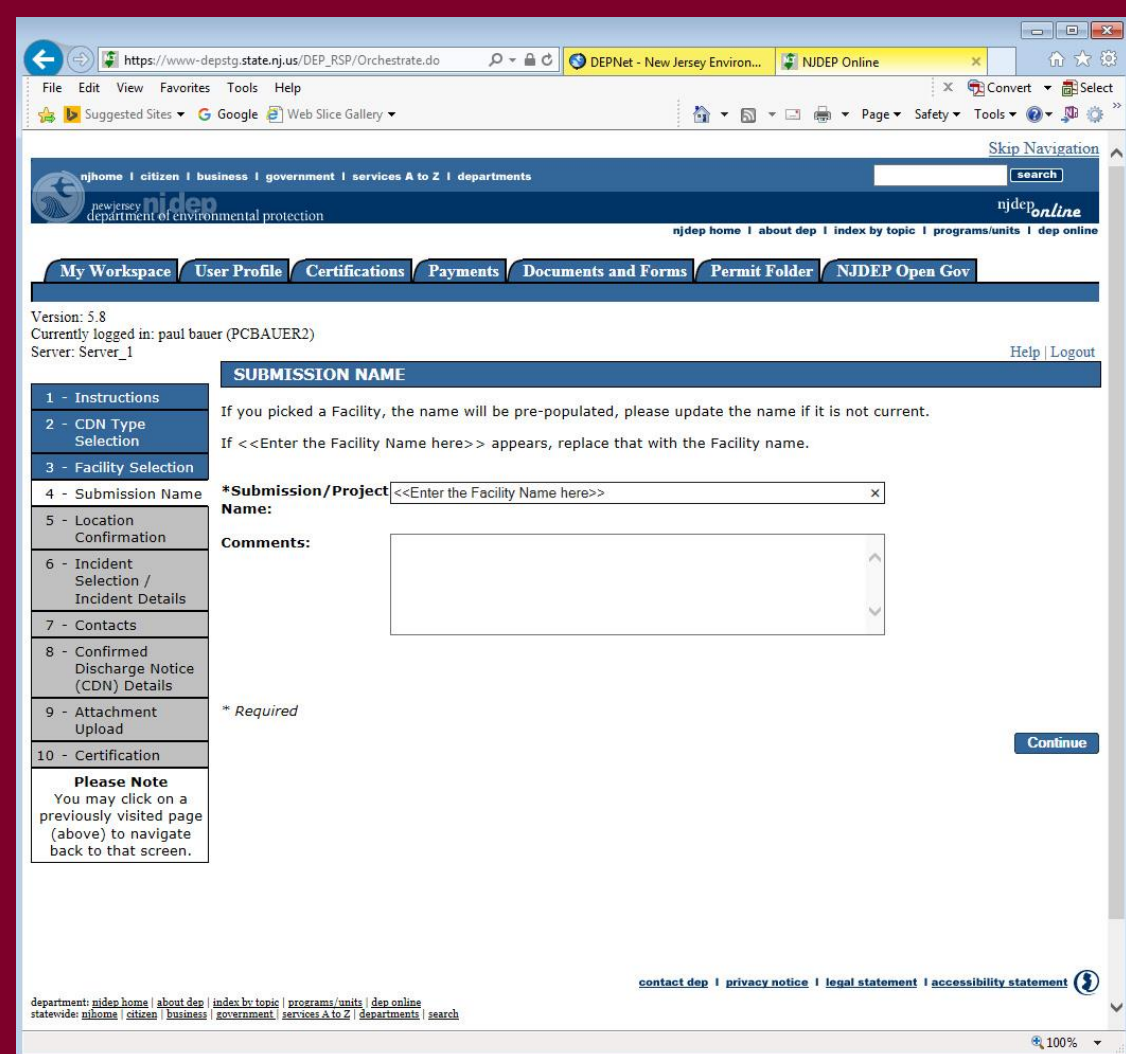

Note for CDN on Facilities with existing cases: Choosing a facility with a case will cause the case selection page to display. Do not choose an existing case if:

- The Responsible Party for the discharge is different.
- The Remedial Timeframes for the new incident can't be met with the existing case timeframes.
- Don't choose the case if you can't answer those questions, or call BCAIN at (609) 292 2943 to clarify.

### Case Selection

#### **Case Selection**

- Select a case from the list, OR
- Choose I do not see a suitable activity listed above.
- Click "Continue".

| My Workspace Us                                                                                                    | er Prof                                                   | ile Certif                                                                                        | ications []                                                                                    | Payments Documen                                                                                                    | ts and                                                        | Forms P                                                                  | ermit Folder                                                                                                 |                                                                                                    |
|----------------------------------------------------------------------------------------------------|-----------------------------------------------------------|---------------------------------------------------------------------------------------------------|------------------------------------------------------------------------------------------------|----------------------------------------------------------------------------------------------------|---------------------------------------------------------------|--------------------------------------------------------------------------|----------------------------------------------------------------------------------------------------|----------------------------------------------------------------------------------------------------|
| sion: 6.1<br>rently logged in: Scott Tyr                                                                                                    | rrell (ST                                                 | YRRELL)                                                                                           | TON                                                                                            | 164220<br>SRP UST WEB TES                                                                                                    | )<br>T PI TE                                                  | ST NC                                                                    |                                                                                                    | Help   Logout                                                                                                    |
| <ul> <li>Instructions</li> <li>CDN Type<br/>Selection</li> <li>Facility Selection</li> <li>Submission Name</li> <li>Case Selection</li> </ul> | The gr<br>previo<br>and we<br>your c<br>selecti<br>(Case) | id below col<br>us 'Facility S<br>ould like this<br>lient is not a<br>on of an Act<br>is not chos | ntains a list<br>Selection' pa<br>s Discharge<br>associated w<br>tivity and se<br>en, one will | of Activities (Cases) th<br>ge. Please select an A<br>to be combined with t<br>ith any of these Activi<br>lect the checkbox stat<br>be created automatica | nat are<br>ctivity<br>hat Act<br>ties or<br>ing 'I d<br>ally. | associated<br>(Case) only<br>ivity, and th<br>does not w<br>lo not see a | with the Facility t<br>if your client is a<br>ne existing remed<br>ant this Discharge<br>suitable activity l | hat you selected on the<br>ssociated with the Activity<br>lial timeframes will be met. If<br>a combined, do not make a<br>listed above'. If an Activity |
| Confirmation                                                                                                    | Select                                                    | Activity<br>Number                                                                                | Activity<br>Type                                                                               | Case Tracking Number                                                                                                    | Status                                                        | Status Date                                                              | Case Name                                                                                                    | Document Title                                                                                                    |
| - Incident<br>Selection /                                                                                                    | Ω                                                         | LSR120002                                                                                         | LSRP New<br>Case                                                                               | 157889                                                                                                    | Active                                                        | 07/27/2016                                                               | SRP UST WEB TEST<br>PI TEST NC                                                                               | Transfer 2012 Case                                                                                                    |
| - Contacts                                                                                                    | 0                                                         | LSR130003                                                                                         | LSRP New<br>Case                                                                               | 157888                                                                                                    | Active                                                        | 07/27/2016                                                               | SRP UST WEB TEST<br>PI TEST NC                                                                               | Transfer 2013 Case                                                                                                    |
| - Confirmed                                                                                                    | 0                                                         | LSR140002                                                                                         | LSRP New<br>Case                                                                               | 143189                                                                                                    | Active                                                        | 12/28/2017                                                               | SRP UST WEB TEST<br>PI TEST NC                                                                               | TMS164220UCL140001 SRP US                                                                                                    |
| Discharge<br>Notification (CDN)                                                                                                    | 0                                                         | LSR140003                                                                                         | LSRP New<br>Case                                                                               | 143333                                                                                                    | Active                                                        | 04/21/2014                                                               | This is the case<br>name from the<br>primary activity                                                        | Case Oversight Document Set                                                                                                    |
| Details                                                                                                    | $\circ$                                                   | LSR140005                                                                                         | LSRP New<br>Case                                                                               | 145462                                                                                                    | Active                                                        | 09/03/2014                                                               | SRP UST WEB TEST<br>PI TEST NC                                                                               | Case Oversight Document Set                                                                                                    |
| Upload                                                                                                    | 0                                                         | LSR140006                                                                                         | LSRP New<br>Case                                                                               | 145525                                                                                                    | Active                                                        | 09/05/2014                                                               | SRP UST WEB TEST<br>PI TEST NC                                                                               | TMS164220UCL140005 SRP US                                                                                                    |
| - Certification                                                                                                    | $\circ$                                                   | LSR140007                                                                                         | LSRP New<br>Case                                                                               | 145607                                                                                                    | Active                                                        | 09/10/2014                                                               | SRP UST WEB TEST<br>PI TEST NC                                                                               | Case Oversight Document Set                                                                                                    |
| Please Note                                                                                                    | 0                                                         | LSR140010                                                                                         | LSRP New<br>Case                                                                               | 145667                                                                                                    | Active                                                        | 09/12/2014                                                               | SRP UST WEB TEST<br>PI TEST NC                                                                               | Case Oversight Document Set                                                                                                    |
| eviously visited page                                                                                                    | $\circ$                                                   | LSR140011                                                                                         | LSRP New<br>Case                                                                               | 146338                                                                                                    | Active                                                        | 10/21/2014                                                               | SRP UST WEB TEST<br>PI TEST NC                                                                               | TMS164220UCL140011 SRP US                                                                                                    |
| above) to navigate<br>back to that screen.                                                                                                    | 0                                                         | LSR140012                                                                                         | LSRP New<br>Case                                                                               | 146599                                                                                                    | Active                                                        | 11/05/2014                                                               | SRP UST WEB TEST<br>PI TEST NC                                                                               | Case Oversight Document Set                                                                                                    |
|                                                                                                    | 0                                                         | LSR140013                                                                                         | LSRP New<br>Case                                                                               | 146623                                                                                                    | Active                                                        | 11/06/2014                                                               | SRP UST WEB TEST<br>PI TEST NC                                                                               | Case Oversight Document Set                                                                                                    |
|                                                                                                    | 0                                                         | LSR180004                                                                                         | LSRP New3                                                                                      | 168040                                                                                                    | Active                                                        | 02/26/2018                                                               | NOT PROCESS                                                                                                  | E2018168040 TEST TEST TEST DO                                                                                                    |
|                                                                                                    | 0                                                         | LSR120001                                                                                         | LSRP Opt-In                                                                                    | 139364                                                                                                    | Active                                                        | 08/25/2015                                                               | SRP UST WEB TEST                                                                                             | Case Oversight Document Set                                                                                                    |

100%

| Select  | Activity<br>Number | Activity Type    | Case Tracking Number | Status | Status Date | Case Name            | Document Title                 |  |  |
|---------|--------------------|------------------|----------------------|--------|-------------|----------------------|--------------------------------|--|--|
| $\odot$ | LSR140003          | LSRP New<br>Case | 143333               | Active | 04/21/2014  | Incident at DEP Test | 13-12-11-0355-29 SRP TEST CASE |  |  |
|         |                    |                  |                      |        |             |                      |                                |  |  |

### Responsible Entity

#### **Responsible Entity**

- Select a Responsible Entity from the list only if the match is exact, or
- Click on the checkbox below the list that says "The lead responsible entity is not displayed in the list shown above".
- Click "Continue".

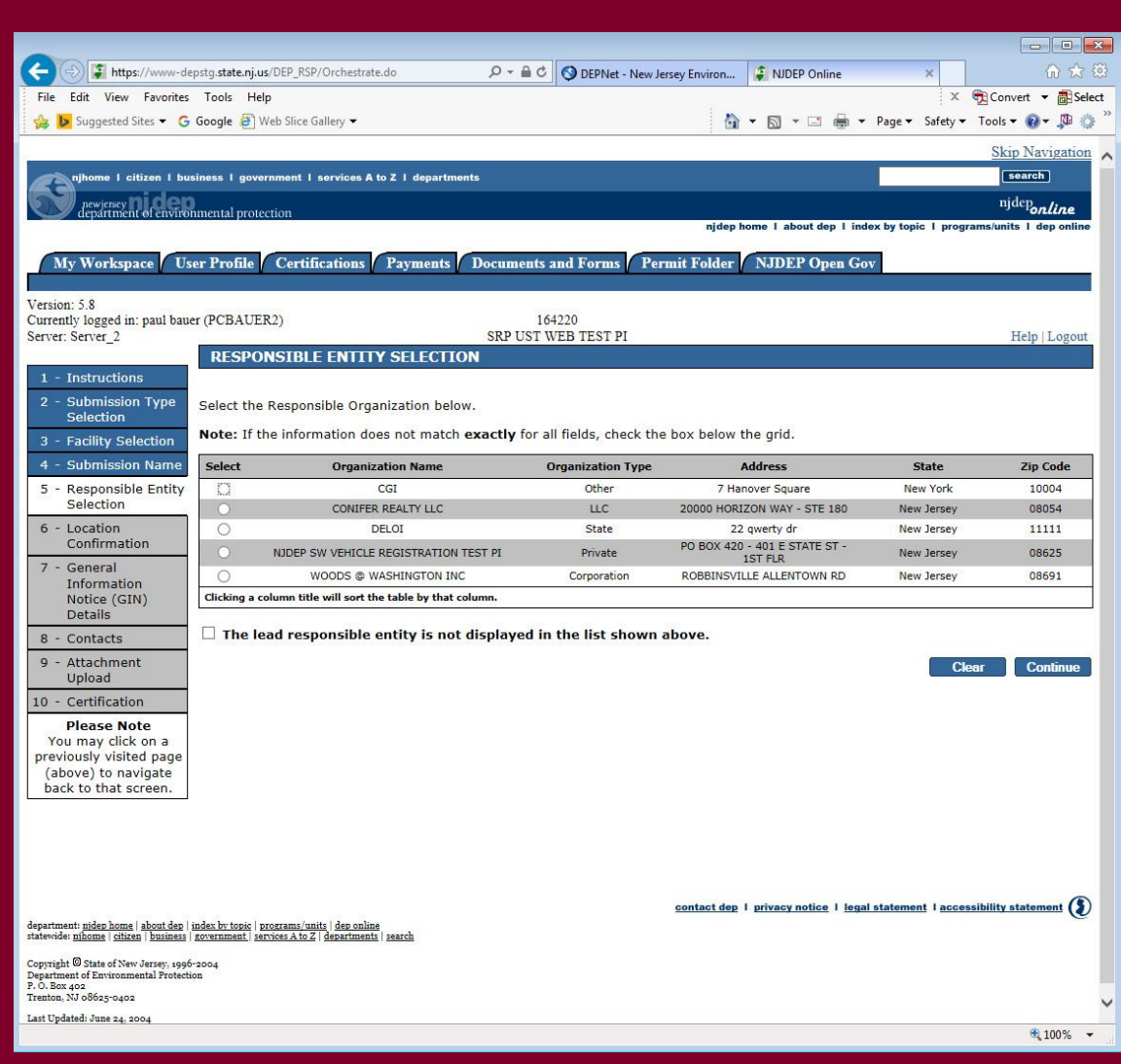

#### Additional Site Info/Site Information

- <u>Case Name</u>
  - Enter the name of the facility where the discharge occurred or the Business Name for the GIN.
- <u>Location address</u>
   Provide or Review the physical address.
- Location Description If there is no address, provide a detailed location description.

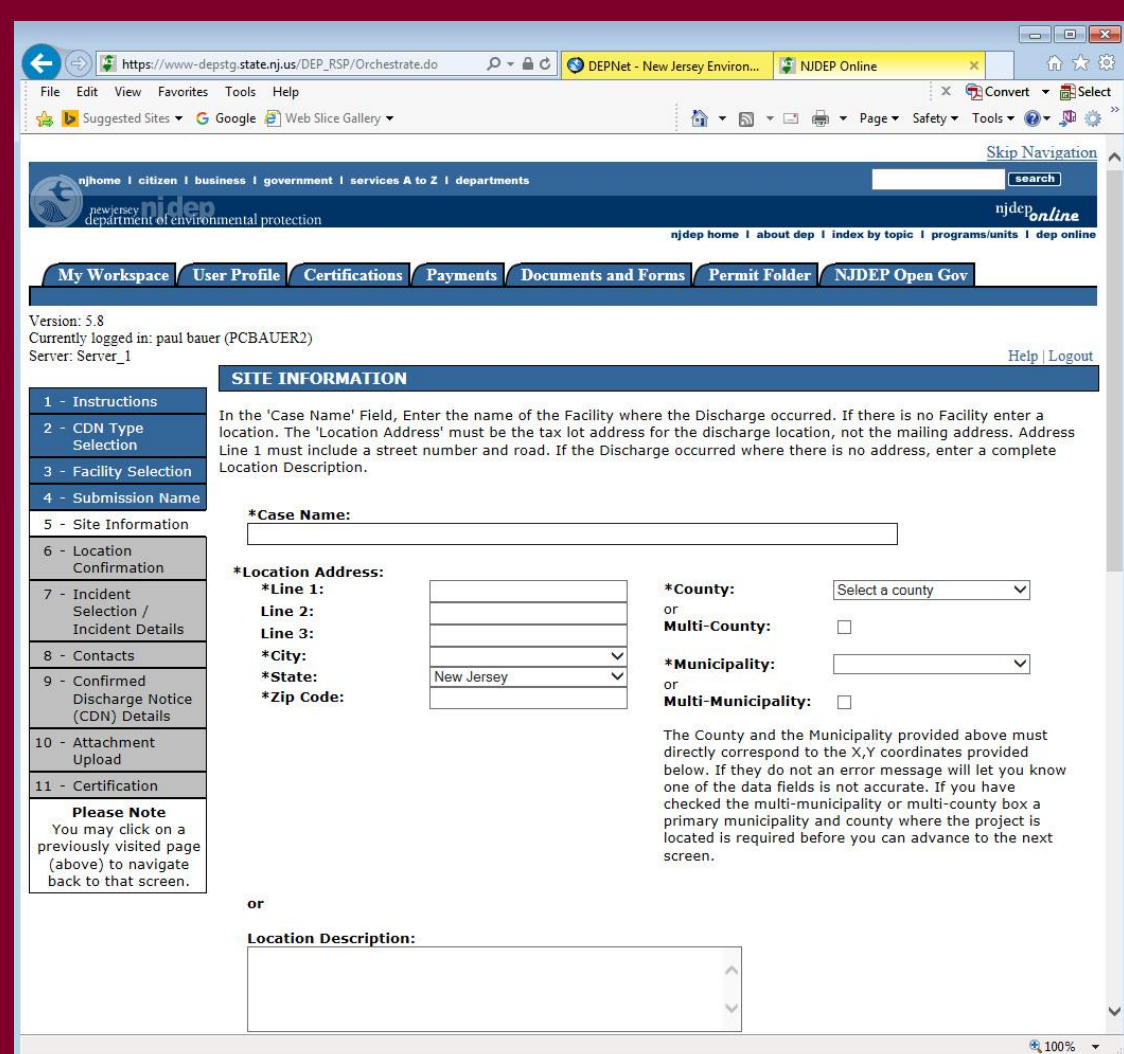

- Additional Site Info/Site Information
- Enter coordinates
   Review or Enter the X
   and Y coordinates of the
   location of the discharge.
- For the GIN, provide the Building location.
- OPTIONAL To determine the coordinates, click on the "Launch NJGeoWeb" button.

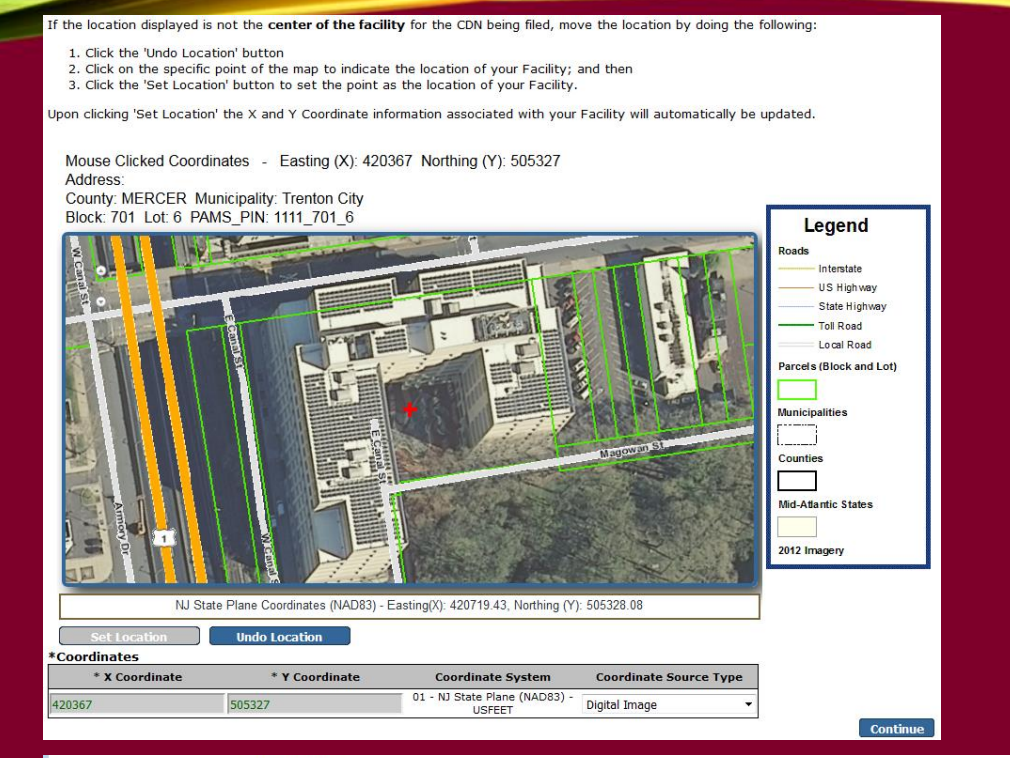

| * X Coordinate | * Y Coordinate | Coordinate<br>System |
|----------------|----------------|----------------------|
|                |                | 01 - NJ State        |
|                |                | USFEET               |

Enter coordinates that are in the center of the developed portion of the property. The X,Y coordinates provided above must directly correspond to the County and the Municipality information you have provided in the top right data fields on this screen. The "Launch NJGeoWeb" button may need setup in Internet Explorer to work properly, click the help link in the upper right for details. If you do not know the X, Y coordinates of the property you can obtain them by clicking the "Launch NJGeoWeb" button at the bottom of this screen, which will zoom to a map of the property location based on the above data fields. Hover the cursor over the property and the X,Y coordinates will be displayed at the bottom of the screen.

#### \*Block and Lot:

 $\square$  I certify that a valid block/lot combination does not apply for this Project.

| Row | *Block | *Lot | County | Municipality     | Remove |
|-----|--------|------|--------|------------------|--------|
| 1   |        |      | ~      | Select a munic 🗸 |        |

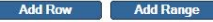

Note: Each block and lot must be on a separate line

Click the "Launch NJGeoWeb" button to verify the correct location of the property. Once you have clicked the button the system will launch NJGeoWeb. If you determine that the correct location of the information provided by checking the X,Y concurrence.

Launch NJGer

ar All Fiel

100%

#### NJ - GEOWEB

- If you entered a valid address and corresponding zip code, the application will open on a new tab to your site.
- Click on the eye icon in the bottom right of the screen to display the coordinates.

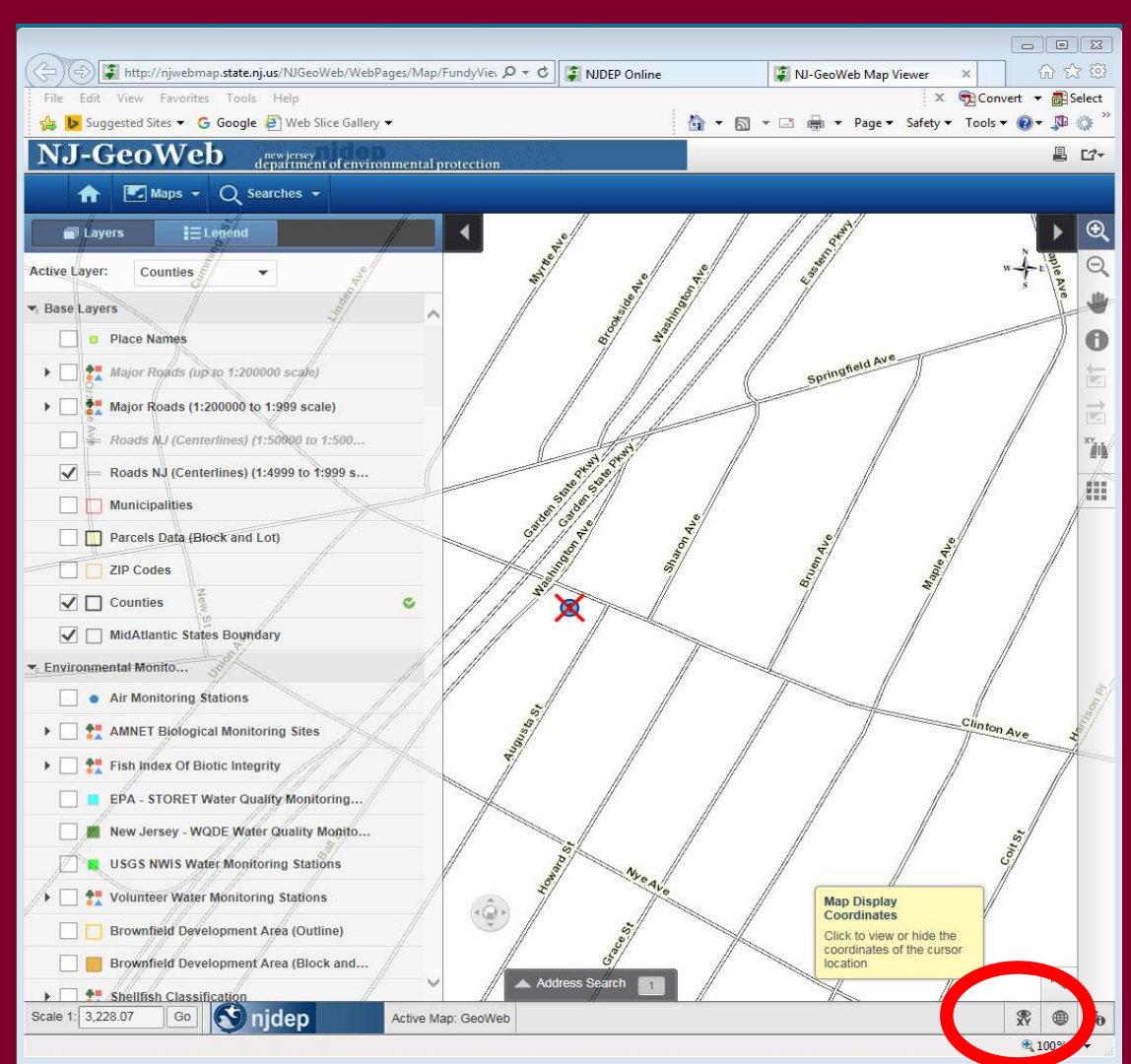

#### Additional Site Info/Site Information

- Verify or Enter the X and Y coordinates.
- Verify or Enter tax blocks and lots where the discharge occurred, or for the GIN, the Business.
- Click "Continue".

|                           | tg.state.nj.us/DEP_RSP/Orchestra                                                                                                    | te.do D 🗸 🖬 C 🛛 🚫 DEP                                                                                                    | Net - Ne                                                                                                    | o ×                       | 🕐 NJ-Ge         | oWeb    | 🖌 NJ-Geo  | oWeb     | 1     | いいい      |    |
|---------------------------|----------------------------------------------------------------------------------------------------|----------------------------------------------------------------------------------------------------|----------------------------------------------------------------------------------------------------|---------------------------|-----------------|---------|-----------|----------|-------|----------|----|
| File Edit View Favorites  | Tools Help                                                                                                    |                                                                                                    |                                                                                                    |                           |                 |         | x         | Conv     | ert 🔻 | E Selec  | t  |
| 🖇 📴 Suggested Sites 👻 Ġ G | oogle 🧧 Web Slice Gallery 🔻                                                                                                    |                                                                                                    | 🖄 🕶 I                                                                                                    | ۱ - ال                    | - 🖶 -           | Page •  | Safety -  | Tools -  |       | <b>D</b> | >> |
| (above) to havigate       |                                                                                                    |                                                                                                    | 20 (1880) - N                                                                                                    |                           |                 | 0.55    |           |          | 17.00 |          | 7  |
| back to that screen.      |                                                                                                    |                                                                                                    |                                                                                                    |                           |                 |         |           |          |       |          | ^  |
|                           | or                                                                                                    |                                                                                                    |                                                                                                    |                           |                 |         |           |          |       |          |    |
|                           | Location Description                                                                                                    | :                                                                                                    |                                                                                                    |                           |                 |         |           |          |       |          |    |
|                           |                                                                                                    |                                                                                                    | ~                                                                                                    |                           |                 |         |           |          |       |          |    |
|                           |                                                                                                    |                                                                                                    | ~                                                                                                    |                           |                 |         |           |          |       |          |    |
|                           |                                                                                                    |                                                                                                    | ~                                                                                                    |                           |                 |         |           |          |       |          |    |
|                           |                                                                                                    |                                                                                                    |                                                                                                    |                           |                 |         |           |          |       |          |    |
|                           | *Coordinates                                                                                                    |                                                                                                    |                                                                                                    |                           |                 |         |           |          |       |          |    |
|                           | * X Coordinate                                                                                                    | * Y Coordinate                                                                                                    | Coordinate<br>System                                                                                                    |                           |                 |         |           |          |       |          |    |
|                           | -                                                                                                    |                                                                                                    | 01 - NJ State                                                                                                    |                           |                 |         |           |          |       |          |    |
|                           | 420616.09                                                                                                    | 505089.01                                                                                                    | Plane (NAD83)                                                                                                    | -                         |                 |         |           |          |       |          |    |
|                           |                                                                                                    |                                                                                                    | OSTLET                                                                                                    |                           |                 |         |           |          |       |          |    |
|                           | link in the upper right f                                                                                                    | or details. If you do not kno                                                                                                    | w the X, Y                                                                                                    |                           |                 |         |           |          |       |          |    |
|                           | link in the upper right f<br>coordinates of the prop<br>"Launch NJGeoWeb" bu<br>zoom to a map of the p<br>Hover the cursor over t<br>displayed at the botton                                                                                                    | or details. If you do not kno<br>erty you can obtain them by<br>itton at the bottom of this so<br>croperty location based on th<br>the property and the X,Y coo<br>n of the screen.                                                                                                    | Ty, click the help<br>w the X, Y<br>c clicking the<br>reen, which will<br>e above data field<br>rdinates will be                                                                                                    | s.                        |                 |         |           |          |       |          |    |
|                           | link in the upper right f<br>coordinates of the prop<br>"Launch NJGeoweb" bu<br>zoom to a map of the p<br>Hover the cursor over t<br>displayed at the botton<br><b>*Block and Lot:</b>                                                                                                    | or details. If you do not kno<br>erty you can obtain them by<br>thton at the bottom of this sc<br>property location based on th<br>the property and the X,Y coo<br>n of the screen.                                                                                                    | 19, click the help<br>w the X, Y<br>clicking the<br>reen, which will<br>e above data field<br>rdinates will be                                                                                                    | s.                        |                 |         |           |          |       |          |    |
|                           | link in the upper right f<br>coordinates of the prop<br>"Launch NJGeoWeb" bu<br>zoom to a map of the p<br>Hover the cursor over t<br>displayed at the botton<br><b>*Block and Lot:</b><br>I certify that a value                                                                                                    | or details. If you do not kno<br>erty you can obtain them by<br>itton at the bottom of this so<br>roperty location based on th<br>the property and the X,Y coo<br>n of the screen.                                                                                                    | 19, cick the help<br>w the X, Y<br>cicking the<br>reen, which will<br>e above data field<br>rdinates will be<br>not apply for this                                                                                                    | s.<br>Projec              | t.              |         |           |          |       |          |    |
|                           | link in the upper right f<br>coordinates of the prop<br>"Launch NJGeoweb" bu<br>zoom to a map of the p<br>Hover the cursor over t<br>displayed at the botton<br><b>*Block and Lot:</b><br>I certify that a valid<br>Row <b>*Block</b>                                                                                                    | The second second secon | 19, cick the help<br>withe X, Y<br>cicking the<br>reen, which will<br>e above data field<br>rdinates will be<br>not apply for this<br>lunicipality Remo                                                                                                    | s.<br>Projec<br><b>ve</b> | t.              |         |           |          |       |          |    |
|                           | link in the upper right f<br>coordinates of the prop<br>"Launch NJGeoweb" bu<br>zoom to a map of the p<br>Hover the cursor over t<br>displayed at the botton<br>*Block and Lot:<br>I certify that a value<br>Row *Block                                                                                                    | ror details. If you do not kno<br>erty you can obtain them by<br>itton at the bottom of this sc<br>croperty location based on th<br>the property and the X,Y coo<br>n of the screen.                                                                                                    | 1y, click the help<br>w the X, Y<br>clicking the<br>reen, which will<br>e above data field<br>rdinates will be<br>not apply for this<br>lunicipality Remo<br>tion City ∨                                                                                                    | s.<br>Projec<br><b>ve</b> | t.              |         |           |          |       |          |    |
|                           | link in the upper right f         coordinates of the prop         "Launch NJGeoWeb" bu         zoom to a map of the p         Hover the cursor over the         displayed at the bottom         *Block and Lot:         I certify that a valid         Row       *Block         1       1                                                    | The second second secon | 1y, click the help with 2, click the help with 2, y with 2, y with 2, y with 2, y with 2, y with 2, with 2, with 2 | s.<br>Projec<br><b>ve</b> | t.              |         |           |          |       |          |    |
|                           | Iink in the upper right f         coordinates of the prop         "Launch NJGeoWeb" bu         zoom to a map of the p         Hover the cursor over the         displayed at the bottom         *Block and Lot:         I certify that a valid         Row         *Block         1       1         Add Row                                  | or details. If you do not kno<br>erty you can obtain them by<br>tron at the bottom of this sc<br>property location based on th<br>the property and the X,Y coo<br>n of the screen.                                                                                                    | 1Y, click the help withe X, Y withe X, Y clicking the recent which will be above data field rdinates will be not apply for this tunicipality Remonstant City                                                                                                    | s.<br>Projec<br><b>ve</b> | t.              |         |           |          |       |          |    |
|                           | link in the upper right f<br>coordinates of the prop<br>"Launch NJGeoWeb" bu<br>zoom to a map of the p<br>Hover the cursor over t<br>displayed at the botton<br><b>*Block and Lot:</b><br>I certify that a valid<br>Row *Block<br>1 1 1 1                                                                                                    | or details. If you do not kno<br>erty you can obtain them by<br>tron at the bottom of this sc<br>property location based on th<br>the property and the X,Y coo<br>n of the screen.                                                                                                    | 1Y, click the help withe X, Y withe X, Y clicking the reen, which will be above data field rdinates will be not apply for this lunicipality Remoniton City ▼                                                                                                    | s.<br>Projec              | t.              |         |           |          |       |          |    |
|                           | link in the upper right f         coordinates of the prop         "Launch NJGeoWeb" bu         zoom to a map of the p         Hover the cursor over t         displayed at the bottom         *Block and Lot:         I certify that a valid         Row         *Block         1         Add Row         Note: Each block and lot           | or details. If you do not kno<br>erty you can obtain them by<br>tron at the bottom of this sc<br>property location based on th<br>the property and the X,Y coo<br>n of the screen.<br>I block/lot combination does<br>*Lot County P<br>Mercer Tree<br>Add Range<br>ot must be on a separate line                                                                                                    | 1y, cick the help withe X, Y withe X, Y cicking the reen, which will be above data field rdinates will be not apply for this tunicipality Remontant City ✓                                                                                                    | s.<br>Projec              | t.              |         |           |          |       |          |    |
|                           | link in the upper right f         coordinates of the prop         "Launch NJGeoWeb" bu         zoom to a map of the p         Hover the cursor over t         displayed at the bottom         *Block and Lot:         I certify that a valid         Row         *Block         1         1         Add Row         Note: Each block and lot | Add Range<br>Add Range<br>ot must be on a separate line                                                                                                    | <pre>ty, click the help<br/>w the X, Y<br/>clicking the<br/>reen, which will<br/>e above data field<br/>rdinates will be<br/>not apply for this<br/>lunicipality Remo<br/>ton City </pre>                                                                                                    | s.<br>Projec              | t.              |         |           |          |       |          |    |
|                           | Ink in the upper right f<br>coordinates of the prop<br>"Launch NJGeoWeb" bu<br>zoom to a map of the p<br>Hover the cursor over the<br>displayed at the bottom<br>*Block and Lot:<br>I certify that a valid<br>Row *Block<br>1 1 1 1 1<br>Add Row<br>Note: Each block and ke<br>Click the "Launch NIGE                                        | or details. If you do not kno<br>erty you can obtain them by<br>thon at the bottom of this sc<br>property location based on th<br>the property and the X,Y coon<br>n of the screen.<br>It block/lot combination does<br>*Lot County P<br>Mercer Tree<br>Add Range<br>ot must be on a separate line<br>aweb" button to verify the o                                                                                                    | 1y, click the help with X, Y with X, Y with X, Y with X, Y with X, Y elicking the reen, which will be above data field rdinates will be not apply for this not apply for this tunicipality Remonstant City                                                                                                    | s.<br>Projec<br>ve        | t.              |         | u bave d  | icked th | e but | ton      |    |
|                           | Ink in the upper right f<br>coordinates of the prop<br>"Launch NJGeoWeb" bu<br>zoom to a map of the p<br>Hover the cursor over th<br>displayed at the botton<br>*Block and Lot:<br>I certify that a valic<br>Row *Block<br>1 1 1 1 1<br>Add Row<br>Note: Each block and k<br>Click the "Launch NJGe<br>the system will launch                | Add Range  at must be on a separate line  oweb" button to verify the co                                                                                                    | 1Y, click the help with X, Y with X, Y clicking the recent which will be above data field rdinates will be not apply for this tunicipality Remonstration City                                                                                                    | s.<br>Projec<br>ve        | t.<br>operty. C | Ince yo | u have cl | icked th | e but | tton     |    |

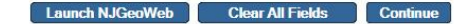

#### Location Confirmation

- Check the boxes to certify each question for GIN.
- For CDN, certify the location.
- Click "Continue".

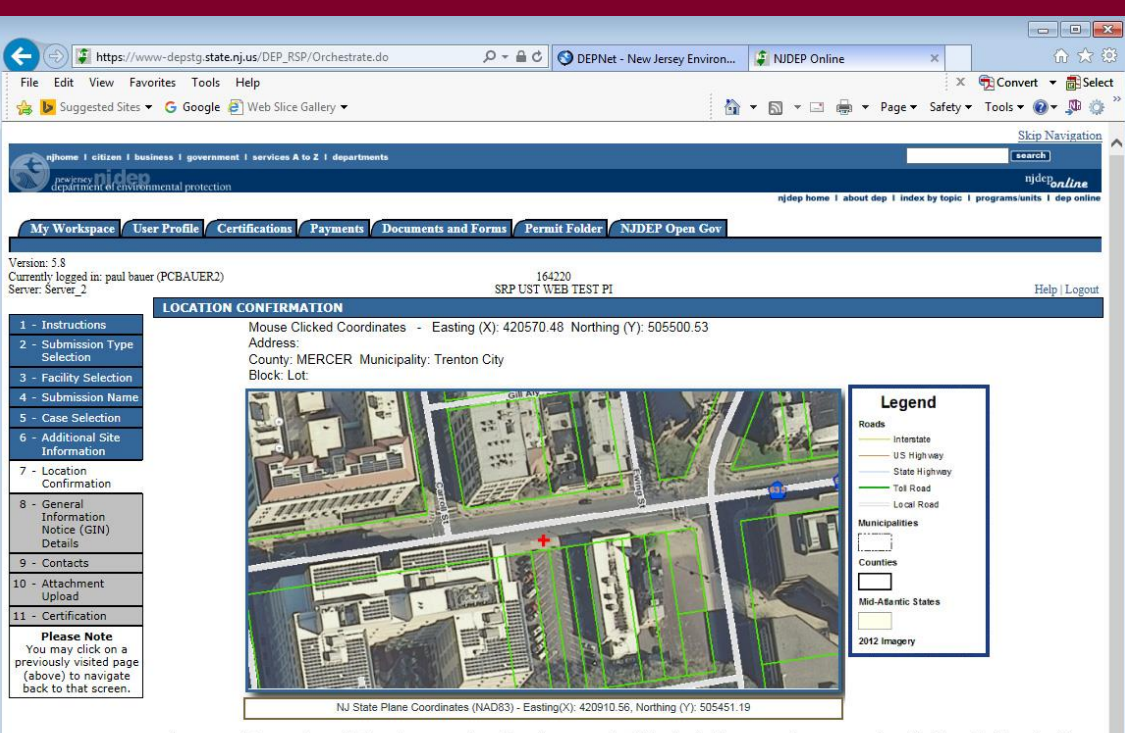

Each statement below must be certified in order to proceed. Certify each statement by clicking the checkbox next to that statement, then click (the enabled) 'Continue' button to proceed.

#### Right of Entry and Inspection

Pursuant to the Industrial Site Recovery Act rules (N.J.A.C. 7:26B-1.9), by the submission and certification of this document I give my consent to the entry of the industrial establishment by the NJDEP and its authorized representatives during any phase of remediation, upon the presentation of credentials, to inspect the site.

#### Withdrawal Notification

I understand that I may withdraw this notice if the transaction that initiated the filing of this General Information Notice is terminated. In accordance with the Industrial Site Recovery Act rules (N.J.A.C. 7:26B-3.4), such withdrawal, stating the reasons why compliance with ISRA no longer applies to the site referenced in Item 1A above, shall be made undertified in accordance with N.J.A.C. 7:26B-1.6. I understand if the site has been confirmed to be contaminated, pursuant to the Site Remediation Reform Act, I am obligated to continue with the remediation of the site regardless of the status of my ISRA trigger.

#### Municipal Notification:

I certify that the municipality (Municipal Clerk), in which the industrial establishment above is located, will be provided a copy of this Notice.

Continue

### CDN ONLY Communication Center Selection / Incident Details

- Enter a Communication Number or a Incident Number and click "Search".
- Verify the Communications Center Number is Correct and click "Continue".

![](_page_121_Picture_3.jpeg)

Continue

### Contacts

- For CDN, Provide contact information for Property Owner and Responsible Party.
- For GIN, provide Property Owner, **Business Owner**, **Responsible Party**, Authorized Agent.

11 - Ce You m

- Use Red X to delete the **Potential Purchaser if** there is none.
- Click "Continue".

| C 🔿 🕼 https://www-d                           | epstg. <b>state.nj.us</b> /DEP_RSP/Orchestrate.do                                     | C ODEPNet - New Jersey Environ                                        | 🗿 NJDEP Online                                     | × û ☆ @                                      |
|-----------------------------------------------|---------------------------------------------------------------------------------------|-----------------------------------------------------------------------|----------------------------------------------------|----------------------------------------------|
| File Edit View Favorites                      | Tools Help                                                                            |                                                                       |                                                    | 🗙 📆 Convert 🔻 🚮 Select                       |
| 🚖 🕨 Suggested Sites 👻 G                       | Google 🔊 Web Slice Gallery 🕶                                                          | 🟠 = 🔊                                                                 | 👻 🖃 👻 Page 🕶 S                                     | afety 🕶 Tools 🕶 🔞 🖛 💭 🌼 🎽                    |
| Version: 5.8<br>Currently logged in: paul bau | er (PCBAUER2)                                                                         | 164220                                                                |                                                    | ^                                            |
| Server: Server_1                              | SRP                                                                                   | UST WEB TEST PI                                                       |                                                    | Help   Logout                                |
| The Station Manufacture Station               | Contacts                                                                              |                                                                       |                                                    |                                              |
| 1 - Instructions                              |                                                                                       |                                                                       |                                                    |                                              |
| 2 - CDN Type<br>Selection                     | Note: You may add contacts from existing<br>You may also add new contacts using the ' | ontacts by selecting 'Insert from<br>.dd Contact' button. You must en | Existing Contacts' from<br>ter all required inform | m the drop down menu.<br>ation (Boxes marked |
| 3 - Facility Selection                        | with an Asterisk) for each tab on this page                                           | before you click on 'Continue'. Ab                                    | breviations like Ave, [                            | Dr, Apt, Ln etc. may be                      |
| 4 - Submission Name                           | used to populate the address held (to ensu                                            | e that long addresses int into the                                    | address box).                                      |                                              |
| 5 - Case Selection                            |                                                                                       |                                                                       |                                                    |                                              |
| 6 - Responsible Entity<br>Selection           | 3                                                                                     | . Property Owner 🥝 2. Responsi                                        | ble Party                                          |                                              |
| 7 - Additional Site<br>Information            | 1. Property Owner                                                                     |                                                                       |                                                    |                                              |
| 8 - Location<br>Confirmation                  | Note: Selecting an aption below will read                                             |                                                                       |                                                    |                                              |
| 9 - Incident                                  | information for this contact.                                                         | ce an                                                                 | □ Save t                                           | o My Favorite Contacts                       |

| 7 - Location<br>Confirmation                                                                                | 1. Property Owner 📀 2. Business Owner 📀 3. Responsible Party 📀 4. Authorized Agent S. Potential Purchaser                                                                                                    |
|----------------------------------------------------------------------------------------------------|----------------------------------------------------------------------------------------------------|
| 8 - General<br>Information Notice<br>(GIN) Details                                                          | 5. Potential Purchaser                                                                                                    |
| 9 - Contacts                                                                                                |                                                                                                    |
| 0 - Attachment<br>Upload                                                                                    | Note: Selecting an option below will replace all information for this Save to My Favorite Contacts contact.                                                                                                    |
| 1 - Certification                                                                                           | Insert From Existing Contact(s)                                                                                                    |
| Please Note<br>You may click on a<br>oreviously visited page<br>(above) to navigate<br>back to that screen. | *Salutation:       *Address Line 1:         *First Name:       Address Line 2:         Middle Initial:       Address Line 3:         *Last Name:       *County:         *County:       •         *County:       •         *E-Mail Address:       *State:         *Confirm E-Mail:       *Zip Code:         *Organization Name:       • |
|                                                                                                    | *Type     *Contact     Number(must be 10 Extension Comments Remove     digits)                                                                                                    |
|                                                                                                    | Note: Please enter contact information on ALL required tabs before clicking Continue.         Available Contact Types •         Add Contact         <<       Previous         Next >>       Save         Continue                                                                                                    |

## CDN Only - Confirmed Discharge Notice (CDN) Details

- Is discharge related to regulated USTs? (Regulated UST link: http://www.nj.gov/de p/srp/bust/regulated ust fact sheet.pdf)
- *If "No":*
- Provide the start date in the grid.
- Identify all applicable Case Types.
- Click "Continue". (No Tank Selection page will appear).

![](_page_123_Picture_6.jpeg)

## CDN Only - Confirmed Discharge Notice (CDN) <u>Details – Reg UST</u>

- Is discharge related to regulated USTs? If "Yes":
- Answer Source and Cause of release.
- Add regulated UST case type, and put a start date in the grid.
- Identify all applicable Case Types.
- Click "Continue".

125

![](_page_124_Picture_6.jpeg)

## CDN Only - Confirmed Discharge Notice (CDN) Details – Tank Selection

#### TANK SELECTION

The grid below contains a list of underground storage tanks (USTs) that are associated with the facility that you selected at the beginning of this service. Please select the USTs associated with the discharge reported for this submission.

| Select  | Piping<br>Only | Piping Length<br>(ft) | UST Tank<br>Registration<br>Preferred<br>ID | UST Tank<br>Registration<br>Name | NJDEP<br>ID | Tank ID<br>Number | Tank System<br>Size | Contents                     | Other Contents | Tank Status        |              | Jpgrade<br>mpliance | Monitoring<br>Compliance |
|---------|----------------|-----------------------|---------------------------------------------|----------------------------------|-------------|-------------------|---------------------|------------------------------|----------------|--------------------|--------------|---------------------|--------------------------|
|         | ~              | ~                     | 164220                                      | UST<br>Registration              | 2           | E1                | 10000               | Leaded Gasoline              |                | Removed            | <            | Ν                   | Ν                        |
|         | ~              | ~                     | 164220                                      | UST<br>Registration              | 3           | E2                | 8000                | Waste Oil                    |                | In-use             | ~            | Y                   | Y                        |
| ☑ [     | ~              | None V                | 164220                                      | UST<br>Registration              | 4           | E3                | 10000               | Unleaded Gasoline            | 1              | In-use             | $\checkmark$ | Y                   | Y                        |
|         | ~              | ~                     | 164220                                      | UST<br>Registration              | 5           | E4                | 550                 | Waste Oil 💊                  |                | Removed            | ~            | N                   | N                        |
|         | ~              | ~                     | 164220                                      | UST<br>Registration              | 6           | E5                | 1000                | Heating Oil (No. 2)          |                | Removed            | $\sim$       | Ν                   | Ν                        |
|         | ~              | ~                     | 164220                                      | UST<br>Registration              | 7           | E6                | 4000                | Heating Oil (No. 2)          |                | In-use             | ~            | Y                   | Y                        |
|         | ~              | ~                     | 164220                                      | UST<br>Registration              | 8           | E7                | 3000                | Heating Oil (No. 2)          |                | Abandoned in Place | $\sim$       | Ν                   | Ν                        |
|         | ~              | ~                     | 164220                                      | UST<br>Registration              | 9           | E8                | 500                 | Waste Oil                    |                | Removed            | ~            | N                   | N                        |
|         | $\sim$         | ~                     | 164220                                      | UST<br>Registration              | 10          | E9                | 1                   | Leaded Gasoline              |                | Removed            | $\sim$       | Ν                   | Ν                        |
|         | ~              | ~                     | 164220                                      | UST<br>Registration              | 11          | E10               | 4000                | Kerosene (No. 1)             |                | Removed            | $\sim$       | Y                   | Y                        |
|         | ~              | ~                     | 164220                                      | UST<br>Registration              | 12          | E11               | 1000                | Medium Diesel Fuel (No. 2- 🗸 |                | Removed            | $\sim$       | Ν                   | Ν                        |
|         | ~              | ~                     | 164220                                      | UST<br>Registration              | 13          | E99               | 50000               | Other V                      | WASTE WATER    | In-use             | ~            | Y                   | Y                        |
|         | ~              | ~                     | 164220                                      | UST<br>Registration              | 16          | E15               | 4000                | Medium Diesel Fuel (No. 2- 🗸 |                | In-use             | $\sim$       | Y                   | Y                        |
|         | ~              | ~                     | 164220                                      | UST<br>Registration              | 17          | E16               | 5000                | Leaded Gasoline              |                | In-use             | ~            | Y                   | Y                        |
|         | ~              | ~                     | 164220                                      | UST<br>Registration              | 18          | E17               | 6000                | Unleaded Gasoline            |                | In-use             | $\sim$       | Y                   | Y                        |
|         | ~              | ×                     | 164220                                      | UST<br>Registration              | 19          | E18               | 17000               | Aviation Fuel                |                | In-use             | ~            | Y                   | Y                        |
| Clickin | g a column t   | itle will sort the t  | able by that c                              | olumn.                           |             |                   |                     |                              |                |                    |              |                     |                          |

## General Information Notice (GIN) Details Only

- Industrial
   Establishment Type
   Select entire site or a leasehold portion
- NAICS ID/NAICS Description and NAICS Type NAICS codes are listed in Appendix C of the ISRA rules, N.J.A.C. 7:26B

![](_page_126_Picture_3.jpeg)

## General Information Notice (GIN) Details Only

- Previous ISRA/ECRA Numbers and Industrial Establishment Name
- Transaction Types Select the transaction type(s) that initiates ISRA review and provide the appropriate dates

| 🗲 🔿 🗊 https://                                      | /www-depstg.state.nj.us/DEP_RSP/Orchestrate.do?orchestratii 🔎 👻 🔒 🖒 🙀 Issue Navigat 🔇 DEPNet - Ne 🕼 NJDEP (                                                                                                    | Onl × 🔇 HTTP 404 No 🕅 🏠 🔅                                                      |
|-----------------------------------------------------|----------------------------------------------------------------------------------------------------|--------------------------------------------------------------------------------|
| <u>File Edit View Fa</u>                            | avorites <u>T</u> ools <u>H</u> elp                                                                                                    |                                                                                |
| 🟠 🕶 🗟 👻 🚍 🖷                                         | 💂 🔻 Page 🖛 Safety 🕶 Tools 🕶 🕢 🖛 📖                                                                                                    |                                                                                |
|                                                     |                                                                                                    |                                                                                |
| My Workspace Us                                     | ser Profile Certifications Payments Documents and Forms Permit Folder NJDEP Open Gov                                                                                                    | ^ ^                                                                            |
| Version: 5.9                                        |                                                                                                    |                                                                                |
| Currently logged in: Scott Tyr<br>Server: Server, 1 | ymell (STYRR12)                                                                                                    | Help   Locout                                                                  |
|                                                     | General Information Notice (GIN) Details                                                                                                    |                                                                                |
| 1 - Instructions<br>2 - Submission Type             | Industrial Establishment Type: You must be in a multi-tenant facility in order to pick leasehold. All others pick Entire Site. For the defin<br>rule at: http://www.nj.gov/dep/rules/rules/rule | ition of Industrial Establishment, see the ISRA                                |
| 3 - Facility Selection                              | NAICS ID/NAICS Description: Click on the box below this heading to open the list of regulated NAICS numbers. From this listing, select                                                                                                    | the NAICS number that pertains to the primary                                  |
| 4 - Submission Name                                 | business activity conducted onsite by the industrial establishment in question. Note: You should enter the relevant information for<br>information about NAICS and regulated NAICS numbers see <a href="http://www.state.nj.us/dep/srp/isra/isra">http://www.state.nj.us/dep/srp/isra/isra</a> applicability.htm. Go to section e                                                                                                    | r the primary NAICS only. For more<br>intitled "Useful Links Regarding NAICS". |
| 5 - Site Information                                |                                                                                                    |                                                                                |
| 6 - Location                                        | *Industrial Establishment Type:                                                                                                    |                                                                                |
| 7 - General                                         |                                                                                                    |                                                                                |
| Information<br>Notice (GIN)                         | Remove *NAICS ID / NAICS Description *NAICS T                                                                                                    | уре                                                                            |
| Details                                             | 333999 All Other Miscellaneous General Purpose Machinery Manufacturing                                                                                                    | ✓ No Exceptions or Limitations                                                 |
| 8 - Contacts                                        | Add Row                                                                                                    |                                                                                |
| 9 - Attachment<br>Upload                            |                                                                                                    | >                                                                              |
| 10 - Certification                                  |                                                                                                    |                                                                                |
| Please Note<br>You may click on a                   | Previous ISRA/ECRA Nos. Industrial Establishment Name Remove                                                                                                    | _                                                                              |
| previously visited page<br>(above) to navigate      | E20010088 TEST NAME                                                                                                    |                                                                                |
| back to that screen.                                | Add Row                                                                                                    |                                                                                |
|                                                     |                                                                                                    |                                                                                |
|                                                     | Type of Transaction(s):                                                                                                    |                                                                                |
|                                                     |                                                                                                    |                                                                                |
|                                                     | Bankruptcy Type: Bankruptcy V Bankruptcy Case Nos. Remove                                                                                                    |                                                                                |
|                                                     | *Bankruptcy Date:                                                                                                    |                                                                                |
|                                                     | Add Down                                                                                                    |                                                                                |
|                                                     |                                                                                                    |                                                                                |
|                                                     |                                                                                                    |                                                                                |
|                                                     | Cassation of Operation:                                                                                                    |                                                                                |
|                                                     |                                                                                                    |                                                                                |
|                                                     | Date or public release or the decision to close the facility:                                                                                                    |                                                                                |
|                                                     | Date the operation ceased:                                                                                                    |                                                                                |
|                                                     | Date the operation will cease: 10/22/2017                                                                                                    |                                                                                |
|                                                     |                                                                                                    |                                                                                |
|                                                     |                                                                                                    |                                                                                |
|                                                     | Property Sale / Transfer of Title Date of Agreement / Notifications of Date Proposed for Transfer of Title Remove                                                                                                    |                                                                                |
|                                                     | Option to Purchase                                                                                                    | -                                                                              |
|                                                     | Partner Change                                                                                                    |                                                                                |
|                                                     | Sale Of Assets<br>Stock Transfer                                                                                                    |                                                                                |
|                                                     |                                                                                                    | ~                                                                              |
|                                                     |                                                                                                    | <b>a</b> 75% 👻                                                                 |

#### **Attachment Upload**

- Upload Page for CDN is simplified
- Upload a completed "Authorization Form for CDN or GIN Submissions Through NJDEP Online"
- For GIN, Also add the Tax Map and Scaled Site Map
- Click "Continue"

![](_page_128_Picture_5.jpeg)

#### Certification

- Click on "View" to review submission before certifying
- Answer Challenge question
- Provide Certification Pin
- Click "Certify"
- After clicking "Certify", a Summary Page will appear.

![](_page_129_Picture_6.jpeg)

#### Summary

To ensure a successful submission, wait for the Summary page to appear then scroll to the bottom and click "Return" before exiting browser.

![](_page_130_Picture_2.jpeg)

#### Conclusion

If you added a new facility, or added a responsible party on the contacts page, the status of the submission in 'My Workspace' will be "Submitted – Pending DEP Review".

| 🗲 💮 🕼 https://www-depstg.state.nj.us/DEP_RSP/Orchestrate.do?initiate=true∨ 🔎 = 🔒 🖒 🚫 DEPNet - New Jersey E | . 🕼 NJDEP Online 🛛 🗙        | 502 Proxy Error        | 6 🛧 🥸                   |
|----------------------------------------------------------------------------------------------------|-----------------------------|------------------------|-------------------------|
| File Edit View Favorites Tools Help                                                                        |                             | x                      | 🔁 Convert 👻 🐻 Select    |
| 👍 🕨 Suggested Sites 🔻 🔓 Google 🗿 Web Slice Gallery 👻                                                       | 👌 • 🖾 • 🖾 🖶                 | ▼ Page ▼ Safety ▼      | Tools 🕶 🕢 🔻 💭           |
|                                                                                                    |                             |                        | Skip Navigation         |
| njhome I citizen I business I government I services A to Z I departments                                   |                             |                        | search                  |
| newiersey department of environmental protection                                                           |                             |                        | <sup>njdep</sup> online |
|                                                                                                    | njdep home I about dep I in | ndex by topic I progra | ims/units I dep online  |
| My Workspace User Profile Certifications Payments Documents and Forms Permit F                             | older NJDEP Open G          | lov                    |                         |
|                                                                                                    | <u>.40</u> 11 11 11         | 111-22                 |                         |
| Version: 5.8<br>Currently logged in: paul bauer (PCBAUER2)                                                 |                             |                        |                         |
| Server: Server_2                                                                                           |                             |                        | Help   Logout           |
| MY WORKSPACE                                                                                               |                             |                        | #                       |
|                                                                                                    |                             |                        |                         |
| Service Selection                                                                                          |                             |                        | <b>A</b>                |
| 8 My Excilition / Drogerow Interacte                                                                       |                             |                        |                         |
| My Facilities/ Program Interests                                                                           |                             |                        |                         |
| 🕙 My Services - In Progress                                                                                |                             |                        | ▲ 🗸                     |
|                                                                                                    |                             |                        |                         |
| My Services - Submitted                                                                                    |                             |                        | <u>↑</u>                |

Note: If the status of your service is "Submission Failed - Please contact DEP," please send an e-mail to PortalComments@dep.nj.gov for assistance. Please include the Service ID number of the failed submittal in the message.

| <<         | <                                                              |                         | (1) 2                                                                  | 2                                    |                 |                          |                                                                    |                            | >    |  |  |
|------------|----------------------------------------------------------------|-------------------------|------------------------------------------------------------------------|--------------------------------------|-----------------|--------------------------|--------------------------------------------------------------------|----------------------------|------|--|--|
| ID         | Application Name                                               | Facility Name           | Description                                                            | Status                               | Created<br>Date | Last<br>Modified<br>Date | Summary                                                            | History                    | PDF  |  |  |
| 518499     | paulb corp                                                     |                         | New General Information Notice                                         | Submitted -<br>Pending DEP<br>Review | 5/21/2017       | 06/21/2017               | $\langle \! \! \! \! \! \! \! \! \! \! \! \! \! \! \! \! \! \! \!$ | $\diamond$                 |      |  |  |
| 518451     | GIN Amendment#518451 @<br>164220 - (401 E STATE ST)            | SRP UST WEB TEST PI     | Amendment to Previously filed General<br>Information Notice            | Submission<br>Successful             | 06/19/2017      | 06/19/2017               | $\diamond$                                                         | $\langle \diamond \rangle$ | 1    |  |  |
| 518191     | Example Facility                                               | EXAMPLE FACILITY        | Confirmed Discharge Notice (All other<br>Non-UST Spill Act Discharges) | Successful                           | 06/07/2017      | 06/08/2017               | $\langle \! \! \! \! \rangle$                                      | $\langle \rangle$          | 1    |  |  |
| 515782     | PA#515782 @ 164220 - SRP<br>UST WEB TEST PI                    | SRP UST WEB TEST PI     | PA                                                                     | Submission<br>Successful             | 01/25/2017      | 04/21/2017               | $\langle \! \! \! \! \! \! \! \! \! \! \! \! \! \! \! \! \! \! \!$ | $\diamond$                 | 1    |  |  |
| 514428     | GIN Amendment#514428 @<br>164220 - (401 E STATE ST)            | SRP UST WEB TEST PI     | Amendment to Previously filed General<br>Information Notice            | Submission<br>Successful             | 11/02/2016      | 11/03/2016               | $\langle \! \! \! \! \rangle$                                      | $\langle \! \! \! \rangle$ | 1    |  |  |
| 512913     | LSRP Retention                                                 | SRP UST WEB TEST PI     | Retention                                                              | Submission<br>Successful             | 09/22/2016      | 02/23/2017               | $\langle \! \! \! \! \! \rangle$                                   | $\diamond$                 | 2    |  |  |
| 512698     | NOI-UST#512698 @ 164220<br>- SRP UST WEB TEST PI               | SRP UST WEB TEST PI     | UST-NOI                                                                | Submission<br>Successful             | 09/13/2016      | 02/23/2017               | $\langle \! \! \! \! \! \! \! \! \! \! \! \! \! \! \! \! \! \! \!$ | $\langle \rangle$          | 1    |  |  |
| 512265     | < <enter current<br="" the="">Industrial Establishment</enter> | SRP UST WEB TEST PI     | New General Information Notice                                         | Submission<br>Successful             | 08/24/2016      | 04/24/2017               | $\langle \! \! \! \! \! \! \! \! \! \! \! \! \! \! \! \! \! \! \!$ | $\langle \rangle$          | 1    |  |  |
| 509289     | PASI#509289 @ 004548 -<br>LARRY'S AUTO REPAIR INC              | LARRY'S AUTO REPAIR INC | PASI                                                                   | Submission<br>Successful             | 03/24/2016      | 03/24/2016               | $\langle \! \! \! \! \rangle$                                      | $\langle \rangle$          | 1    |  |  |
| 508769     | PA#508769 @ 164220 - SRP<br>UST WEB TEST PI                    | SRP UST WEB TEST PI     | PA                                                                     | Submission<br>Successful             | 03/08/2016      | 03/08/2016               | $\diamond$                                                         | $\diamond$                 |      |  |  |
| Clicking a | a column title will sort the table b                           | y that column.          |                                                                        | 111                                  |                 |                          |                                                                    |                            |      |  |  |
| <<         |                                                                | <                       | (1) 2                                                                  |                                      | >               | ×                        |                                                                    |                            | >>   |  |  |
|            |                                                                |                         |                                                                        |                                      |                 |                          |                                                                    | e                          | 100% |  |  |

#### Conclusion

- During the review, the Department attempts to match the submission to the existing database so Facilities and Responsible Parties are not duplicated.
- Someone from BCAIN may reach out if they have questions.
- Once the submission review has been completed, the service status will be "Submission Successful" and an Acknowledgement email will go out to the contacts in the Service, and the certifier.
- The Received date of the submission is the date the submission was certified

#### Conclusion

- For GIN, a second e-mail will go out with the GIN attached, that may be printed for the Municipality, or emailed if they allow it.
- Other required submissions can now be made
  - LSRP Retention within 45 days of Trigger date
  - Remediation Fee Service
  - Remedial Phase Services (Except RAO at this time)

## OTHER ITEMS – Online Services

#### EDDs

- Don't e-mail AND submit EDDs though DEPOnline.
  - Preferably submit through DEPOnline, because then we have the facility and case.

#### RAW

 If you upload a Ground Water Permit by Rule Authorization form online, a bill will be sent to the case Fee billing contact. Do not upload in the RAW if it was already sent in separately.

#### OTHER ITEMS – Online Services cont.

#### CIDs

- Please stop pasting version 1.3 CIDs into version 1.4. Pasting across the CID columns corrupts it. It may be impossible to upload or need to be corrected later. It's OK to keep 1.3 until the case closes. If situation does not improve, a new CID may be developed.
- The AOCs in the CID should be for the selected case (LSR).
- The incident column is only for communications center numbers. Otherwise it must be blank. Do not write N/A, ISRA numbers, Closure Numbers etc.
- Please Read the instructions for the CID.

# QUESTIONS?